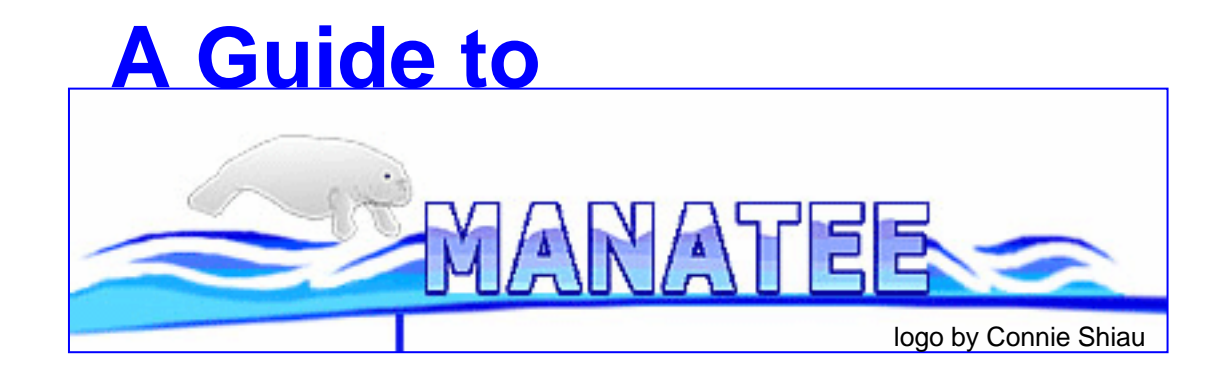

Michelle Gwinn August, 2005

# Table of Contents (for the most popular topics) topic (page #s)

- 1. Getting started (3-6)
- 2. "Welcome to Manatee" page and links (7-11,21,23,26-28)
- 3. "Genome Summary" page and links (11-20)
  - -Annotation Notebook (15,37)
  - -Genome Calculations (13)
  - -Role Category Breakdown (14)
- 4. "Annotation Tools" page and links (28-38)
  - -Gene List (34-38)
  - -coordinate range (29)
  - -overlaps (30)
  - -InterEvidence (31)
- 5. Gene Curation Page (39-86)
  - -BER section (43-47)
  - -HMM section (55-57)
  - -GO section (71-75,81)
- 6. Gene Ontology (21-22,71-81)
  - -edit Gene Ontology (22)
  - -search Gene Ontology (22,76-80)
  - -Gene Ontology on the Gene Curation Page (71-75,81)
- 7. Genome Properties (23-25,57-60)
- 8. Genome Viewer (26,87-91)
- 9. TIGR role categories (35-36,38,82)
  - -Role notes (38)
  - -TIGR role entry on Gene Curation Page (82)
- 10. Edit starts (90)
- 11. Annotation Checklist (92)

# What Manatee Is

- Manatee is a web-based manual annotation tool for accessing and editing annotation data
- Manatee draws information from an underlying database for its displays
- Manatee sends information entered by annotators to the underlying database for storage
- Manatee depends on TIGR's database structure (more on this later)
- Multiple users can access the same database from different computers when Manatee is run on a server (as it is at TIGR)
- Installation questions will be addressed tomorrow by Todd Creasy, our Manatee developer (for those attending the 3-day course)

## Getting started with Manatee

- To log into Manatee within TIGR one must have a Sybase account and password.
- For those taking the 3-day course we have established a "training" account. This account is:
  - username = "training"
  - password = "training"
- TIGR employees have their own Sybase accounts and passwords.
- When logging into Manatee, one must enter a user name, a password, and the name of the database on which you wish to work.
- TIGR database names tend to be 3-5 letter codes:
  - during this tutorial and subsequent exercises we will be using the Shewanella oneidensis (formerly Shewanella putrefaciens) database.
  - we will be working with two versions of the Shewanella database:
    - the production database, which stores the published annotation (gsp)
    - a copy of the production database that has been set back to an unannotated state (tgsp)

## Finding Manatee (working at TIGR)

GO to manatee.tigr.org and select "Prokaryotic Manatee"

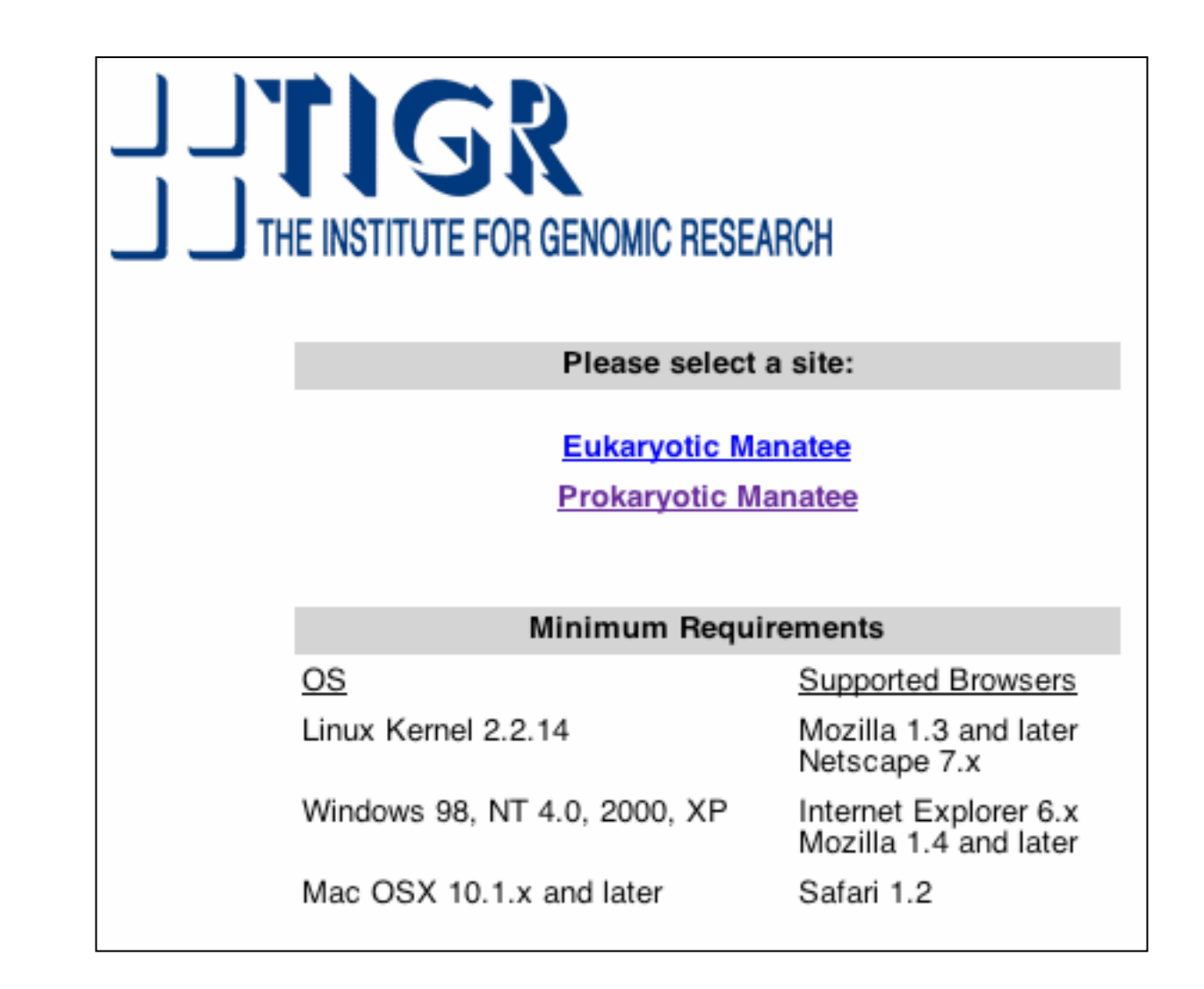

Clicking on "Prokaryotic Manatee" from <u>www.manatee.org</u> takes you to the Manatee Login Page

| Manatee Login |          |  |  |  |  |  |  |
|---------------|----------|--|--|--|--|--|--|
| user_name:    | training |  |  |  |  |  |  |
| password:     | ****     |  |  |  |  |  |  |
| database:     | gsp      |  |  |  |  |  |  |
| Submit        |          |  |  |  |  |  |  |
|               |          |  |  |  |  |  |  |
|               |          |  |  |  |  |  |  |

Fill in the fields with the required information.

#### user name and password:

**3-day course**: user name and password are both "training" **TIGR employees**: fill in your values

<u>database</u> = "gsp" for the tutorial portion and "tgsp" for the exercise portion (we are now in the tutorial portion).

## "Welcome to Manatee"

After logging in to Manatee, you come to the "Welcome to Manatee" page.

☐ This

Here you will find several menu options and a couple search options to choose from.

I will discuss each in more detail in following slides.

NOTE: in the upper right hand corner of every Manatee page will be something like this:

Home Logged into [gsp] as mlgwinn

The "Home" link takes you back to the "Welcome to Manatee" page, from where ever you are within the Manatee tool.

This area also shows you which database you are logged into, and who is logged in. Clicking on the login name will take you back to the login page.

| Welcome to Manatee |                                                                                                    |  |  |  |  |  |  |
|--------------------|----------------------------------------------------------------------------------------------------|--|--|--|--|--|--|
| OThis is the main  | menu page for the Manatee tool. One can access genes directly (with gene's id number or name) or link to a |  |  |  |  |  |  |
|                    | ACCESS LISTINGS                                                                                            |  |  |  |  |  |  |
|                    | Annotation Tools                                                                                           |  |  |  |  |  |  |
|                    | Genome Summary     Gene Ontology                                                                           |  |  |  |  |  |  |
|                    | Genome Properties                                                                                          |  |  |  |  |  |  |
|                    | Genome Viewer                                                                                              |  |  |  |  |  |  |
|                    | <ul> <li>Multi Genome Annotation Tool</li> </ul>                                                           |  |  |  |  |  |  |
| submit             | © ACCESS GENE CURATION PAGE                                                                                |  |  |  |  |  |  |
| reset              | ▶ gene:                                                                                                    |  |  |  |  |  |  |
|                    | © SEARCH GENES BY GENE NAME                                                                                |  |  |  |  |  |  |
|                    | ▶ gene name:                                                                                               |  |  |  |  |  |  |
|                    | C CHANGE ORGANISM DATABASE                                                                                 |  |  |  |  |  |  |
|                    | ▶ database:                                                                                                |  |  |  |  |  |  |

### The Welcome to Manatee Page "Access Gene Curation Page" option

We will look at the options in the Access Listings section in subsequent slides. First we will look at the 3 options on the bottom of this page:

#### Access Gene Curation Page:

This option will take you directly to a page containing gene specific information called the "Gene Curation Page" or "GCP" for short. The GCP displays most of what knowledge we have about a given protein - you will be seeing this page in much more detail later. For now just know that you can reach this page by entering either a feat\_name or locus id into this box and then clicking "submit". A feat name is an internal identifier given to each gene in a genome, feat\_names are not used publically. These are initially assigned by Glimmer and generally are numbered sequentially from the beginning of the DNA sequence given to Glimmer. They have the format ORF#####, where ORF stands for "open reading frame" and ##### is a 5digit zero padded number. (For more on this see the overview document.) Locus ids (loci) are assigned to proteins at the end of the annotation process. They are numbered sequentially from the origin of replication of the genome (if it can be identified). Loci are unique accessions and are used for public release and display of the proteins.

#### Welcome to Manatee

re

🕒 This is the main menu page for the Manatee tool. One can access genes directly (with gene's id number or name) or link to a

#### ACCESS LISTINGS

- Annotation Tools
- Genome Summary
- Gene Ontology
- Genome Properties
- Genome Viewer
- Multi Genome Annotation Tool

| submit | © ACCESS GENE CURATION PAGE |
|--------|-----------------------------|
| reset  | → gene:                     |
|        | © SEARCH GENES BY GENE NAME |
|        | ▶ gene name:                |
|        | • CHANGE ORGANISM DATABASE  |
|        | • database:                 |

The Welcome to Manatee Page "Search Genes By Gene Name" option This is a keyword based search for the common names that have been given to the genes/proteins (we have a tendency to use the terms gene and protein somewhat interchangeably, however, what we are really annotating are the protein translations of the predicted genes.) Whatever keyword you enter will be treated as though it has wildcards flanking it. This means that you will get results that include names containing your keyword as an individual word and names that contain words that contain your keyword. For example, if you search with "kinase"

you could get these: "adenylate kinase" "protein kinase" "sensor histidine kinase"

as well as these: "glutamate 5-kinase" "phosphoenolpyruvate carboxykinase" "ribose-phosphate pyrophosphokinase"

The results will be in the form of a table containing additional information and links to other pages - this table format will be described later.

#### Welcome to Manatee

🕒 This is the main menu page for the Manatee tool. On e can access genes directly (with gene's id number orname) orlink to a

#### ACCESS LISTINGS

- Annotation Tools
- Genome Summary
- Gene Ontology
- Genome Properties
- Genome Viewer
- Multi Genome Annotation Tool

| submit | © ACCESS GENE CURATION PAGE |
|--------|-----------------------------|
| reset  | • gene:                     |
|        | © SEARCH GENES BY GENE NAME |
|        | gene name: keyword          |
|        | © CHANGE ORGANISM DATABASE  |
|        | → database:                 |

## The Welcome to Manatee Page "Change Organism Database" option

To change from one database to another, one does not need to re-login, rather one need only type in the name of the database they wish to go to and click submit.

## Welcome to Manatee 🕒 This is the main menu page for the Manatee tool. One can access genes directly (with gene's id number orname) or link to a ACCESS LISTINGS Annotation Tools Genome Summary Gene Ontology Genome Properties Genome Viewer Multi Genome Annotation Tool submit ACCESS GENE CURATION PAGE reset gene: SEARCH GENES BY GENE NAME gene name:

CHANGE ORGANISM DATABASE

• database: tgsp

## The Welcome to Manatee Page Options under "Access Listings": "Genome Summary"

The "Annotation Tools" option is one of the most used and will be described in detail in later slides. The "Gene Ontology", "Genome Properties", and "Genome Viewer" sections are accessible here as well as elsewhere within Manatee. (There are many routes to view the various pieces of information within Manatee.) They will be described briefly as links from "Access Listings" and then in more detail as they are viewed from the Gene Curation Page (GCP) and elsewhere.

First we will look in more detail at the options under "Genome Summary"

Clicking on "Genome Summary" takes one to a new page with additional menu options (on next slide).

## Welcome to Manatee 🕒 This is the main menu page for the Manatee tool. On e can access genes directly (with gene's id number or name) or link to a ACCESS LISTINGS Annotation Tools Genome Summary Gene Ontology Genome Properties Genome Viewer Multi Genome Annotation Tool submit ACCESS GENE CURATION PAGE reset > gene: SEARCH GENES BY GENE NAME gene name: CHANGE ORGANISM DATABASE database:

## The "Genome Summary" page

| Genome Sum                                                                                                    | mary Page                                                                                                    | Home   Logged into [gsi] as mlgwinn                            |                                                                                 |                                                                                                    |  |  |  |  |  |
|----------------------------------------------------------------------------------------------------|----------------------------------------------------------------------------------------------------|----------------------------------------------------------------|---------------------------------------------------------------------------------|----------------------------------------------------------------------------------------------------|--|--|--|--|--|
| Dhe Genome Summary information page displays specific information concering the selected genome. From here the user can view the following information : ORF counts, Role cateogory information, genes of interest, HMM and paralogous family information, membrane protein information, frameshift information, and annotation progress. |                                                                                                    |                                                                |                                                                                 |                                                                                                    |  |  |  |  |  |
| Home                                                                                                    | Annotation Tools                                                                                                    | Genor                                                          | ne Summary                                                                      | Gene Assignment Help                                                                                   |  |  |  |  |  |
|                                                                                                    | SUMMARY LISTS   Genome Calculations  Role Category Breakdown  Annotation Notebook  Brainet Administration                                                                                                    | Clicking on the item in the list of options                    |                                                                                 |                                                                                                    |  |  |  |  |  |
|                                                                                                    | <ul> <li>Frameshift Status</li> <li>Annotation Progress Report</li> <li>By Interpro Domain</li> <li>Genome Properties</li> </ul>                                                                                                    | more options. Following slides will describe<br>each of these. |                                                                                 |                                                                                                    |  |  |  |  |  |
| submit                                                                                                    | <ul> <li>○ ATTRIBUTES</li> <li>&gt; attribute: MW  or</li> <li>○ EVIDENCE</li> <li>&gt; evidence: HMM2  or</li> <li>○ BABALOCOUS PROTEINS</li> </ul>                                                                                                    | der by: 💽                                                      | descending <u></u>                                                              | e 🔽                                                                                                    |  |  |  |  |  |
| reset                                                                                                    | <ul> <li>View by: number of family member</li> <li>MEMBRANE PROTEINS</li> <li>sort by: Y-score</li> <li>signal peptide cutoffs:         <ul> <li>0.36</li> <li>Y-score lower limit</li> <li>5-4</li> <li>S-mean lower limit</li> </ul> </li> <li>transmembrane regions:         <ul> <li>lower limit</li> <li>constraints:</li> <li>genes with OMP signals</li> <li>genes with lipid attachmet</li> </ul> </li> </ul> | ers                                                            | These are tool<br>the data based<br>annotation. For<br>describe the u<br>these. | Is that allow one to view<br>d on various types of<br>ollowing slides will<br>se and output of each of |  |  |  |  |  |

Questions? Comments? Please feel free to send us feedback!

## Links from the Genome Summary Page: "Genome Calculations"

| feature name                 | feature count | feature type |
|------------------------------|---------------|--------------|
| ▶ Open Reading Frame         | 4930          | ORF          |
| ▶ ribosome binding site      | 4444          | RBS          |
| ▶ rho-independent terminator | 846           | TERM         |
| ▶ Reject ORFS                | 169           | RORF         |
| ▶ transfer RNA               | 101           | tRNA         |
| ▶ ribosomal RNA              | 27            | rRNA         |
| ▶ structural RNA             | 3             | sRNA         |
| ▶ Bacteriophage              | 3             | PHAGE        |

| start sites | number         | percent          |
|-------------|----------------|------------------|
| ► ATG:      | 3933<br>(3235) | 79.8%<br>(85.9%) |
| ► GTG:      | 541<br>(350)   | 11.0%<br>(9.3%)  |
| ▶ TTG:      | 453<br>(182)   | 9.2%<br>(4.8%)   |
| • OTHER:    | 1<br>(1)       | 0.0%<br>(0.0%)   |

This page shows the various calculable and countable features of the genome. This information is newly generated each time the page is accessed so that all information is current.

13

Numbers in parentheses do not include hypothetical proteins

| chromosome' Information Table            |                                            |  |  |  |  |  |  |  |
|------------------------------------------|--------------------------------------------|--|--|--|--|--|--|--|
| ▶ sequence id:                           | 7974                                       |  |  |  |  |  |  |  |
| ▶ type:                                  | chromosome                                 |  |  |  |  |  |  |  |
| ▶ molecule length:                       | 4969803 bp                                 |  |  |  |  |  |  |  |
| ► GC content:                            | 46%                                        |  |  |  |  |  |  |  |
| ▶ base frequencies:                      | (A) (C) (G) (T)<br>27.0% 23.0% 23.0% 27.0% |  |  |  |  |  |  |  |
| ▶ funny characters:                      | R Y<br>2 6                                 |  |  |  |  |  |  |  |
| ► ORF count:                             | 4758                                       |  |  |  |  |  |  |  |
| ▶ average gene length:                   | 895 nt                                     |  |  |  |  |  |  |  |
| ▶ percent coding:                        | 85.8%                                      |  |  |  |  |  |  |  |
| percent coding OR tRNA, rRNA, or repeat: | 90.0%                                      |  |  |  |  |  |  |  |
| ▶ skew table                             |                                            |  |  |  |  |  |  |  |

#### Links from the Genome Summary Page: "Role Category Breakdown"

This page shows a summary of the genes found in various broad categories based on TIGR roles and then a breakdown by TIGR sub category. Each blue role id number or "main" is a link to a table containing a list of all the genes in that category.

| ► ORF Summary          |      |         |  |  |  |  |  |  |  |  |
|------------------------|------|---------|--|--|--|--|--|--|--|--|
| Total ORFs:            | 4930 | 100.0 % |  |  |  |  |  |  |  |  |
| assigned function      | 2521 | 51.1 %  |  |  |  |  |  |  |  |  |
| conserved hypothetical | 871  | 17.7 %  |  |  |  |  |  |  |  |  |
| unknown function       | 378  | 7.7 %   |  |  |  |  |  |  |  |  |
| hypothetical proteins  | 1162 | 23.6 %  |  |  |  |  |  |  |  |  |

| ▶ Role Breakdown |                                                    |        |          |       |  |  |  |  |
|------------------|----------------------------------------------------|--------|----------|-------|--|--|--|--|
| role id          | name                                               | number | complete | %     |  |  |  |  |
| main             | Unclassified                                       | 2      | 0        | 0.04% |  |  |  |  |
| 185              | Role category not yet assigned                     | 2      | 0        | 0.04% |  |  |  |  |
| main             | Amino acid biosynthesis                            | 91     | 0        | 1.85% |  |  |  |  |
| 70               | Aromatic amino acid family                         | 17     | 0        | 0.34% |  |  |  |  |
| 71               | Aspartate family                                   | 24     | 0        | 0.49% |  |  |  |  |
| 73               | Glutamate family                                   | 21     | 0        | 0.43% |  |  |  |  |
| 74               | Pyruvate family                                    | 13     | 0        | 0.26% |  |  |  |  |
| 75               | Serine family                                      | 8      | 0        | 0.16% |  |  |  |  |
| 161              | Histidine family                                   | 8      | 0        | 0.16% |  |  |  |  |
| 69               | Other                                              | 0      | 0        | 0.00% |  |  |  |  |
| main             | Purines, pyrimidines, nucleosides, and nucleotides | 63     | 0        | 1.28% |  |  |  |  |
| 123              | 2'-Deoxyribonucleotide metabolism                  | 8      | 0        | 0.16% |  |  |  |  |
| 124              | Nucleotide and nucleoside interconversions         | 11     | 0        | 0.22% |  |  |  |  |

14

Links from the Genome Summary Page: "Annotation Notebook" - the annotation notebook is a set of text fields associated with each TIGR role category. These are used for annotators to store information about the annotation which they feel the PIs of the project should know for purposes of writing the manuscript, generally they consist of items of particular biological interest, often involving the presence or absence of particular pathways, genes, gene order, etc. These entries are entered and edited with the "Edit Annotation Notebook" page, linked from the gene list, see page 33, 36 of this tutorial.

#### Shewanella oneidensis MR-1 | Annotation Notebook

Logged into [gsp] as mlgwinn

D The annotation notebook is used by annotators to note genes of interest for the project leader. The notebook is organized by role category. The project leader can view the page, and view the genes at their leisure.

#### Biosynthesis of cofactors, prosthetic groups, and carriers

#### 83 : Pantothenate and coenzyme A

Appears to lack panD which I searched for with the E.coli sequence. No matches using blastp or tblastn. RTD

#### 84 : Pyridoxine

Appears to lack serC which I searched for with the Caulobacter sequence. No high-scoring matches using blastp or tblastn. RTD

#### Cellular processes

#### 96 : Detoxification

arsenate reductase operon quirky. Sequences diverge from typical prokaryotic arsB and arsC. Order of these two genes in the operon is reversed as well. The arsenate reductase repressor arsR is well conserved. There may also be a stand alone version of arsC present as well.

#### Protein fate

#### 97 : Protein and peptide secretion and trafficking

general secretion pathway genes are split into two operons (gspAB) and (gspCDEFGHIJKLMN). Not sure how typical this is.

#### Biosynthesis of cofactors, prosthetic groups, and carriers

#### 162 : Thiamine

Appear to lack some components of the the pathway for thiamine biosynthesis. RTD

## Other links from the Genome Summary Page:

"**Project Administration**" - Clicking this link takes one to a page that displays the administrative information for the project: things like PI, grant #, etc.

"Frameshift Status" - Currently this tool is not available for people running Manatee locally outside of TIGR. For TIGR users, there is (will be) a separate section of the tutorial governing all things involving Frameshifts (this part of our SOP is currently undergoing change.) In brief, this link displays a page listing all of the genes in the genome which needed to be reviewed for the presence of a frameshift or in-frame stop codon as well as the status of each.

"Annotation Progress Report" - This links to a page that lists all of the processes that must be carried out during the annotation of a genome and provides fields in which to enter when each process was done and who did it. There is also a link to a page listing all the TIGR mainrole categories and fields for individual annotators to sign up for each category.

"by InterPro Domain" - This links to a list of genes according to membership in an InterPro domain.

"Genome Properties" - another link to this tool set, will be described in detail elsewhere.

## Searches on the Genome Summary page: "Attributes"

| • ATTRIBUTES                                  |  |
|-----------------------------------------------|--|
| ▶ attribute: MW ▼ order by: MW ▼ descending ▼ |  |

One can choose to view genes based on one of several "attributes" they might have. Here I have shown a selection for "MW" which stands for molecular weight. Once you choose and attribute to search by, you can then choose various ordering display options. The above choices will show the proteins in the genome according to calculated molecular weight with the heaviest ones first. (see below)

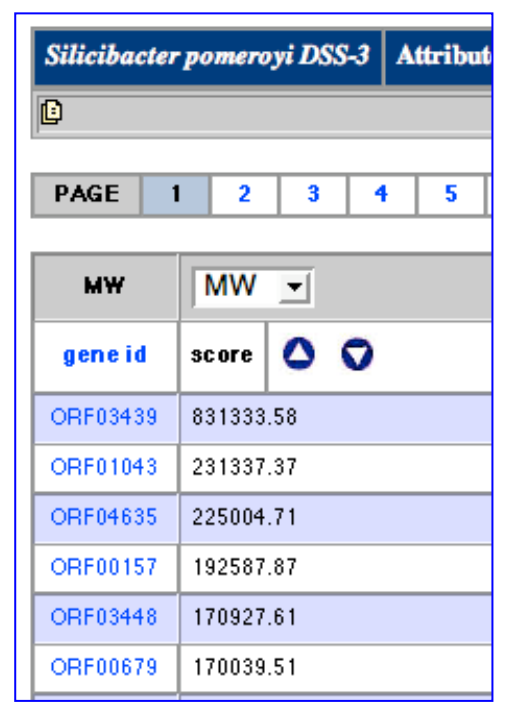

This is just the top of a very long list containing all of the proteins in the genome. One can click on any of the blue gene id links and get go to the Gene Curation Page (GCP) for the gene. (The GCP will be described in detail shortly.)

One can jump to different pages in the list by clicking on the blue numbers in the boxes above the list.

One can change the order of the list by clicking in the arrows in blue circles.

## Searches on the Genome Summary page: "Evidence"

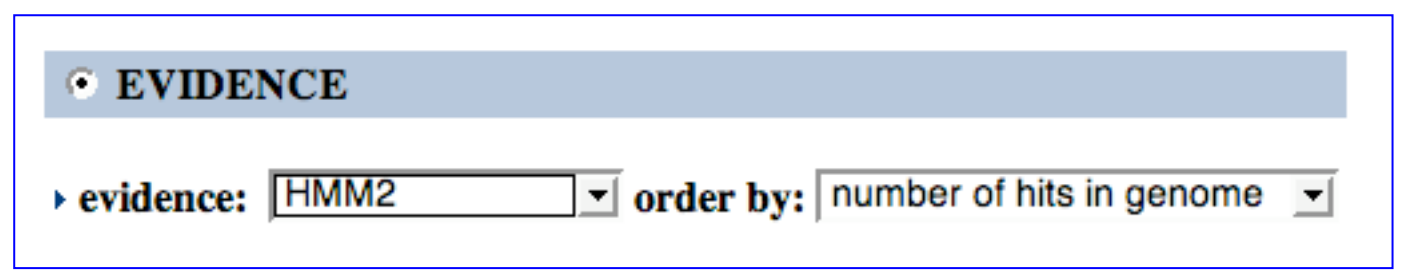

One can choose to view the genes based on one of several types of clustering evidence that has been found for them, some as the result of InterPro searches and some as a result of separate searches we perform. Here, I have selected "HMM2" (which will include both the TIGRFAM and Pfam HMM sets) and I will view the output ordered by the number of hits in the genome, the HMMs with the most hits will be listed first.

| Shewanella oneidensis MR-1 |     |        |       |                                      |          | Evid     | lence    | Displ    | lay      |         |        |     |    |
|----------------------------|-----|--------|-------|--------------------------------------|----------|----------|----------|----------|----------|---------|--------|-----|----|
| D                          |     |        |       |                                      |          |          |          |          |          |         |        |     |    |
|                            |     | -      |       |                                      |          |          |          |          |          |         |        |     |    |
| PAG                        | SE  | 1      | 2     | 3                                    | 4        | 5        | 6        | 7        | 8        | 9       | 10     | 11  | 12 |
|                            |     |        |       |                                      |          |          |          |          |          |         |        |     |    |
| HMM                        | 2   |        |       |                                      |          |          |          |          |          |         |        |     |    |
| count                      | aco | ession |       |                                      |          |          | H        | MM na    | me       |         |        |     |    |
| 85                         | PF  | 00005  | ABC   | c transp                             | orter    |          |          |          |          |         |        |     |    |
| 82                         | TIG | R01199 | Heli  | x-turn-l                             | nelix do | omain, f | is-type  |          |          |         |        |     |    |
| 71                         | PF  | 00072  | Resp  | onse re                              | gulator  | receive  | er doma  | in       |          |         |        |     |    |
| 69                         | PF  | 02653  | Bran  | ched-c                               | hain an  | nino aci | d transp | ort syst | tem / pe | ermease | compon | ent |    |
| 62                         | PF  | 00665  | Integ | grase co                             | ore dom  | ain      |          |          |          |         |        |     |    |
| 62                         | PF  | 00672  | HAN   | IP dom                               | ain      |          |          |          |          |         |        |     |    |
| 59                         | PF  | 00037  | 4Fe-  | 4Fe-4S binding domain                |          |          |          |          |          |         |        |     |    |
| 57                         | PF  | 00271  | Heli  | case co                              | nserved  | C-term   | inal do  | main     |          |         |        |     |    |
| 56                         | PF  | 00872  | trans | transposase, Mutator family          |          |          |          |          |          |         |        |     |    |
| 56                         | PF  | 02796  | Heli  | Helix-turn-helix domain of resolvase |          |          |          |          |          |         |        |     |    |
| 54                         | PF  | 03466  | Lys   | LysR substrate binding domain        |          |          |          |          |          |         |        |     |    |
| 53                         | PF  | 00486  | Tran  | scriptio                             | onal reg | ulatory  | protein  | , C tern | ninal    |         |        |     |    |
| 53                         | PF  | 00990  | GGE   | DEF dor                              | nain     |          |          |          |          |         |        |     |    |

By clicking on the blue numbers in each row, one will get a list of genes that hit that HMM. Clicking on the blue accession number will take one to an info page for the HMM in question.

One can reorder the list by count or accession by clicking on the blue column headers.

Numbered boxes at the top will take one to a desired page in the output.

## Searches on the Genome Summary page: "Paralogous Families"

#### • PARALOGOUS PROTEINS

▶ view by: number of family members -

One can choose to view the genes based on membership in paralgous families, ordering either by number of family members or by family name.

#### Silicibacter pomeroyi DSS-3 Paralogous Families

Le The Paralogs page comes in two flavors. If launched from the Gene Summary page, it displays a summary (paralog page is launched from itself (i.e. from the paralog skim flavor) it displays an ORF list of all members for the selected pa

#### total families: 762 > total proteins in families: 2647

| proteins | family name   | description                                                             |
|----------|---------------|-------------------------------------------------------------------------|
| 114      | fam_PF00005   | ABC transporter                                                         |
| 82       | fam_PF00528   | Binding-protein-dependent transport systems inner membrane component    |
| 67       | fam_PF00126   | transcriptional regulator, LysR family                                  |
| 60       | fam_PF03466   | LysR substrate binding domain                                           |
| 44       | fam_TIGR01409 | Tat (twin-arginine translocation) pathway signal sequence               |
| 37       | fam_PF00106   | oxidoreductase, short chain dehydrogenase/reductase family              |
| 34       | fam_PF00072   | Response regulator receiver domain                                      |
| 33       | fam_PF00892   | Integral membrane protein DUF6                                          |
| 31       | fam_PF02653   | Branched-chain amino acid transport system / permease component         |
| 30       | fam_PF00392   | transcriptional regulator, gntR family                                  |
| 29       | fam_PF00583   | acetyltransferase, GNAT family                                          |
| 27       | fam_PF02518   | ATPase, histidine kinase-, DNA gyrase B-, and HSP90-like domain protein |
| 25       | fam_PF06808   | TRAP transporter, DctM-like membrane protein                            |
| 25       | fam_PF00165   | transcriptional regulator, AraC family                                  |

-Paralogous families are built by first searching all of the proteins within a genome against themselves and against the HMM db. If a paralogous family matches an HMM the family will be named based on the HMM. Then further searches are done to group the proteins based on regions of sequence that did not match an HMM. Those families are given numerical names and do not have descriptions.

-Output shows you the number of members in each family, the name of the family, and a description of the family (if the family is based on an HMM).

-You can view a list of the proteins in each family be clicking on the family name. You can view information about the HMM on which the family is based by clicking on the description.

## Searches on the Genome Summary page: "Membrane proteins"

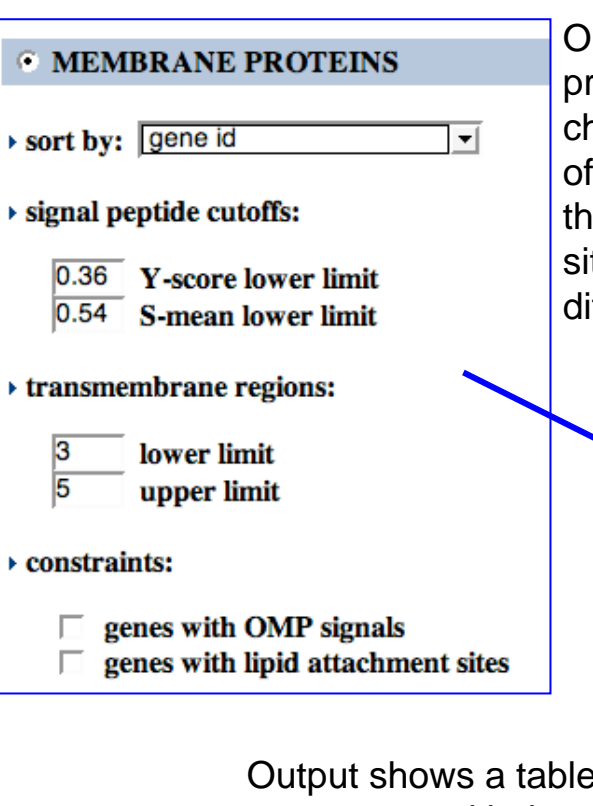

Output shows a table of the genes with the chosen parameters. You can reorder them using the pull-down menu and the "sort" button. The table displays all of the parameters available for each protein. Clicking on the blue gene id takes you to the Gene Curation Page (GCP) for the gene.

One can choose to view the proteins based on predicted location in a membrane. You can choose particular SignalP cutoff values, number of predicted transmembrane regions, proteins that have an OMP signal, or lipid attachment site. You can also sort the output by several different options.

| Silicibacter po                     | omeroyi DSS-3                            | Membrane Protein                                          | S                  |                            |                         |                  | Home Logged into [gsi] as mlgwinn                                                                                                    |
|-------------------------------------|------------------------------------------|-----------------------------------------------------------|--------------------|----------------------------|-------------------------|------------------|----------------------------------------------------------------------------------------------------|
| D This page displ sequence, and lip | ays an ORF list bas<br>oprotein sequence | ed on the results of fourm<br>e. The user controls the ou | embran<br>Itput by | e protein ar<br>specifying | nalyses:s<br>on e to fo | ignal<br>ur of t | peptide sequence, membrane spanning regions, outer membrane protein<br>hese criteria in any combination as well as the sorting key for the results. |
| sort by:                            | gene id                                  | <b>_</b>                                                  | Sort               |                            |                         |                  |                                                                                                    |
| gene id                             | <mark>y-score</mark><br>(>=0.36)         | <mark>s-mean</mark><br>(>=0.54)                           | site               | TM<br>(3/5)                | ОМР                     | LP               | gene name                                                                                                    |
| ORF00005                            | 0.372                                    | 0.611                                                     | 91                 | 3                          |                         |                  | conserved hypothetical protein                                                                                                    |
| ORF00119                            | 0.557                                    | 0.739                                                     | 31                 | 4                          |                         |                  | peptide/opine/nickel uptake family ABC transporter,<br>permease protein                                                                             |
| ORF00160                            | 0.546                                    | 0.723                                                     | 53                 | 3                          |                         |                  | conserved hypothetical protein                                                                                                    |
| ORF00234                            | 0.692                                    | 0.835                                                     | 25                 | 5                          |                         |                  | flagellar biosynthetic protein FliP                                                                                                    |
| ORF00416                            | 0.407                                    | 0.825                                                     | 15                 | 5                          |                         |                  | NnrU family protein                                                                                                    |
| ORF00422                            | 0.387                                    | 0.568                                                     | 49                 | 3                          |                         |                  | succinate dehydrogenase, hydrophobic membrane anchor protein                                                                                        |
| ORF00522                            | 0.411                                    | 0.613                                                     | 24                 | 3                          |                         |                  | hypothetical protein                                                                                                    |
| ORF00617                            | 0.478                                    | 0.628                                                     | 22                 | 4                          |                         |                  | sterol desaturase, homolog                                                                                                    |
| ORF00725                            | 0.434                                    | 0.732                                                     | 28                 | 3                          |                         |                  | conserved hypothetical protein                                                                                                    |
| ORF01154                            | 0.687                                    | 0.576                                                     | 90                 | 5                          |                         |                  | membrane protein, putative                                                                                                    |
| ORF01297                            | 0.434                                    | 0.544                                                     | 35                 | 4                          |                         |                  | membrane protein, putative                                                                                                    |
| ORF01321                            | 0.654                                    | 0.724                                                     | 33                 | 4                          |                         |                  | hypothetical protein                                                                                                    |
| ORF01507                            | 0.396                                    | 0.585                                                     | 41                 | 5                          |                         |                  | oligopeptide ABC transporter, permease protein                                                                                                    |
| ORF01581                            | 0.463                                    | 0.610                                                     | 29                 | 3                          |                         |                  | hypothetical protein                                                                                                    |
| ORF01589                            | 0.370                                    | 0.547                                                     | 29                 | 3                          |                         |                  | conserved hypothetical protein                                                                                                    |
| ORF01645                            | 0.565                                    | 0.688                                                     | 57                 | 4                          |                         | ٥                | lipoprotein, putative                                                                                                    |

## The Welcome to Manatee Page Options under "Access Listings": "Gene Ontology"

This link will open a page that offers options for using the Gene Ontology (GO) system.

(For more information on the Gene Ontology system, see the Annotation Overview document, or the Gene Ontology web site, <u>www.geneontology.org</u>)

In brief, the GO offers a controlled vocabulary for the description of aspects of gene products. Currently, TIGR assigns both TIGR role categories and GO terms to all of our genes. Manatee has many built in features for the suggestion and entry of GO terms and associated information. These features will be detailed in later slides. The next slide shows a brief description of the links available here and of the "edit GO" options.

When Manatee refers to "editing" GO, we mean the creation of "TI" or TIGR terms. These are temporary terms created for use in-house at TIGR until corresponding terms are created at GO. When a need for a new term is found, we (usually Michelle) submits a request to the GO via their SourceForge tracking site that the new term be created. If a TIGR annotator needs the new term right away, they can create a TI term to use within our db. Later, when the official GO term is made, the TI term id will be replaced with the new GO term id.

## Welcome to Manatee 🕒 This is the main menu page for the Manatee tool. One can access genes directly (with gene's id number or name) or link to a ACCESS LISTINGS Annotation Tools Genome Summary Gene Ontology Genome Properties Genome Viewer Multi Genome Annotation Tool submit O ACCESS GENE CURATION PAGE reset > gene: SEARCH GENES BY GENE NAME gene name: CHANGE ORGANISM DATABASE database:

#### The Welcome to Manatee page, links from Access Listings: "Gene Ontology"

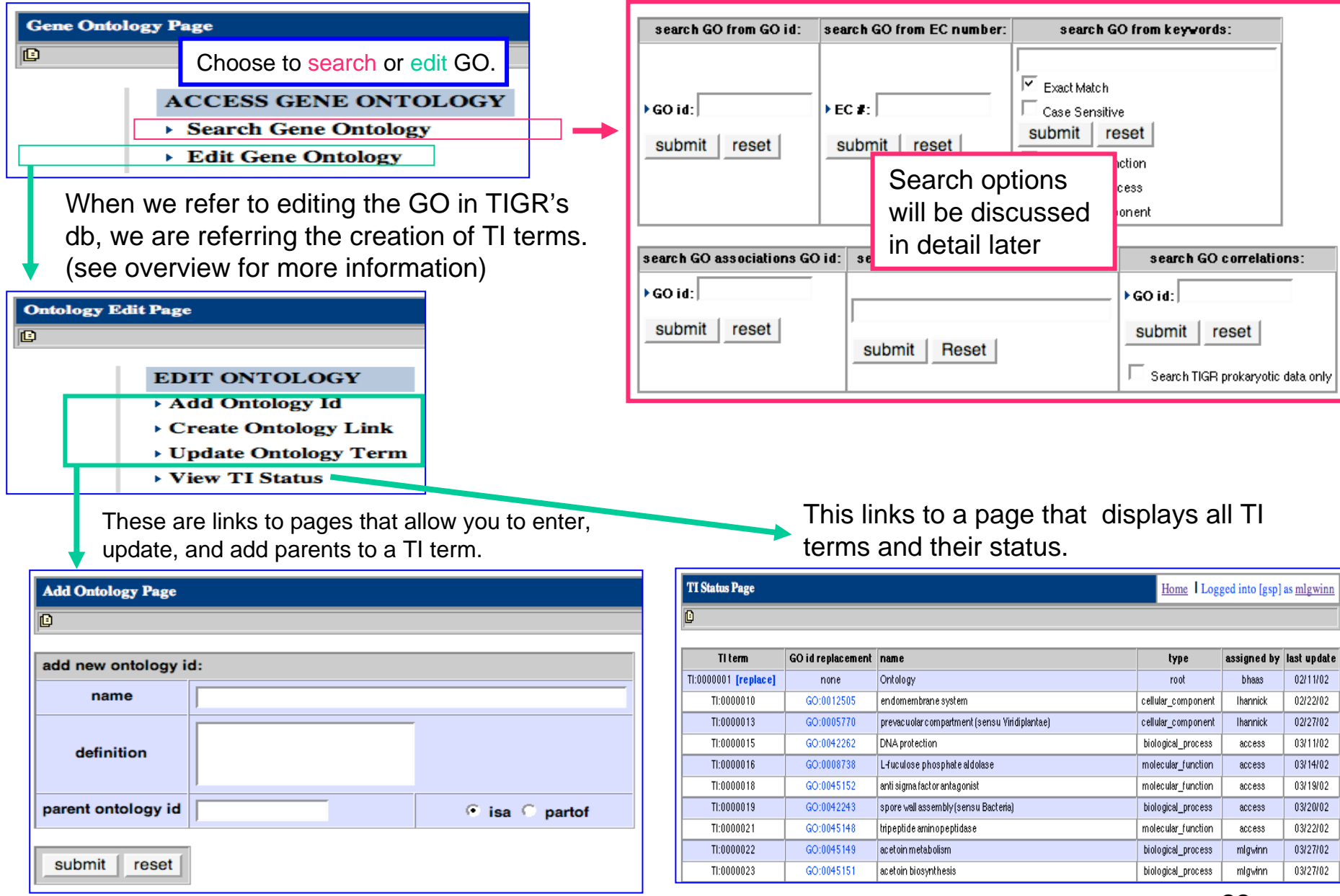

## The Welcome to Manatee Page Options under "Access Listings": "Genome Properties"

The Genome Properties system allows one to view annotation from the context of the whole genome. It predicts and/or captures information on the presence/absence of pathways, cellular structures and other features of the organism. (see overview for more details) Clicking on the Genome Properties link from the "Welcome to Manatee" page displays a table of all of the properties and their states for the organism you are working on. The state is "yes" if the property is present, "no" if the property is absent, and will have other intermediate values such as "some evidence" or "not supported" depending on the amount of evidence for a given property. Details on what is known about each property for the genome you are working on can be obtained by clicking on the blue property name. (see next slide)

# Welcome to Manatee

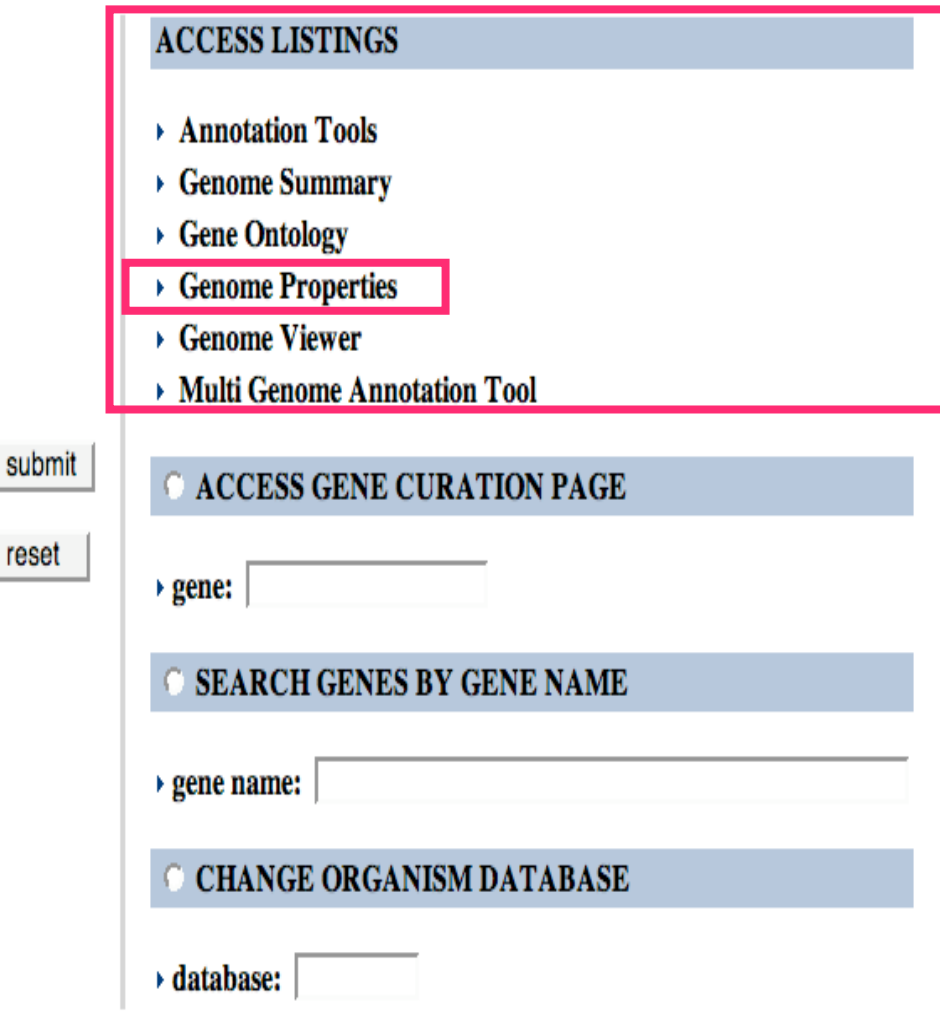

The Welcome to Manatee page, links from Access Listings: "Genome Properties"

| update genome properties                                                                                 |                                                                     |                |            |            |                      |                  |                                                |  |  |  |
|----------------------------------------------------------------------------------------------------|---------------------------------------------------------------------|----------------|------------|------------|----------------------|------------------|------------------------------------------------|--|--|--|
| property                                                                                                 |                                                                     |                | state      |            |                      |                  |                                                |  |  |  |
| 2-aminoethylphosphonate                                                                                  | degradation                                                         |                | - NULL     | -          |                      |                  |                                                |  |  |  |
| curator comment                                                                                          | Update the status of information about a property in this organized | of or<br>anism | prediction | S          | earch for a          | property in this | genome.                                        |  |  |  |
| assignby                                                                                                 |                                                                     |                |            | 360        | an genome properties |                  |                                                |  |  |  |
| submit                                                                                                   |                                                                     |                |            | Sear       | ch By: Name 💌        |                  | submit reset                                   |  |  |  |
|                                                                                                    |                                                                     |                |            |            |                      |                  |                                                |  |  |  |
| Shewanella oneidensis MR-1         Genome Properties           Home         Logged into [gsp] as mlgwinn |                                                                     |                |            |            |                      |                  |                                                |  |  |  |
|                                                                                                    |                                                                     |                |            |            |                      |                  |                                                |  |  |  |
| Lindate Property   Search                                                                                | Property                                                            |                |            |            |                      |                  |                                                |  |  |  |
|                                                                                                    |                                                                     |                |            |            |                      |                  |                                                |  |  |  |
| property                                                                                                 | state                                                               | value          | assignby   | prediction | experiment           | curator comment  | auto comment                                   |  |  |  |
| 2-aminoethylphosphonate<br>degradation                                                                   | nonefound                                                           | 0              | RULES      | 1          |                      |                  |                                                |  |  |  |
| 4-hydroxyphenylacetate<br>degradation                                                                    | notsupported                                                        | 0.1            | RULES      | 1          |                      |                  |                                                |  |  |  |
| 5-aminolevulinate biosynthesis                                                                           | YES                                                                 |                | RULES      | 1          |                      |                  |                                                |  |  |  |
| 5-aminolevulinate biosynthesis<br>(glutamate pathway)                                                    | YES                                                                 | 1              | HYBRID     | 1          |                      |                  |                                                |  |  |  |
| 5-aminolevulinate biosynthesis from succinyl-CoA and glycine                                             | NO                                                                  |                | RULES      | 1          |                      |                  | none found AND<br>glutamate pathway<br>present |  |  |  |
| acetyl-CoAcarbexylase.complex                                                                            | some evidence                                                       | 0.25           | RULES      | 1          |                      |                  |                                                |  |  |  |
|                                                                                                    |                                                                     |                |            |            |                      |                  |                                                |  |  |  |

Click on the blue name of a property to learn more about the steps/requirements for the property and to see background information and references regarding the property. You can also see the genes the are involved in the property in the context of their neighbors in the genome. These pages will be shown in detail later in the tutorial but are quickly shown on the next slide.

24

## Genome Property information Page (in brief, more detail will be shown later in the tutorial)

| <b>Property Definition</b> | ı da saya da saya da saya da saya da saya da saya da saya da saya da saya da saya da saya da saya da saya da s                                                                                                    |                                                                                                    |                                                            |
|----------------------------|----------------------------------------------------------------------------------------------------|----------------------------------------------------------------------------------------------------|------------------------------------------------------------|
| property:                  | arginine biosynthesis from omithine, carbamoyl-p and aspartate                                                                                                    | state:                                                                                                    | YES                                                        |
| property type:             | PATHWAY                                                                                                    | value:                                                                                                    | 1                                                          |
| role id:                   | 73 [update]                                                                                                    | assignby:                                                                                                    | RULES                                                      |
| GO ids:                    | GO:0042450 [view   add   update ] arginine biosynthesis via omithine                                                                                                    | date:                                                                                                    | Apr 8<br>2003<br>11:09AM                                   |
| description:               | The arginine biosynthesis pathway is a three step process and a part of the urea cyc<br>omithine carbamoyltransferases (OTCase) carries out the reaction anabolically in arg<br>some cases, it carries out catabolic reactions. Most OTCases are homotrimers, but th<br>organized into dodecamers built from four trimers in at least two species; the catabol<br>Pseudomonas aeruginosa is allosterically regulated, while OTCase of the extreme th<br>furiosus shows both allostery and thermophily.[1] The third step of the pathway yield<br>argininosuccinate lyase, and the amino acid can be cleaved by arginase, yielding ure<br>omithine. L-arginine also can be utilized in the creatine biosynthesis. | le.[2] The first<br>jinine biosynth<br>he homotrimers<br>lic OTCase of<br>hermophile Py<br>ds L-arginine b<br>ea and reconsti | enzyme,<br>esis, but in<br>sare<br>rococcus<br>y<br>tuting |

Information on the property.

| Pro | Property Steps |     |          |                                                         |              |            |             |           |    |  |  |  |  |
|-----|----------------|-----|----------|---------------------------------------------------------|--------------|------------|-------------|-----------|----|--|--|--|--|
| RE  | QUI            | RED |          | ornit hin e                                             | carbam oyitr | ansferas   | e (1)       |           |    |  |  |  |  |
| A   | С              | GC  | gene id  | gene name                                               | evidence     | role id    | gene symbol | EC number | OP |  |  |  |  |
| 0   | •              |     | ORF02078 | omithine carbamoyltransferase                           | TIGR00658    | 73         | argF        | 2.1.3.3   |    |  |  |  |  |
| RE  | QVII           | RED |          | argininosuccinate synthase (2)                          |              |            |             |           |    |  |  |  |  |
| A   | С              | GC  | gene id  | gene name                                               | evidence     | role id    | gene symbol | EC number | OP |  |  |  |  |
| 0   | •              |     | ORF02077 | arginin osuccinate synthase                             | TIGR00032    | 73         | argG        | 6.3.4.5   |    |  |  |  |  |
| RE  | QUI            | RED |          | arginir                                                 | nosuccinate  | e lyase (3 | i)          |           |    |  |  |  |  |
| A   | С              | GC  | gene id  | geneid genename evidence roleid genesymbol EC number OP |              |            |             |           |    |  |  |  |  |
| 0   | 0              |     | ORF02076 | argininosuccinate lyase                                 | TIGR00838    | 73         | argH        | 4.3.2.1   |    |  |  |  |  |

Information on the genes identified to be a part of the property.

25

The Welcome to Manatee page, links from Access Listings: "Genome Viewer" Genome Viewer is a tool which allows one to view the genes in context with their neighboring genes in the genome. It displays a graphic showing the 6-frame translation of a region of DNA sequence, where each horizontal bar is a different frame. Arrows representing the genes are color coded according to TIGR mainrole assignment. There are many viewing and editing options available from this page. These will be discussed in detail later in the tutorial.

|                                                                                                    | <b>-</b> Г | Refresh XMI          | L Search               | h Asmbl                    | Id: 7974                                     | Database:           | gsp c               | latabase:                            | asmbl                        | id:                               | submit rese            |
|----------------------------------------------------------------------------------------------------|------------|----------------------|------------------------|----------------------------|----------------------------------------------|---------------------|---------------------|--------------------------------------|------------------------------|-----------------------------------|------------------------|
| ne to Manatee                                                                                                    |            | L                    |                        |                            |                                              | L                   |                     |                                      |                              |                                   |                        |
| the main menu page for the Manatee tool. One can access genes directly (with gene's id number or name) or link i | (08        | feat name            | end5                   | end3                       | role id                                      | ec num              | gene syn            | <u>comp</u>                          | <u>plete</u> <u>com</u>      | name                              |                        |
| ACCESS LISTINGS                                                                                                  |            | ORF02394             | 954                    | 2504                       | 142                                          |                     |                     | com                                  | plete prot                   | on/peptide sy                     | mporter family p       |
|                                                                                                    | ·          |                      |                        |                            |                                              |                     | prop_acc            | state                                | prop                         | erty                              |                        |
| Annotation Tools                                                                                                 |            |                      |                        |                            |                                              |                     |                     |                                      |                              |                                   |                        |
| Gene Ontology                                                                                                    |            |                      |                        |                            | 1                                            |                     |                     |                                      |                              |                                   |                        |
| Genome Properties                                                                                                |            | Six Frame C          | options (on<br>clicks) | six frame                  | Man                                          |                     | Gene                | Options (on                          | feat_name clie               | ks)                               | Delete                 |
| → Genome Viewer                                                                                                  | +          | View<br>Sequence     | Blast                  | Insert<br>Gene             | Sequence                                     | C ORF (             | e Ec                | Gen                                  | end Blast<br>Ne C ORF        | C Genes                           | Gene C                 |
| Multi Genome Annotation Tool                                                                                     |            |                      |                        |                            | Lan.                                         | -                   |                     |                                      |                              |                                   | 361                    |
| IT CACCESS CENE CUDATION DACE                                                                                    |            |                      |                        |                            |                                              |                     |                     |                                      |                              |                                   |                        |
| ACCESS GENE CORATION PAGE                                                                                        |            | 0.0Kb                | 1.0Hb                  |                            | 2.0kb                                        | 3.0нь               |                     | 4.0kb                                | 5.0Kb                        | 6.0kb                             | 7.0kb                  |
| → gene:                                                                                                    |            |                      |                        |                            |                                              |                     |                     |                                      |                              |                                   |                        |
| C SEARCH CENES BY CENE NAME                                                                                      |            |                      |                        |                            |                                              |                     |                     |                                      |                              |                                   |                        |
| SEARCH GERES DT GERE NAME                                                                                        | ·          | L III A LLAD MANA    | ki yang dikini         | dere all is in min 1 at al | alli <mark>l a</mark> II d <b>ila</b> II I . |                     |                     |                                      |                              | hall ddd a ca                     | d II la tatadiita — ul |
| > gene name:                                                                                                    | 1          |                      |                        |                            |                                              |                     |                     | 100 11 <b>00 10 .</b> 111 <b>5</b> 1 |                              | <mark>nah da dha til a d</mark> h |                        |
| C CHANGE OPGANISM DATABASE                                                                                       |            | يت البينية الالتانية | <u></u>                | 0RF 023                    | 94<br>1 1 1 1 1 1 1                          |                     | lide de la li l     |                                      | l III an that dhailt a stada |                                   | All is the second      |
| CHARGE ORGANISH DATADASE                                                                                         | ·          | ORF                  | 02395                  |                            |                                              |                     |                     |                                      |                              | ORF 02                            | 390<br>                |
| → database:                                                                                                    |            |                      |                        |                            | -                                            | ORF                 | 02393               |                                      |                              |                                   |                        |
|                                                                                                    | -          | LHL L H d I H        |                        |                            |                                              |                     |                     |                                      |                              | -                                 |                        |
|                                                                                                    |            |                      |                        |                            |                                              | While Islam Charles | la collad Stiche di | II                                   | 0RF 02392                    | ORF 02391                         |                        |
|                                                                                                    |            |                      |                        |                            |                                              |                     |                     |                                      |                              |                                   |                        |
|                                                                                                    |            |                      |                        |                            |                                              |                     |                     | >                                    |                              |                                   |                        |
|                                                                                                    |            |                      |                        |                            |                                              |                     |                     |                                      |                              |                                   |                        |
|                                                                                                    |            |                      | Search                 |                            |                                              |                     |                     |                                      |                              |                                   |                        |
|                                                                                                    |            |                      | Coordina               | te:                        |                                              |                     |                     |                                      |                              | Search                            | 1                      |
|                                                                                                    |            |                      | Lower Co               | ordinate:                  |                                              | U                   | pper Coord          | linate:                              |                              | Search                            |                        |
|                                                                                                    |            |                      | feat_nam               | e:                         |                                              |                     |                     | ,                                    |                              | Search                            | 1                      |

### The Welcome to Manatee page, links from Access Listings: "Multi Genome Annotation Tool" (MGAT)

The MGAT tool allows the annotation of orthologous genes from several genomes at one time. It is linked into Manatee at several points. MGAT is still undergoing development and is not currently available for public use. A separate tutorial for this tool is under construction.

| Welcome to Manatee |                                                                                       |                                                                  |                          |                                                                                      |                |       |                                                   |           |                   |                                                           |                                                               |                                                                                                    |                                                                  |          |         |                                                                  |        |          |
|--------------------|---------------------------------------------------------------------------------------|------------------------------------------------------------------|--------------------------|--------------------------------------------------------------------------------------|----------------|-------|---------------------------------------------------|-----------|-------------------|-----------------------------------------------------------|---------------------------------------------------------------|----------------------------------------------------------------------------------------------------|------------------------------------------------------------------|----------|---------|------------------------------------------------------------------|--------|----------|
| Welcome to         | o Manatee                                                                             |                                                                  | welcome to MGAT          |                                                                                      |                |       |                                                   |           |                   |                                                           |                                                               | Ident Information                                                                                                    | 1                                                                |          |         |                                                                  |        |          |
| Øthisisthem        | win menu paga for the Manafes feel. One can accer                                     | as genes desclip/juith general descender ar room of or link to a |                          |                                                                                      |                |       | AllVAll a                                         | ign mana  | atee              | com_name                                                  |                                                               |                                                                                                    | ec_num                                                           | gene_sym | role_id | mainrole                                                         | db     | asmbl_id |
|                    | ACCESS LISTINGS                                                                       |                                                                  | Access COGS By Role Cate | gories                                                                               |                |       | BMA3090                                           | ORF       | <del>704141</del> | thiamine biosynth                                         | esis protein ThiC                                             |                                                                                                    |                                                                  | thiC     | 162     | Biosynthesis of<br>cofactors, prosthetic<br>groups, and carriers | gbm    | 772      |
|                    | Genome Summary     Gene Ontology     Genome Properties                                |                                                                  | G Single Role Category:  |                                                                                      |                |       | GHNORE                                            | 3126 ORF  | 703083            | thiamin biosynthe                                         | esis protein thiC                                             |                                                                                                    |                                                                  | THIC     | 126     | Purines, pyrimidines,<br>nucleosides, and<br>nucleotides         | ghn    | 1063     |
|                    | Genome Viewer     Multi Genome Annotation                                             | Tool                                                             | Unclassified             |                                                                                      |                |       | AFE2099                                           | ORF       | 7 <u>03389</u>    | thiamine biosynth                                         | esis protein ThiC                                             |                                                                                                    |                                                                  | thiC     | 162     | Biosynthesis of<br>cofactors, prosthetic<br>groups, and carriers | gtf    | 10431    |
| submit<br>reset    | ACCESS GENE CURAT     gene:                                                           | FION PAGE                                                        |                          | Purines, pyrimidines, nucleosides, and nuc<br>Fatty acid and phospholipid metabolism | cleotides      |       | <u>CC2029</u>                                     | ORF       | F06212            | thiamine biosynth                                         | esis protein ThiC                                             |                                                                                                    |                                                                  | thiC     | 162     | Biosynthesis of<br>cofactors, prosthetic<br>groups, and carriers | gcc    | 12582    |
|                    | SEARCH GENES BY G                                                                     | ENE NAME                                                         | 🖲 Main Role Category:    | Central interme diary metabolism<br>Energy metabolism                                | us, anu camera |       | NT02NM                                            | 2427 ORF  | <del>703627</del> | thiamine biosynth<br>serogroup a;} ^/^<br>protein nma0397 | esis protein thic. {<br>pirk81956k81956<br>[imported] - neiss | sis protein thic. {neisseria meningitidis<br>irk81956k81956 thiamin biosynthesis<br>imported] - neisseria meningitidis |                                                                  |          | 185     | Unclassified                                                     | ntnm02 | 1        |
|                    | egene name:                                                                           | DATABASE                                                         |                          | Transport and binding proteins<br>DNA metabolism<br>Transcription                    |                |       | NMB2040                                           | ORF       | 7 <u>01381</u>    | thiamine biosynth                                         | esis protein ThiC                                             |                                                                                                    |                                                                  | thiC     | 162     | Biosynthesis of<br>cofactors, prosthetic<br>groups, and carriers | gnm    | 834      |
|                    | • database:                                                                           |                                                                  |                          | Protein synthesis<br>Protein fate                                                    |                | •     | MXAN42                                            | 35 ORF    | <del>701813</del> | thiamine biosynth                                         | esis protein ThiC                                             |                                                                                                    |                                                                  | thiC     | 162     | Biosynthesis of<br>cofactors, prosthetic<br>groups, and carriers | gmx    | 581      |
|                    |                                                                                       |                                                                  | Submit                   |                                                                                      |                |       | PSPPH05                                           | 35 ORF    | <del>700554</del> | thiamin biosynthe                                         | esis protein ThiC                                             |                                                                                                    |                                                                  | thiC     | 162     | Biosynthesis of<br>cofactors, prosthetic<br>groups, and carriers | gphas  | 340      |
| Г                  |                                                                                       |                                                                  |                          |                                                                                      |                |       | NT01PS1                                           | 591 ORF   | <del>702811</del> | thiamin biosynthe                                         | esis protein ThiC                                             |                                                                                                    |                                                                  | thiC     | 126     | Purines, pyrimidines,<br>nucleosides, and<br>nucleotides         | ntps01 | 2        |
|                    | MGAT Searc                                                                            | ch information                                                   |                          |                                                                                      |                |       | PSPTO49                                           | 76 ORF    | <del>704688</del> | thiamin biosynthe                                         | esis protein ThiC                                             |                                                                                                    |                                                                  | thiC     | 162     | Biosynthesis of<br>cofactors, prosthetic<br>groups, and carriers | gps    | 5676     |
|                    | database :                                                                            |                                                                  |                          |                                                                                      |                |       | PF5841 ORF08667 thiamin biosynthesis protein ThiC |           |                   |                                                           |                                                               | 162                                                                                                    | Biosynthesis of<br>cofactors, prosthetic<br>groups, and carriers | gpf      | 3338    |                                                                  |        |          |
|                    |                                                                                       | Biogun                                                           | thesis of col            | factors prost                                                                        |                |       | <u>PP4922</u>                                     | ORF       | 7 <u>01030</u>    | thiamin biosynthe                                         | esis protein ThiC                                             |                                                                                                    | thiC                                                             | thiC     | 162     | Biosynthesis of<br>cofactors, prosthetic<br>groups, and carriers | gpp    | 13541    |
|                    |                                                                                       | DIUSYII                                                          | unesis of col            | lactors, prosti                                                                      | ieuc           | : gro | GEBCOR                                            | F0191 ORF | 7 <u>00186</u>    | Thiamine biosynt                                          | hesis protein thiC                                            |                                                                                                    |                                                                  | thiC     | 162     | Biosynthesis of<br>cofactors, prosthetic<br>groups, and carriers | gebc   | 1186     |
|                    |                                                                                       |                                                                  |                          | Genome A                                                                             | Annota         | tion  |                                                   |           |                   |                                                           |                                                               |                                                                                                    |                                                                  |          |         |                                                                  |        |          |
|                    | gene                                                                                  |                                                                  | <u>com_name</u>          |                                                                                      | SP<br>Fams     | Cogs  | JFams                                             | matrix    | Tig               | grFam                                                     | PFAM                                                          | start_ec                                                                                                    |                                                                  |          |         |                                                                  |        |          |
|                    | ORF05157                                                                              | thiamin biosynth                                                 | hesis protein ThiC       |                                                                                      |                |       |                                                   | X         | TI                | <u>GR00190</u>                                            |                                                               | No                                                                                                    |                                                                  |          |         |                                                                  |        |          |
|                    | ORF05164                                                                              | thiH protein                                                     |                          |                                                                                      |                |       |                                                   | X         | TIC               | <u>GR02351</u>                                            |                                                               | No                                                                                                    |                                                                  |          |         |                                                                  |        |          |
|                    | ORF03392                                                                              | thiH protein, pu                                                 | tative                   |                                                                                      |                |       |                                                   | X         |                   |                                                           |                                                               | No                                                                                                    |                                                                  |          |         |                                                                  |        |          |
|                    | ORF01112 ApbE family protein, putative                                                |                                                                  |                          |                                                                                      |                |       |                                                   |           | PF02424           | No                                                        |                                                               |                                                                                                    |                                                                  | 07       |         |                                                                  |        |          |
|                    | ORF05159 phosphomethylpyrimidine kinase/thiamin-phosphate pyrophosphorylase, putative |                                                                  |                          |                                                                                      |                |       |                                                   |           | TIC               | <u>GR00693</u>                                            |                                                               | No                                                                                                    |                                                                  |          |         | 21                                                               |        |          |

## The Welcome to Manatee Page: Options under "Annotation Tools"

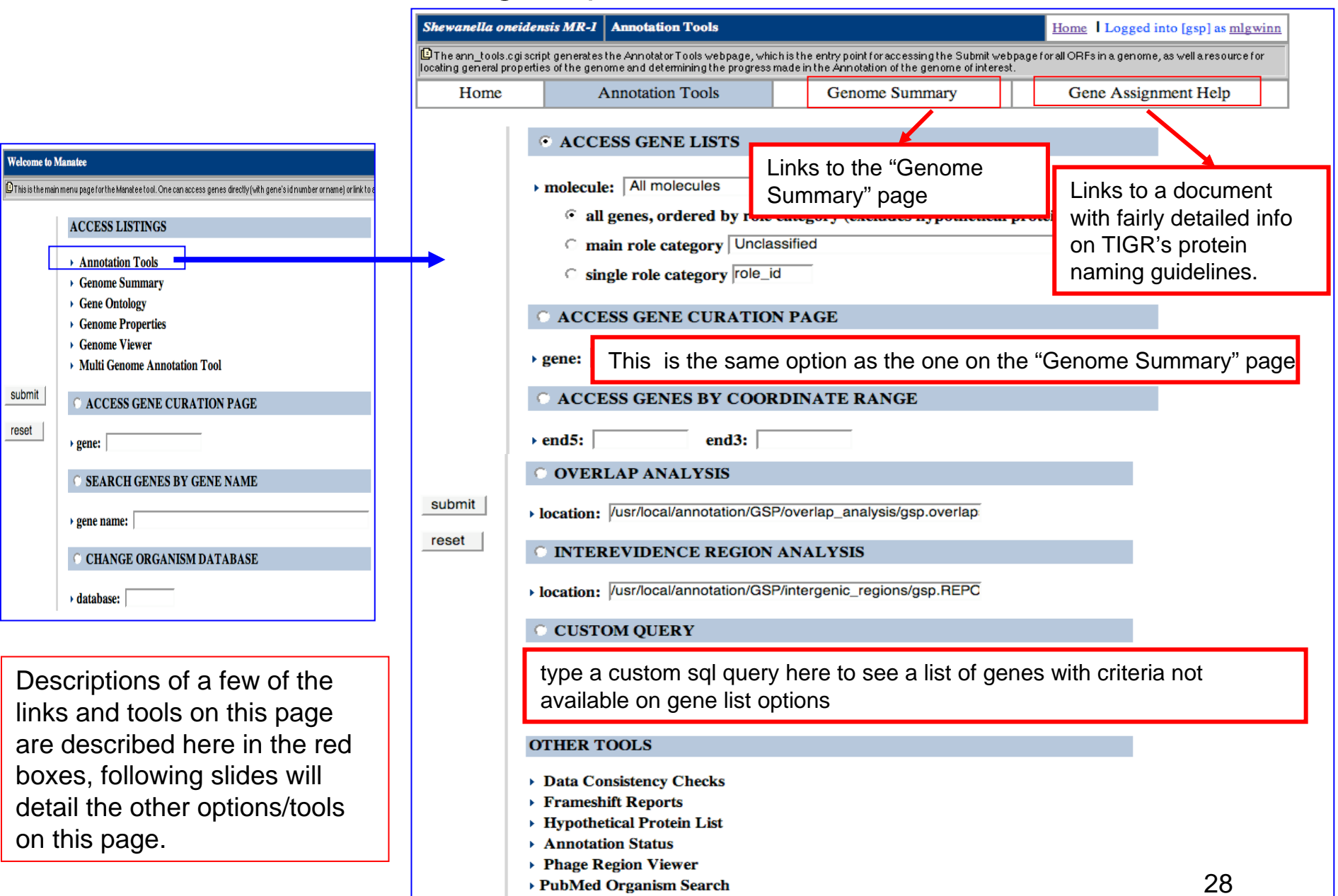

# "Annotation Tools": "Coordinate Range"

| Shewanella or  | neidensis MR-I Annotation Tools                                                                                                    |                                                                                                    | Home   Logged in               | to [gsp] as <u>mlgwinn</u> |  |  |  |  |  |  |  |
|----------------|----------------------------------------------------------------------------------------------------|----------------------------------------------------------------------------------------------------|--------------------------------|----------------------------|--|--|--|--|--|--|--|
| The ann_tools. | cgiscript generates the Annotator Tools webpage, whi<br>roperties of the genome and determining the progress                                          | ch is the entry point for accessing the Submit web<br>made in the Annotation of the genome of interes | page for all ORFs in a genome, | as well a resource for     |  |  |  |  |  |  |  |
| Home           | Annotation Tools                                                                                                    | Genome Summary                                                                                        | Gene Assignr                   | nent Help                  |  |  |  |  |  |  |  |
|                | • ACCESS GENE LISTS                                                                                                    |                                                                                                    |                                |                            |  |  |  |  |  |  |  |
|                | molecule: All molecules                                                                                                    |                                                                                                    |                                |                            |  |  |  |  |  |  |  |
|                | all genes, ordered by role                                                                                                    | category (excludes hypothetical                                                                       | proteins)                      |                            |  |  |  |  |  |  |  |
|                | man role category   Unclassing     single role category [role_id                                                                                      |                                                                                                    |                                |                            |  |  |  |  |  |  |  |
|                | • ACCESS GENE CURATIO                                                                                                    | N PAGE                                                                                                |                                |                            |  |  |  |  |  |  |  |
| _              | > gene:                                                                                                    |                                                                                                    |                                | _                          |  |  |  |  |  |  |  |
|                | C ACCESS GENES BY COOP                                                                                                    | RDINATE RANGE                                                                                         | -                              |                            |  |  |  |  |  |  |  |
| L              | + end5: end3:                                                                                                    |                                                                                                    |                                |                            |  |  |  |  |  |  |  |
|                | OVERLAP ANALYSIS                                                                                                    |                                                                                                    |                                |                            |  |  |  |  |  |  |  |
| submit         | location: //usr/local/annotation/GSP/overlap_analysis/gsp.overlap                                                                                     |                                                                                                    |                                |                            |  |  |  |  |  |  |  |
| reset          | INTEREVIDENCE REGION ANALYSIS                                                                                                    |                                                                                                    |                                |                            |  |  |  |  |  |  |  |
|                | location: /usr/local/annotation/GS                                                                                                    | P/intergenic_regions/gsp.REPC                                                                         |                                |                            |  |  |  |  |  |  |  |
|                | C CUSTOM QUERY                                                                                                    |                                                                                                    |                                |                            |  |  |  |  |  |  |  |
|                |                                                                                                    |                                                                                                    |                                |                            |  |  |  |  |  |  |  |
|                | OTHER TOOLS                                                                                                    |                                                                                                    |                                |                            |  |  |  |  |  |  |  |
|                | Data Consistency Checks     Frameshift Reports     Hypothetical Protein List     Annotation Status     Phage Region Viewer     PubMed Organism Search |                                                                                                    |                                |                            |  |  |  |  |  |  |  |

Input a coordinate range and you will get a list of genes whose coordinates fall anywhere in that range. List of all genes found between 10000 - 20000

| A | С | gene id   | locus   | end5  | end3  | role id  | gene name                                     | gene symbol | ec       |
|---|---|-----------|---------|-------|-------|----------|-----------------------------------------------|-------------|----------|
|   |   | ORF02375  | SO0017  | 22090 | 18941 | 156      | conserved hypothetical protein                |             |          |
|   |   | ORF02378  | SO0016  | 18279 | 18854 | 132      | DNA-3-methyladenine glycosidase I             | tag         | 3.2.2.20 |
|   |   | ORF02379  | SO0015  | 18161 | 17256 | 137      | glycyl-tRNA synthetase, alpha subunit         | glyQ        | 6.1.1.14 |
|   |   | ORF02381  | SO0014  | 17246 | 15180 | 137      | glycyl-tRNA synthetase, beta subunit          | glyS        | 6.1.1.14 |
|   |   | ORF02382  | SO0013  | 14311 | 15111 |          | hypothetical protein                          |             |          |
|   |   | ORF02383  | SO0012  | 13791 | 13129 | 96 102,  | glutathione S-transferase family protein      |             |          |
|   |   | ORF02385  | SO0011  | 10638 | 13055 | 132      | DNA gyrase, B subunit                         | gyrB        | 5.99.1.3 |
|   |   | ORF02386  | SO0010  | 9539  | 10621 | 132      | DNA replication and repair protein RecF       | recF        |          |
|   |   | ORFA00005 | SOA0024 | 20332 | 19523 | 154      | ISSo1, transposase OrfB                       |             |          |
|   |   | ORFA00006 | SOA0023 | 19154 | 19453 | 94 186,  | proteic killer suppressor protein             | higA        |          |
|   |   | ORFA00007 | SOA0022 | 18774 | 19079 | 94 186,  | proteic killer active protein                 | higB        |          |
|   |   | ORFA00008 | SOA0021 | 18235 | 18462 | 154 270, | ISSo1, transposase OrfB, truncation           |             |          |
|   |   | ORFA00009 | SOA0020 | 17414 | 18154 | 154 270, | transposase family protein, truncation        |             |          |
|   |   | ORFA00011 | SOA0019 | 16733 | 17290 | 132 154, | TnSon1, resolvase                             |             |          |
|   |   | ORFA00012 | SOA0018 | 16362 | 16739 | 154 156, | TnSon1, conserved hypothetical protein        |             |          |
|   |   | ORFA00013 | SOA0017 | 16075 | 16365 | 703      | TnSon1, nucleotidyltransferase domain protein |             |          |
|   |   | ORFA00014 | SOA0016 | 15911 | 12945 | 154      | TnSon1, transposase                           |             |          |
|   |   | ORFA00015 | SOA0015 | 12878 | 12732 |          | hypothetical protein                          |             |          |
|   |   | ORFA00016 | SOA0014 | 12332 | 12427 |          | hypothetical protein                          |             |          |
|   |   | ORFA00017 | SOA0013 | 11739 | 11335 | 132      | umuD protein                                  | umuD        | 3.4      |
|   |   | ORFA00019 | SOA0012 | 11334 | 10078 | 132      | umuC protein                                  | umuC        |          |

# "Annotation Tools": "Overlap Analysis"

| a oneidei                   | nsis MR-I                                                                                                    | Annotation Tools                                                                                                    |                                                                                                    | Home   Logged into [gsp] as mlgwinn                            | We                                                                             |
|-----------------------------|----------------------------------------------------------------------------------------------------|----------------------------------------------------------------------------------------------------|----------------------------------------------------------------------------------------------------|----------------------------------------------------------------|--------------------------------------------------------------------------------|
| ools.cgiscr<br>ral properti | ipt gen erate:<br>es of the ger                                                                                                    | s the Anniotator Tools web page, v<br>nome and determining the progre                                                                                                    | which is the entry point for accessing the Submit v<br>ss made in the Annotation of the genome of inter | reb page for all ORFs in a genome, as well a resource for est. | nrok                                                                           |
| ne                          |                                                                                                    | Annotation Tools                                                                                                    | Genome Summary                                                                                          | Gene Assignment Help                                           |                                                                                |
|                             | ACC     molecul <sup>a</sup> al <sup>c</sup> m <sup>c</sup> si <sup>c</sup> ACCI <sup>g</sup> gene: <sup>c</sup> ACCI <sup>g</sup> gene: <sup>c</sup> ACCI <sup>c</sup> end5: <sup>c</sup> ACCI <sup>c</sup> OVER <sup>l</sup> location: <sup>c</sup> INTEI <sup>l</sup> location: <sup>c</sup> CUST <sup>c</sup> CUST <sup>c</sup> | ESS GENE LISTS le: [All molecules l genes, ordered by ro ain role category [Unc ngle role category [role ESS GENE CURATI ESS GENES BY COO end3: [ KLAP ANALYSIS [/usr/local/annotation/G REVIDENCE REGIO [/usr/local/annotation/G OM QUERY |                                                                                                    | l proteins)                                                    | calls<br>the c<br>"hyp<br>over<br>on o<br>This<br>back<br>the f<br>gene<br>and |
|                             |                                                                                                    |                                                                                                    |                                                                                                    | Shewanella oneidensis MR-1                                     | Overlap                                                                        |

work on the premise that genes do not generally overlap in arvotic genomes. We look for overlapping genes predicted by mer and where we can, remove genes suspected of being false by Glimmer. Often overlap between two genes can be resolved by curation of the start site of one or both, or by the removal of a othetical protein" (one that has no similarity to anything) when it rlaps a protein with very clear similarity to other proteins. For more verlap analysis see the Annotation Overview document. display shows the pairs of overlapping genes as indicated by the ground color shifts from blue to white to blue to white. Clicking on feature id number takes you to a Gene Curation Page (GCP) for that e. Also displayed are the percent of overlap, name of the protein, notes from Glimmer regarding the protein in question.

| Shewanella d  | oneidensis MR         | -1 Overlap Display                                                                 | Home   Logged into [gsp] as mlgwinn        |
|---------------|-----------------------|------------------------------------------------------------------------------------|--------------------------------------------|
| This page dis | plays a list of overl | apping ORFs that have been identified as candidate genes by GLIMMER( the gene find | ing program).                              |
| feature       | % overlap             | name                                                                               | glimmer                                    |
| ORFA00023     | 3.47                  | hypothetical protein                                                               | 742 [-3 L= 759] [DelayedBy ORFA00024 L=45] |
| ORFA00022     | 8.77                  | hypothetical protein                                                               | 229[-2 L= 282]                             |
| ORFA00078     | 6.41                  | ISSo8, transposase, degenerate                                                     | 423[-1 L= 543]                             |
| ORFA00082     | 4.38                  | transposase, IS3 family, degenerate                                                | 254 [+3 L= 336]                            |
| ORFA00096     | 2.60                  | ISSo12, transposase                                                                | 672[+1L=921]                               |
| ORFA00095     | 19.05                 | hypothetical protein                                                               | 97 [-2 L= 123]                             |
| ORFA00204     | 3.92                  | conserved hypothetical protein                                                     | 99[-3 L= 108]                              |
| ORFA00203     | 4.23                  | hypothetical protein                                                               | 812[-1 L=1128]                             |
| ORF00040      | 6.46                  | TonB-dependent receptor C-terminal region domain protein                           | 198[-1 L= 477][DelayedByORFA00041 L= 18]   |
| ORF00041      | 14.55                 | hypothetical protein                                                               | 197[-2 L= 210]                             |
| ORF00158      | 5.00                  | hypothetical protein                                                               | 215[-3 L= 537]                             |
| ORF00157      | 3.33                  | ISSo1, transposase Orf B                                                           | 693[+1L=807]                               |
| ORF00177      | 5.23                  | hypothetical protein                                                               | 297[+2L= 360]                              |
| ORF00176      | 3.15                  | conserved hypothetical protein                                                     | 396 [+1 L= 645]                            |

#### OTHER TOOLS

Shewanei The ann\_ ocating gen

submit

reset

Hor

- Data Consistency Checks
- Frameshift Reports
- Hypothetical Protein List Annotation Status
- Phage Region Viewer
- PubMed Organism Search

## "Annotation Tools": "Interevidence Analysis"

Glimmer is known to sometimes miss identifying a few real genes. This is especially true for areas of the genome that have been laterally transfered. To find genes Glimmer might have missed, we run an analysis called "interevidence". This tool

gsp\_7971\_R3\_orf1

gsp 7971 R2 orf1

gsp\_7970\_R8\_orf1

gsp\_7970\_R23\_orf1

2010

924

3449

30881

330

320

1345

1424

4285

30648

takes the nucleotide sequence between genes, the sequence of hypothetical proteins (those that have similarity to nothing), and any regions of proteins that have similarity to nothing, does a 6 frame translation, and then searches those translations against niaa (our in-house protein db). Any possible areas of similarity are then reviewed by annotators and missed genes are entered into the db.

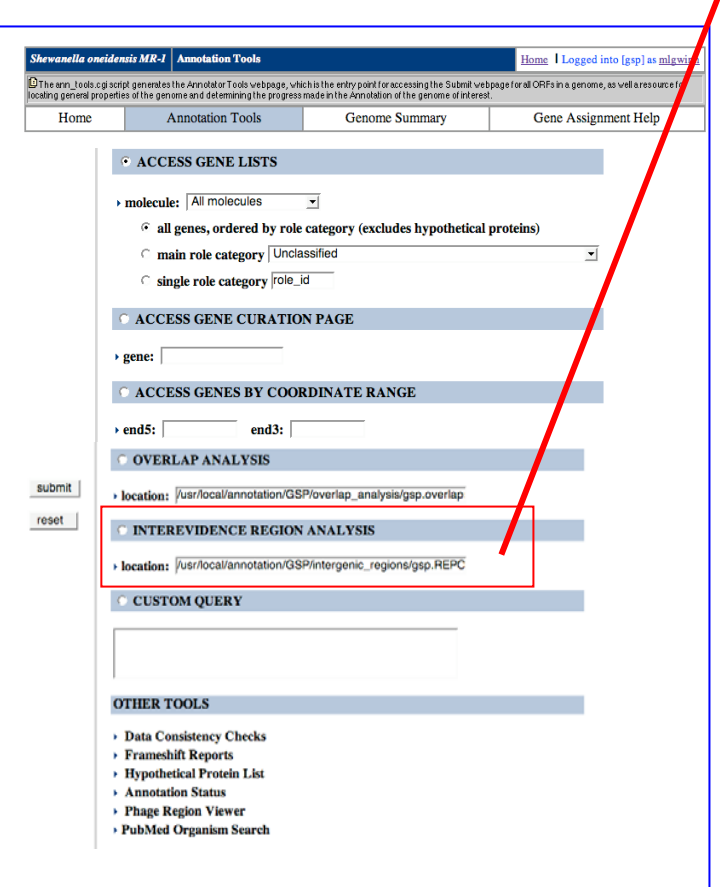

| Shewanella oneiden                                                                                                    | ris MR-1 | Interevide | ence Regions Display |             | Home        | Logged into [gs      | p] as <u>mlgwinn</u> |  |  |  |  |
|----------------------------------------------------------------------------------------------------|----------|------------|----------------------|-------------|-------------|----------------------|----------------------|--|--|--|--|
| D This page displays the output from the Interevidence Region analysis program. Areas of the genome with no genes are searched for homology in case genes were misssed by GLIMMER. |          |            |                      |             |             |                      |                      |  |  |  |  |
| IE gene                                                                                                    | asmbl_ic | I IE end5  | IE end3              | Hit<br>end5 | Hit<br>end3 | Proposed ORF<br>end5 | Proposed ORF<br>end3 |  |  |  |  |
| gsp_7971_R2833_orf1                                                                                                    | 3        | 383        | :                    |             |             |                      |                      |  |  |  |  |
| gsp_7971_R2833_orf2                                                                                                    | 3        | 167        | :                    |             |             |                      |                      |  |  |  |  |
| gsp_7971_R2833_orf3                                                                                                    | 3        | 383        | :                    |             |             |                      |                      |  |  |  |  |
| gsp_7971_R2832_orf2                                                                                                    | 293      | 1084       | :                    |             |             |                      |                      |  |  |  |  |
| gsp_7971_R2832_orf1                                                                                                    | 347      | 1084       | :                    |             |             |                      |                      |  |  |  |  |
| gsp_7971_R3_orf2                                                                                                    | 1271     | 1441       |                      |             |             |                      |                      |  |  |  |  |

ORF00003: hypothetical protein

ORFA00009: transposase family protein, truncation

**INVAVPSDDDTTNEPDDFRPPCPCCGGRMIVIEVFERWRQ** 

370

380

360

| <u> </u>                                                                                                    |                                              |
|----------------------------------------------------------------------------------------------------|----------------------------------------------|
| 58.2/72.8% over 54aa                                                                                                    | Mesorhizobium loti                           |
| GPl <u>14026131</u> ldbj transposase <u>Insert characterized</u>                                                                                                    |                                              |
| <pre>gsp_7971_R2833_orf1(1.3 - 54.3 of 127 aa)<br/>GP 14026131 dbj BAB52729.1  AP003009(288 - 341 of<br/>%Match = 8.5<br/>%Identity = 58.2 %Similarity = 72.7<br/>Matches = 32 Mismatches = 13 Conservative Sub.s<br/>Gaps = 2 InDels = 6 Frame Shifts = 0<br/>Primary Frame = 2 [0, 53, 0]</pre> | 397) transposase {Mesorhizobium loti}<br>= 8 |

gagttccaggtcgctttgttggtggcttagagggccagtctgactaccagtttt catcactccttcggtccggtttgtatcgggtcccgtatcagtgaggctgaaaactaccacacgtgagagaaaaa tgtgga ctttttqaaqacaactaqttcccaaattactaacctqactcaccqtcqtcacqqcaqtqacac-55.7 -45.7 -35.7 -15.7 -25.7 -5.7 14.3 TDFTHPVASVLASVSSRRMVVCLDLS\*CGLSAA\*VDLS\*SVSEGGPLSEYH\*AMOSTOPKACLCYRDGOOHK JT.SCD : RRAFLRHLAPVRRKRWVVYAKAPFAGPEAVLAYLSRYTHRVAISNSRLIRLDESGVTFRYKDYRRD 240 250 260 270 280 290 300 gtaccttccgtcagcacgactgtcgagtccaacgcacccccaccggtgactgaagtttttcctctgctctagtaacctgg attggatta<mark>ttcagttgtg</mark>atgttcacgggaatctttgatgacatttcgcttaaagtgcgcagatgatattgttgcactt gtccttagt<mark>ggc</mark>agg<mark>gagatttttcttcccagggccggaatggggaggttg</mark>tggct<mark>g</mark>gatgacgatt<mark>g</mark>gtt 64.3 74.3 44.3 84.3 34.3 54.3 GFLANACRRKKLALILRQLRKPQVVLASPLVKKDCLWSCPQCQLGHLQFIGLIRPQSVV

350

340

## "Annotation Tools": "Other Tools" section

| Shewanella on                                                                                                    | eidensis MR-I Annotation Tools                                                                        |              | Home Logged i | nto [gsp] as <u>mlgwinn</u> |  |  |  |  |  |  |
|----------------------------------------------------------------------------------------------------|----------------------------------------------------------------------------------------------------|--------------|---------------|-----------------------------|--|--|--|--|--|--|
| The ann_tools.cgi script generates the Annotator Tools webpage, which is the entry point for accessing the Submit webpage for all ORFs in a genome, as well a resource for locating general properties of the genome and determining the progress made in the Annotation of the genome of interest. |                                                                                                    |              |               |                             |  |  |  |  |  |  |
| Home                                                                                                    | Home Annotation Tools Genome Summary Gene Assig                                                       |              |               |                             |  |  |  |  |  |  |
|                                                                                                    | • ACCESS GENE LISTS                                                                                   |              |               | Data cons<br>possible e     |  |  |  |  |  |  |
|                                                                                                    | Molecule: All molecules                                                                               | example,     |               |                             |  |  |  |  |  |  |
|                                                                                                    | all genes, ordered by role                                                                            | different I  |               |                             |  |  |  |  |  |  |
|                                                                                                    | C main role category Uncl                                                                             | consistent   |               |                             |  |  |  |  |  |  |
|                                                                                                    | Single role category role_                                                                            | id           |               | Frameshi                    |  |  |  |  |  |  |
|                                                                                                    | • ACCESS GENE CURATIO                                                                                 | ON PAGE      |               | was descr                   |  |  |  |  |  |  |
|                                                                                                    | > gene:                                                                                               |              |               | basically                   |  |  |  |  |  |  |
|                                                                                                    | • ACCESS GENES BY COO                                                                                 |              | Hypothet      |                             |  |  |  |  |  |  |
|                                                                                                    | ▶ end5: end3:                                                                                         |              |               | with insuff                 |  |  |  |  |  |  |
|                                                                                                    | OVERLAP ANALYSIS Iocation: //usr/local/annotation/GSP/overlap_analysis/gsp.overlap                    |              |               |                             |  |  |  |  |  |  |
| submit                                                                                                    |                                                                                                    |              |               |                             |  |  |  |  |  |  |
| Teset                                                                                                    | • INTEREVIDENCE REGION                                                                                | any BFR (    |               |                             |  |  |  |  |  |  |
|                                                                                                    | ▶ location: //usr/local/annotation/GS                                                                 |              |               |                             |  |  |  |  |  |  |
|                                                                                                    | © CUSTOM QUERY                                                                                        |              |               |                             |  |  |  |  |  |  |
|                                                                                                    |                                                                                                    | list of role |               |                             |  |  |  |  |  |  |
|                                                                                                    |                                                                                                    | the work i   |               |                             |  |  |  |  |  |  |
|                                                                                                    |                                                                                                    |              |               |                             |  |  |  |  |  |  |
|                                                                                                    | OTHER TOOLS                                                                                           |              |               | Phage Re                    |  |  |  |  |  |  |
|                                                                                                    | Data Consistency Checks     Erameshift Reports                                                        | regions in   |               |                             |  |  |  |  |  |  |
|                                                                                                    | <ul> <li>Hypothetical Protein List</li> <li>Annotation Status</li> <li>Phage Region Viewer</li> </ul> |              |               |                             |  |  |  |  |  |  |
|                                                                                                    | PubMed Organism Search                                                                                |              |               |                             |  |  |  |  |  |  |

**Data consistency checks:** Clicking this generates a list of possible errors or consistency problems in the annotation. For example, if two proteins have the same common name but different TIGR role assignments, they would be listed in the consistency check section for review.

Frameshift Reports: Similar to the "Frameshift status" link that was described earlier for the "Genome Summary" page - basically a list of genes with frameshift reports to be resolved.

**Hypothetical protein list:** a list of hypothetical proteins, (those with insufficient evidence to make any functional assignment) for which there is any shred of information which might lead to annotation other than "hypothetical protein", this list is generated automatically after AutoAnnotate has made its initial assignment. Those "hypothetical proteins" called by AutoAnnotate that have any BER or HMM evidence are put on this list for manual review.

**Annotation status:** The same page as was described from the "Genome Summary" page - lists of the steps in annotation and a list of role categories, status of completion and annotator who did the work is noted.

**Phage Region Viewer:** A tool that lists any identified prophage regions in the genome and the genes within them.

**PubMed Organism Search:** Automatically takes you to the NCBI PubMed site and gives results for a PubMed search using the organism name as keywords. Useful for finding 32 literature on the organism you are working on.

## "Annotation Tools": "Access Gene Lists" section

Although all of the tools described so far in this tutorial are quite useful, the bulk of annotator time is spent in viewing and editing information that is displayed on gene lists and Gene Curation Pages that are accessed through the "Access Gene Lists" section.

This tool will create a table of genes chosen according to the options in the red box at right. As mentioned in the overview, at TIGR we organize our annotation efforts around TIGR role categories. This tool allows us to view the genes within each TIGR role category.

The first option to select in this section is which molecule you wish to annotate. Some genomes consist of just one chromosome and nothing else, while others can have multiple chromosomes or chromosome(s) and one or more plasmids. If multiple DNA molecules exist for the genome in question, the pull down menu at the top of this section will list them along with their id number. The default selection is "All molecules" as the team usually annotates all molecules at once, however, to choose just one of the molecules, simply select it from the pull-down menu.

Then choose one of the 3 options for which role categories you want to see genes from with the toggle buttons: first you can choose all role categories, second you can choose one particular main role category, and third you can choose one particular sub-role category. All of the mainrole categories are listed in the pull-down menu in the main role category selection, to choose one, simply highlight it. In order to select a particular sub-role category you must enter into the box next to "single role category" the id number of the subrole category. There is a listing of all of the TIGR role categories and their id numbers on the next two pages of this tutorial.

Once you have chosen your desired options, click submit to see a list of the genes that fit your selections.

| Luddscdigdeligt generates the Annotation Tools       Genome Summary       Gene Assignm         ome       Annotation Tools       Genome Summary       Gene Assignm         • ACCESS GENE LISTS       •       molecule:       All molecules       •         • molecule:       All molecules       •       •       Gene Assignm         • call genes, ordered by role category (excludes hypothetical proteins)       •       •       •         • main role category       Unclassified       •       •       •         • all genes, ordered by role category (excludes hypothetical proteins)       •       •       •         • main role category       Unclassified       •       •       •         • gene:       •       end3:       •       •       •         • end5:       end3:       •       •       •       •         • location:       /ust/local/annotation/GSP/overlap_analysis/gsp.overlap       •       •       •         • location:       /ust/local/annotation/GSP/intergenic_regions/gsp.REPC       •       •       •       •         • Data Consistency Checks       •       Frameshift Reports       •       •       •       •       •       •         • Data Consistency Checks       •       • <th>iewanella one</th> <th>cidensis MR-1 Annotation Tools</th> <th>Home Logged in</th> | iewanella one                          | cidensis MR-1 Annotation Tools                                                                                                    | Home Logged in                |
|----------------------------------------------------------------------------------------------------|----------------------------------------|----------------------------------------------------------------------------------------------------|-------------------------------|
| Ome       Annotation Tools       Genome Summary       Gene Assignm         • ACCESS GENE LISTS       • molecule: All molecules       •       •         • molecule: All molecules       •       •       •         • all genes, ordered by role category (excludes hypothetical proteins)       •       •         • main role category Unclassified       •       •       •         • single role category role_id       •       •       •         • ACCESS GENE CURATION PAGE       •       •       •         • gene:       •       •       •       •         • end5:       end3:       •       •       •         • oVERLAP ANALYSIS       •       •       •       •         • location:       /usr/local/annotation/GSP/intergenic_regions/gsp.REPC       •       •         • CUSTOM QUERY       •       •       •       •         • Data Consistency Checks       •       •       •       •         • PubMed Organism Search       •       •       •       •                                                                                                    | The ann_tools.cg<br>ating general prop | gi script generates the Annotator Tools webpage, which is the entry point for accessing the Submit webpa<br>perties of the genome and determining the progress made in the Annotation of the genome of interest. | ge forall ORFs in a genome, a |
| • ACCESS GENE LISTS   • molecule:   All molecules   • all genes, ordered by role category (excludes hypothetical proteins)   • main role category   Unclassified   • single role category   • ACCESS GENE CURATION PAGE   • gene:   • ACCESS GENES BY COORDINATE RANGE   • end5:   end3:   • OVERLAP ANALYSIS   • location:   / Usr/local/annotation/GSP/loverlap_analysis/gsp.overlap   • INTEREVIDENCE REGION ANALYSIS   • location:   / Usr/local/annotation/GSP/intergenic_regions/gsp.REPC   • CUSTOM QUERY   OTHER TOOLS • Data Consistency Checks • Frameshift Reports • Hypothetical Protein List • Annotation Status • Phage Region Viewer  • PubMed Organism Search                                                                                                    | Home                                   | Annotation Tools Genome Summary                                                                                                    | Gene Assignn                  |
| main role category     insingle role category     insingle role category     insingle role category     insingle role category     insingle role category     insingle role category     insingle role category     insingle role category     insingle role category    insingle role category     insingle role category      insingle role category      insingle role category      insingle role category     insingle role category     insingle role category      insingle role category      insingle role category      insingle role category      insingle role category          insingle role category      insingle role category      insingle role category      insingle role category <td></td> <td>ACCESS GENE LISTS      molecule: All molecules</td> <td>roteins)</td>                                                                                                    |                                        | ACCESS GENE LISTS      molecule: All molecules                                                                                                    | roteins)                      |
| ACCESS GENE CURATION PAGE    gene:    ACCESS GENES BY COORDINATE RANGE    end5:    end3:   OVERLAP ANALYSIS    location:    /usr/local/annotation/GSP/overlap_analysis/gsp.overlap   INTEREVIDENCE REGION ANALYSIS    location:    /usr/local/annotation/GSP/intergenic_regions/gsp.REPC   CUSTOM QUERY   OTHER TOOLS    > Data Consistency Checks     > Frameshift Reports    Hypothetical Protein List    Annotation Status   Phage Region Viewer   PubMed Organism Search                                                                                                    |                                        | main role category Unclassified     single role category role_id                                                                                                    | <b>_</b>                      |
| > gene:   • ACCESS GENES BY COORDINATE RANGE   • end5:   end3:   • OVERLAP ANALYSIS   • location:   /usr/local/annotation/GSP/overlap_analysis/gsp.overlap   • INTEREVIDENCE REGION ANALYSIS   • location:   /usr/local/annotation/GSP/intergenic_regions/gsp.REPC   • CUSTOM QUERY   OTHER TOOLS   • Data Consistency Checks   • Frameshift Reports   • Hypothetical Protein List   • Annotation Status   • Phage Region Viewer   • PubMed Organism Search                                                                                                    |                                        | © ACCESS GENE CURATION PAGE                                                                                                    |                               |
| <ul> <li>ACCESS GENES BY COORDINATE RANGE</li> <li>end5: end3: end3:</li> <li>OVERLAP ANALYSIS</li> <li>location: //usr/local/annotation/GSP/overlap_analysis/gsp.overlap</li> <li>INTEREVIDENCE REGION ANALYSIS</li> <li>location: //usr/local/annotation/GSP/intergenic_regions/gsp.REPC</li> <li>CUSTOM QUERY</li> <li>OTHER TOOLS</li> <li>Data Consistency Checks</li> <li>Frameshift Reports</li> <li>Hypothetical Protein List</li> <li>Annotation Status</li> <li>Phage Region Viewer</li> <li>PubMed Organism Search</li> </ul>                                                                                                    |                                        | > gene:                                                                                                    |                               |
| <ul> <li>end5: end3: end3:</li> <li>OVERLAP ANALYSIS</li> <li>location: /usr/local/annotation/GSP/overlap_analysis/gsp.overlap</li> <li>INTEREVIDENCE REGION ANALYSIS</li> <li>location: /usr/local/annotation/GSP/intergenic_regions/gsp.REPC</li> <li>CUSTOM QUERY</li> <li>OTHER TOOLS</li> <li>&gt; Data Consistency Checks</li> <li>&gt; Frameshift Reports</li> <li>&gt; Hypothetical Protein List</li> <li>&gt; Annotation Status</li> <li>&gt; Phage Region Viewer</li> <li>&gt; PubMed Organism Search</li> </ul>                                                                                                    |                                        | C ACCESS GENES BY COORDINATE RANGE                                                                                                    |                               |
| <ul> <li>OVERLAP ANALYSIS</li> <li>location: //usr/local/annotation/GSP/overlap_analysis/gsp.overlap</li> <li>INTEREVIDENCE REGION ANALYSIS</li> <li>location: //usr/local/annotation/GSP/intergenic_regions/gsp.REPC</li> <li>CUSTOM QUERY</li> <li>OTHER TOOLS</li> <li>&gt; Data Consistency Checks</li> <li>&gt; Frameshift Reports</li> <li>&gt; Hypothetical Protein List</li> <li>&gt; Annotation Status</li> <li>&gt; Phage Region Viewer</li> <li>&gt; PubMed Organism Search</li> </ul>                                                                                                    |                                        | end5: end3:                                                                                                    |                               |
| t       , location: //usr/local/annotation/GSP/overlap_analysis/gsp.overlap         Image: Interevidence region Analysis         . location: //usr/local/annotation/GSP/intergenic_regions/gsp.REPC         Image: Custom QUERY         Image: Custom QUERY         Image: Dotata Consistency Checks         . Frameshift Reports         . Hypothetical Protein List         . Annotation Status         . Phage Region Viewer         . PubMed Organism Search                                                                                                    |                                        | © OVERLAP ANALYSIS                                                                                                    |                               |
| <ul> <li>INTEREVIDENCE REGION ANALYSIS</li> <li>location: /usr/local/annotation/GSP/intergenic_regions/gsp.REPC</li> <li>CUSTOM QUERY</li> <li>OTHER TOOLS</li> <li>Data Consistency Checks</li> <li>Frameshift Reports</li> <li>Hypothetical Protein List</li> <li>Annotation Status</li> <li>Phage Region Viewer</li> <li>PubMed Organism Search</li> </ul>                                                                                                    | mit                                    | ► location: //usr/local/annotation/GSP/overlap_analysis/gsp.overlap                                                                                                    |                               |
| <ul> <li>location: //usr/local/annotation/GSP/intergenic_regions/gsp.REPC</li> <li>CUSTOM QUERY</li> <li>OTHER TOOLS</li> <li>Data Consistency Checks</li> <li>Frameshift Reports</li> <li>Hypothetical Protein List</li> <li>Annotation Status</li> <li>Phage Region Viewer</li> <li>PubMed Organism Search</li> </ul>                                                                                                    | et                                     | © INTEREVIDENCE REGION ANALYSIS                                                                                                    |                               |
| CUSTOM QUERY CUSTOM QUERY OTHER TOOLS Data Consistency Checks Frameshift Reports Hypothetical Protein List Annotation Status Phage Region Viewer PubMed Organism Search                                                                                                    |                                        | ► location: //usr/local/annotation/GSP/intergenic_regions/gsp.REPC                                                                                                    |                               |
| OTHER TOOLS  Data Consistency Checks Frameshift Reports Hypothetical Protein List Annotation Status Phage Region Viewer PubMed Organism Search                                                                                                    |                                        | • CUSTOM QUERY                                                                                                    |                               |
| OTHER TOOLS  Data Consistency Checks Frameshift Reports Hypothetical Protein List Annotation Status Phage Region Viewer PubMed Organism Search                                                                                                    |                                        |                                                                                                    |                               |
| <ul> <li>Data Consistency Checks</li> <li>Frameshift Reports</li> <li>Hypothetical Protein List</li> <li>Annotation Status</li> <li>Phage Region Viewer</li> <li>PubMed Organism Search</li> </ul>                                                                                                    |                                        | OTHER TOOLS                                                                                                    |                               |
|                                                                                                    |                                        | <ul> <li>Data Consistency Checks</li> <li>Frameshift Reports</li> <li>Hypothetical Protein List</li> <li>Annotation Status</li> <li>Phage Region Viewer</li> <li>PubMed Organism Search</li> </ul>               |                               |
|                                                                                                    |                                        |                                                                                                    | 33                            |

**Gene List:** The results of your selection from the Access Listings tool are displayed in a gene list containing gene id number, locus (if available), coordinates of the gene (end5, end3), common name of the gene/protein, gene\_sym, EC number, and other roles for the protein. Not all of these fields will be populated for every gene. The genes are organized by role category (if your selection included more than one.) There are many features of the gene list, and much information displayed - text describing a feature is boxed in the same color as the feature itself.

|                                                                                                    |                                                                                                    |               | Clicking on the blue names of any mainrole category takes you to a gene list for |                |                   |                                                                                                    |          |                                 |            |                                    |                                                                    |       |       |  |
|----------------------------------------------------------------------------------------------------|----------------------------------------------------------------------------------------------------|---------------|----------------------------------------------------------------------------------|----------------|-------------------|----------------------------------------------------------------------------------------------------|----------|---------------------------------|------------|------------------------------------|--------------------------------------------------------------------|-------|-------|--|
| Shewanella oneidensis MR-1 Gene List                                                                                                    |                                                                                                    |               |                                                                                  | inal calegory. |                   |                                                                                                    |          |                                 |            |                                    |                                                                    |       |       |  |
|                                                                                                    | This List contains ORFs which are currently assigned to TI R microbial role categories. It is sorted by role category.                                                                                                    |               |                                                                                  |                |                   |                                                                                                    |          |                                 |            |                                    |                                                                    |       |       |  |
|                                                                                                    | <ul> <li>All categories ►Unclassified ►Amino acid biosynthesis ►Purines, pyrimidines, nucleosides, and nucleotides ►Fatty acid and phospholipid metabolism ►Biosynthesis of cofactors, prosthetic groups, and carriers ►Central intermediary metabolism ►Energy metabolism ►Transport and binding proteins ►DNA metabolism ►Transcription ►Protein synthesis ►Protein fate ►Regulatory functions ►Signal transduction ►Cell envelope ►Cellular processes ►Mobile and extrachromosomal element functions ►</li> <li>Unknown function ►Hypothetical proteins ►Disrupted reading frame ►Glimmer rejects</li> </ul> |               |                                                                                  |                |                   |                                                                                                    |          |                                 |            |                                    |                                                                    |       |       |  |
| Biosynthesis of cofactors, prosthetic groups, and carriers View list of Genome Properties found for this role category                                                                                  |                                                                                                    |               |                                                                                  |                |                   |                                                                                                    |          |                                 |            |                                    |                                                                    |       |       |  |
| •]                                                                                                    | Bioti                                                                                                    | in            |                                                                                  | Role id        | 1: 77             |                                                                                                    | 1        |                                 |            | Edit Annotation Notebool           |                                                                    |       |       |  |
| prop_acc st                                                                                                    |                                                                                                    |               | ate                                                                              | te property    |                   |                                                                                                    |          |                                 | is public? |                                    |                                                                    |       |       |  |
|                                                                                                    |                                                                                                    | GenProp0036   |                                                                                  | Y              | ES                | <u> </u>                                                                                                    |          | biotin biosynthesis             |            | YES                                |                                                                    |       |       |  |
| А                                                                                                    | С                                                                                                    | gene id       | locus                                                                            | end5           | end3              |                                                                                                    |          | gene name                       |            | gene<br>symbol                     | ec                                                                 | other | roles |  |
|                                                                                                    | •                                                                                                    | ORF02146 (GV) | SO0214                                                                           | 224657         | 225616            | bir                                                                                                    | h bifunc | tional protein                  |            | birA                               | 6.3.4.15                                                           | 12    |       |  |
|                                                                                                    | •                                                                                                    | ORF02395 (GV) | SO0001                                                                           | 774            | 334               | mi                                                                                                    | C prote  | in                              |            | mioC                               |                                                                    | 11:   |       |  |
| ۲                                                                                                    | •                                                                                                    | ORF02552 (GV) | SO4626                                                                           | 4821460        | 4822251           | 1 bio                                                                                                    | I protei | n                               |            | bioH                               |                                                                    |       |       |  |
| ۰                                                                                                    | •                                                                                                    | ORF04812 (GV) | SO2741                                                                           | 2856886        | 2858271           | ade<br>am                                                                                                    | nosylme  | ethionine8-amino-7-ox<br>ferase | ononanoate | bioA                               | 2.6.1.62                                                           |       |       |  |
| ۲                                                                                                    | •                                                                                                    | ORF04813 (GV) | SO2740                                                                           | 2856763        | 2855711           | 1 bio                                                                                                    | in synti | nase                            |            | bioB                               | 2.8.1.6                                                            |       |       |  |
|                                                                                                    | •                                                                                                    | ORF04814 (GV) | SO2739                                                                           | 2855489        | 2854284           | 1 8-a                                                                                                    | nino-7-o | oxononanoate synthase           |            | bioF                               | 2.3.1.47                                                           |       |       |  |
|                                                                                                    | •                                                                                                    | ORF04816 (GV) | SO2738                                                                           | 2854163        | 2853336           | 6 bio                                                                                                    | in synti | nesis protein BioC              |            | bioC                               |                                                                    |       |       |  |
|                                                                                                    | •                                                                                                    | ORF04817 (GV) | SO2737                                                                           | 2853281        | 2852586           | det                                                                                                    | niobioti | n synthase                      |            | bioD                               | 6.3.3.3                                                            |       |       |  |
|                                                                                                    |                                                                                                    |               |                                                                                  |                |                   |                                                                                                    |          |                                 |            |                                    |                                                                    |       |       |  |
| A green dot in the "A" column indicates this orf<br>was given a high quality assignment by<br>AutoAnnotate. (The only type of evidence that                                                             |                                                                                                    |               |                                                                                  |                | rf<br>ıt          | Link to role notes for this category<br>Click on the gene id (feat name)                                                                          |          |                                 |            |                                    | ct                                                                 |       |       |  |
| will currently trigger this is an above trusted<br>cutoff hit to an equivalog HMM.) A pink dot will<br>appear in the "C" column once an annotator has<br>finished annotation for the gene and marked it |                                                                                                    |               |                                                                                  |                | vill<br>nas<br>it | S link to see the Gene Curation<br>Page for each gene. Click on<br>"GV" for Genome Viewer.<br>The ORFs can be according to ar<br>headers by click |          |                                 |            | s can be<br>to any o<br>by clickir | can be ordered 34<br>o any of the blue<br>clicking on that header. |       |       |  |

complete

## TIGR Role Categories - Page 1

Unclassified (the automated program was unable to assign a role to these)

185 Role category not yet assigned

#### Amino acid biosynthesis

- 70 Aromatic amino acid family
- 71 Aspartate family
- 73 Glutamate family
- 74 Pyruvate family
- 75 Serine family
- 161 Histidine family
- 69 Other

Purines, pyrimidines, nucleosides, and nucleotides

- 123 2'-Deoxyribonucleotide metabolism
- 124 Nucleotide and nucleoside interconversions
- 125 Purine ribonucleotide biosynthesis
- 126 Pyrimidine ribonucleotide biosynthesis
- 127 Salvage of nucleosides and nucleotides
- 128 Sugar-nucleotide biosynthesis and conversions
- 122 Other

Fatty acid and phospholipid metabolism

- 176 Biosynthesis
- 177 Degradation
- 121 Other

Biosynthesis of cofactors, prosthetic groups, and carriers

- 77 Biotin
- 78 Folic acid
- 79 Heme, porphyrin, and cobalamin
- 80 Lipoate
- 81 Menaquinone and ubiquinone
- 82 Molybdopterin
- 83 Pantothenate and coenzyme A
- 84 Pyridoxine
- 85 Riboflavin, FMN, and FAD
- 86 Glutathione
- 162 Thiamine
- 163 Pyridine nucleotides
- 191 Chlorophyll
- 707 Siderophores
- 76 Other

- Central intermediary metabolism
- 100 Amino sugars
- 698 One-carbon metabolism
- 103 Phosphorus compounds
- 104 Polyamine biosynthesis
- 106 Sulfur metabolism
- 179 Nitrogen fixation
- 160 Nitrogen metabolism
- 709 Electron carrier regeneration
- 102 Other

#### Energy metabolism

- 108 Aerobic
- 109 Amino acids and amines
- 110 Anaerobic
- 111 ATP-proton motive force interconversion
- 112 Electron transport
- 113 Entner-Doudoroff
- 114 Fermentation
- 116 Glycolysis/gluconeogenesis
- 117 Pentose phosphate pathway
- 118 Pyruvate dehydrogenase
- 119 Sugars
- 120 TCA cycle
- 159 Methanogenesis
- 105 Biosynthesis and degradation of polysaccharides
- 164 Photosynthesis
- 180 Chemoautotrophy
- 184 Other

#### Transport and binding proteins

- 142 Amino acids, peptides and amines
- 143 Anions
- 144 Carbohydrates, organic alcohols, and acids
- 145 Cations and iron carrying compounds
- 146 Nucleosides, purines and pyrimidines
- 182 Porins
- 147 Other
- 141 Unknown substrate

## TIGR Role Categories - Page 2

| DNA metabolis   | sm                                                 |                |                                                               |                   |
|-----------------|----------------------------------------------------|----------------|---------------------------------------------------------------|-------------------|
| 132             | DNA replication, recombination, and repair         | Cell e         | envelope                                                      |                   |
| 183             | Restriction/modification                           | 91             | Surface structures                                            |                   |
| 131             | Degradation of DNA                                 | 89             | Biosynthesis of murein sacculus and peptidoglycan             |                   |
| 170             | Chromosome-associated proteins                     | 90             | Biosynthesis and degradation of surface polysaccarides and li | popolysaccharides |
| 130             | Other                                              | 88             | Other                                                         |                   |
| Transcription   |                                                    |                |                                                               |                   |
| 134             | Degradation of RNA                                 | Cellu          | lar processes                                                 |                   |
| 135             | DNA-dependent RNA polymerase                       | 93             | Cell division                                                 |                   |
| 165             | Transcription factors                              | 188            | Chemotaxis and motility                                       |                   |
| 166             | RNA processing                                     | 701            | Cell adhesion                                                 |                   |
| 133             | Other                                              | 702            | Conjugation                                                   |                   |
|                 |                                                    | 96             | Detoxification                                                |                   |
| Protein synthes | sis                                                | 98             | DNA Transformation                                            |                   |
| 137             | tRNA aminoacylation                                | 705            | Sporulation and Germination                                   |                   |
| 158             | Ribosomal proteins: synthesis and modification     | 94             | Toxin production and resistance                               |                   |
| 168             | tRNA and rRNA base modification                    | 187            | Pathogenesis                                                  |                   |
| 169             | Translation factors                                | 149            | Adaptations to atypical conditions                            |                   |
| 136             | Other                                              | 706            | Bioosynthesis of natural products                             |                   |
|                 |                                                    | 92             | Other                                                         |                   |
| Protein fate    |                                                    |                |                                                               |                   |
| 97              | Protein and peptide secretion and trafficking      | Mobil          | e and extrachromosomal element functions                      |                   |
| 140             | Protein modification and repair                    | 186            | Plasmid functions                                             |                   |
| 95              | Protein folding and stabilization                  | 152            | Prophage functions                                            |                   |
| 138             | Degradation of proteins, peptides, and glycopeptic | de <b>s</b> 54 | Transposon functions                                          |                   |
| 189             | Other                                              | 708            | Other                                                         |                   |
| Regulatory fun  | ctions                                             | Unkn           | own                                                           |                   |
| 261             | DNA interactions                                   | 703            | Enzymes of unknown specificity                                |                   |
| 262             | RNA interactions                                   | 157            | General                                                       |                   |
| 263             | Protein interactions                               |                |                                                               |                   |
| 264             | Small molecule interactions                        | Нуро           | thetical                                                      |                   |
| 129             | Other                                              | 156            | Conserved                                                     |                   |
|                 |                                                    | 704            | Domain                                                        |                   |
| Signal transdue | ction                                              | -              |                                                               |                   |
| 699             | Two-component systems                              | Disru          | pted reading frame                                            |                   |
| 700             | PTS                                                | 270            | NULL                                                          | 36                |
| 710             | Other                                              | -              |                                                               | 50                |
#### Gene list link: Edit Annotation Notebook:

Clicking on the "Edit Annotation Notebook" link on the gene list page will take you to a page where you can enter or edit annotation notes for a particular role category. It is in this text field that we store information that we think will be useful for the PI of the project in the analysis of the genome or in the preparation of the manuscript. Things such as the presence of an unexpected pathway, or the fact that a key step in another pathway is missing. Once the text is as you want it, click "submit" to store the information in the db.

| Shewanella oneidensis MR-1 | Annotation Notes - role id 83 |
|----------------------------|-------------------------------|
|----------------------------|-------------------------------|

Logged into [gsp] as mlgwinn

The annotation\_notebook.txt script directs the user to a web display page that contains annotators' comments about particular genes or regions of the genome that the annotators thought were unusual or interesting.

Appears to lack panD which I searched for with the E.coli sequence. No matches using blastp or tblastn. RTD

Update Reset

### Gene list link: Role information page:

TIGR annotators expert in particular role categories have written "role notes" to aid new annotators and annotators unfamiliar with the category in the annotation process. These notes contain information on what genes belong in the category and what genes don't, on the pathways found in particular categories, and on the TIGR naming conventions for proteins within the category.

Any TIGR annotator can update or add text to the note field by typing it in and then clicking submit.

There is also a link to the role notes pages from the Gene Curation Page (GCP) which will be shown in the GCP section.

#### Shewanella oneidensis MR-1 | Role Information For Role\_id 77

The role\_info.cgi script is executed from the Submit web display page and directs the user to a web display page that contain Single Role Category.

#### Role 77 Biosynthesis of cofactors, prosthetic groups, and carriers - Biotin

#### **Role Info:**

```
Genes involved in the synthesis of biotin.
pathway from 6-carboxyhexanoyl-CoA plus L-alanine to biotin;
step
        gene
        8-amino-7-oxononanoate synthase (bioF)
TIGR00858: bioF
        adenosylmethionine-8-amino-7-oxononanoate aminotransferase
(bioA)
TIGR00508: bioA
        dethiobiotin synthetase (bioD)
TIGR00347: bioD
        biotin synthase (bioB)
TIGR00433: bioB
Other genes also involved:
BirA bifunctional protein (birA)
        acts as operon repressor, synthesizes corepressor, activates
biotin,
        and transfers activated biotin to proteins
biotin synthesis protein BioC (bioC)
        involved in an early, undefined step in biotin synthesis
biotin sulfoxide reductase (bisZ)
        changes biotin sulfoxide back to biotin, scavenging reaction
TIGR01738 bioH protein (bioH)
        in early steps of biotin biosynthesis
TIGR01204 bioW protein = 6-carboxyhexanoate--CoA ligase
        found in Bacillus and Methanoccus, involved in biotin
synthesis
        BioW plus BioF of Bacillus can replace bioC and bioH of E.
coli
                      (says PMID:2110099)
In many, but by no means all, organisms most of these genes can be
found in an operon.
mioC protein: MioC is a flavodoxin thought to function as an electron
transporter (role_id=112) and in biotin biosynthesis (role_id=77).
mioC neighbors oriC in E. coli. Early studies on mioC expression
demonstrate a dramatic effect on initiation of chromosome duplication
at oriC on minichromosomes. This role has not been demonstrated in
duplication of the wild type chromosome. Additionally, the
minichromosome is not necessarily a valid model for chromosomal
                                                                       ¥
replication Decause of this dubious association with shremosom
```

submit Update Role Note For 77

#### **Gene Curation Page**

The Gene Curation Page (GCP) is likely the most important page within Manatee, it is certainly the one that annotators spend the bulk of their time looking at and working with.

This page can be accessed within Manatee from many places:

any gene list, the "Access Gene Curation Page" option on the Genome Summary/Annotation Tools pages, Genome Viewer, .... and more.

The GCP is a very complex page so we will look at it in sections. I will try to organize the descriptions of each section in roughly the same order that the concepts behind each section were reviewed in the Annotation Overview.

# Shewanella oneidensis MR-1 Gene Curation Page Home Logged into [gsp] as mlgwinn Image: Contract of the second second

| GENE CURATION INFORMATION                                      |                                                                                                    |                                                 | ß |
|----------------------------------------------------------------|----------------------------------------------------------------------------------------------------|-------------------------------------------------|---|
| ORF04813 (SO2740) View BER Searches asmbl_id: 7974 Reload Page | end5/end3: 2856763 / 2855711<br>gene length: 1053<br>protein length: 350<br>molecular wt: 38790.13 | database: gsp<br>feat_name / locus:<br>New Gene |   |
| Select Display                                                 | Select Function                                                                                    | Refresh Searches                                |   |

| GENE IDENTIFICATION  |     |                              | submit          | hist | ory | I 🕻 | ) |
|----------------------|-----|------------------------------|-----------------|------|-----|-----|---|
| gene name:           |     |                              |                 |      |     |     |   |
| biotin synthase      |     |                              |                 |      |     |     |   |
| gene_sym:<br>bioB    |     |                              |                 |      |     |     |   |
| EC number(s):        |     | EC GO suggestions:           |                 |      |     |     |   |
| 2.8.1.6              | 100 | GO:0004076 add biotin syntha | se activity (F) |      |     |     |   |
| private comment:     |     | public comment:              |                 |      |     |     |   |
| Start confidence Low |     |                              |                 |      |     |     |   |
| ≻nt_comment          |     | ▶auto_comment                |                 |      |     |     |   |

# Gene Curation Page

#### Gene Curation Information

This section contains basic identifying information about the gene and some search and display options.

The **feat\_name** of the gene is listed at the top of the page, this number is called the "gene id" in gene lists in Manatee. The feat\_name is followed in parentheses by the **locus name** (final loci are assigned to genes at the end of a project, once annotation is complete, but they may get temporary loci during the course of the project).

The **blue link** under these names is a link to a file containing the BER search results for this gene (see later slide). There is another link to this page further down the orf info page (will be seen in a later slide).

To the right of the ORF names is a box containing **coordinates, length, and molecular weight**. "end5" is the 5' coordinate for the beginning of the coding sequence, "end3" is the 3' coordinate for the end of the coding sequence.

Finally on the extreme right is a box allowing you to move to another ORF info page by typing in the feat\_name or locus in the box and clicking "**new gene**". One can also change to an orf in a different genome by **changing the database** in the database box, typing in the new orf number and clicking "new gene".

If you want to reload theGCP, use the "**Reload Page**" link in this section. Do not use the browser's reload button as this can cause things to be sent to the db in error.

To generate new HMM and BER searches click "**Refresh Searches**" and enter your unix password.

| Shewanella oneidensis MR-1 | Gene Curation Page | Home   Logged into [gsp] as mlgwinn |  |  |  |
|----------------------------|--------------------|-------------------------------------|--|--|--|
| D                          |                    |                                     |  |  |  |
|                            |                    |                                     |  |  |  |
| GENE CURATION INF          | ORMATION           | 0                                   |  |  |  |

| ORF04813 (SO2740) View BER Searches asmbl_id: 7974 | end5/end3: 2856763 / 2855711<br>gene length: 1053<br>protein length: 350 | database: gsp<br>feat_name / locus: |
|----------------------------------------------------|--------------------------------------------------------------------------|-------------------------------------|
| Select Display                                     | molecular wt: 38790.13                                                   | Refresh Searches                    |

| 5 | GENE IDENTIFICATION  |      |                              | submit   h      | istory | [ |
|---|----------------------|------|------------------------------|-----------------|--------|---|
|   | gene name:           |      |                              |                 |        |   |
|   | biotin synthase      |      |                              |                 |        |   |
|   | gene_sym:<br>bioB    |      |                              |                 |        |   |
| ; | EC number(s):        |      | EC GO suggestions:           |                 |        |   |
|   | 2.8.1.6              | -log | GO:0004076 add biotin syntha | se activity (F) |        |   |
|   | private comment:     |      | public comment:              |                 | _      |   |
|   | Start confidence Low |      |                              |                 |        |   |
|   | ⊁nt_comment          |      | ) auto_comment               |                 |        |   |

#### Gene Curation Page Gene Identification

Initial information for this section comes from AutoAnnotate. The manual annotation then confirms or changes the information.

**Common name:** the descriptive name given to the protein

**Gene sym:** the gene symbol for the protein (in this case bioB) (we default to E. coli gene symbols when possible and B. subtilis for Gram + specific things)

**EC#:** If the protein is an enzyme, we store the Enzyme Commission number. See later slides for info on ECGO term suggestions.

**private comment:** a field for annotators to note information for later reference by themselves or other annotators. A good place to keep notes. **public comment**: comments meant to go out with our public accessions .

**auto\_comment:** A link to information from the AutoAnnotate program indicating what information was used to make the preliminary annotation assignments (see next slide).

**nt\_comment:** For non-TIGR comments. This is the place that collaborators can put comments to help the team in annotation.

Shewanella oneidensis MR-1 Gene Curation Page

| GENE CURATION INFORMATION                                      |                                                                                                    |                                                 | ß |
|----------------------------------------------------------------|----------------------------------------------------------------------------------------------------|-------------------------------------------------|---|
| ORF04813 (SO2740) View BER Searches asmbl_id: 7974 Reload Page | end5/end3: 2856763 / 2855711<br>gene length: 1053<br>protein length: 350<br>molecular wt: 38790.13 | database: gsp<br>feat_name / locus:<br>New Gene |   |
| Select Display                                                 | Select Function                                                                                    | Refresh Searches                                |   |

| GENE IDENTIFICATION  |      | submit   history                              | I |
|----------------------|------|-----------------------------------------------|---|
| gene name:           |      |                                               |   |
| biotin synthase      |      |                                               |   |
| gene_sym:<br> bioB   |      |                                               |   |
| EC number(s):        |      | EC GO suggestions:                            |   |
| 2.8.1.6              | Sec. | ► GO:0004076 add biotin synthase activity (F) |   |
| private comment:     |      | public comment:                               |   |
| Start confidence Low |      |                                               |   |
| ▶nt_comment          |      | ▶auto_comment                                 |   |

# Gene Curation Page - Auto Comment

Clicking on "auto\_comment" pops up a text box with information on where

AutoAnnotate got the information it used for the preliminary annotation.

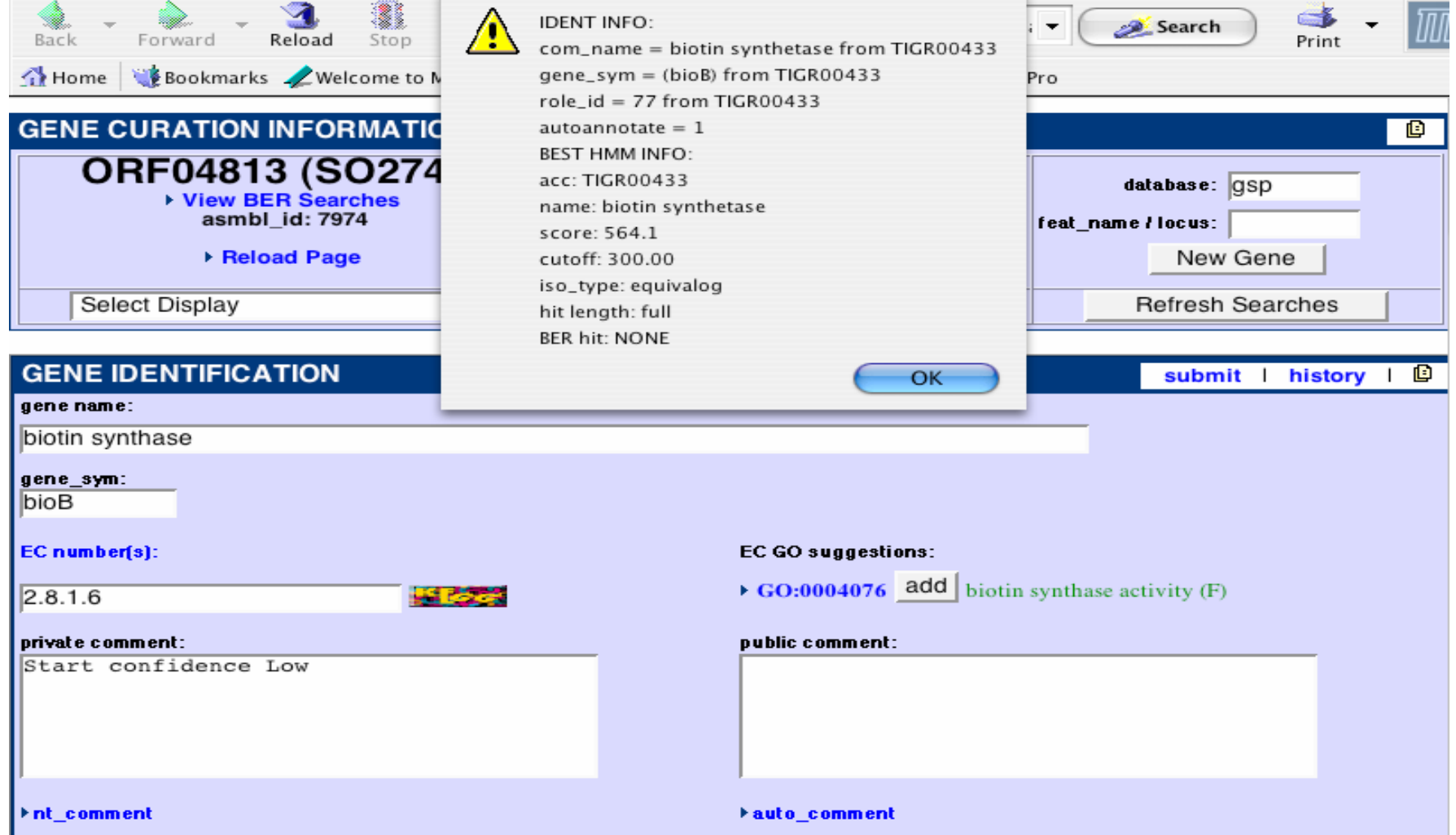

### Gene Curation Page - BER Skim and Characterized Match

The characterized match section is where we enter the accession of a match gene whose function has been characterized in the lab (as opposed to having received its name based on sequence similarity.) This is stored as a piece of annotation evidence. This accession will pop into the go with\_ev field in the proper format if you click on "Add to GO Evidence". (more on GO data later)

The BTAB SKIM section shows the top hits from the BER search file (see Annotation Overview presentation for more information on BER searches). The first column is the accession of the match protein (from various databases), the second is the percent similarity of the match, the third is the length of the match (in nucleotides), the fourth is the name of the match protein and finally, the P score from the BLAST search.

The color of the background for each entry in the skim indicates whether it is in the characterized table and at what confidence level: **green**=high confidence; **red**=automated process; **sky blue**=partial characterization; **olive**=trusted, used when multiple extremely good lines of evidence exist for function but no experiment has been done; **blue-green**=fragment/domain has been characterized; **fuzzy gray**=void, used to indicate that something that was originally thought to be characterized really is not; **gray**=omnium only

Clicking on the **blue accession number** will automatically populate the "Add accession" field in the characterized match section with that accession. Clicking on the **blue names of the proteins** in the skim will take you to a page with just the alignment to that protein.

The blue "View BER searches" link at the top of the skim section will take you to a file of all of the pairwise alignments from the BER search (see later slide). The tree icon takes you to a phylogenetic tree of the genome protein with the top hits of the skim the Belvu icon takes you to a multiple alignment of the

| CHARACTERIZED M                                                                                    | АТСН    |          | submit   histo                                                 | ry   🗈   |
|----------------------------------------------------------------------------------------------------|---------|----------|----------------------------------------------------------------|----------|
| (aln) SP:P12996 coords: 7 / 350 score: 42 Pvalue: 7.2e-120 per id: 66.0% per sim: 79.7% [Add To GO |         |          |                                                                |          |
|                                                                                                    |         |          | Evidence]                                                      |          |
| Delete acces                                                                                       | ssion:  |          | Add accession: [Add To GO Evidence]                            |          |
| BER SKIM                                                                                           |         |          | sub                                                            | mit   🛙  |
|                                                                                                    |         |          |                                                                |          |
| - 🕒 Belvu                                                                                          | View BI | R Search | search date: Wed Oct 23 12:59:20 2002 Refresh Search           | es       |
|                                                                                                    |         |          |                                                                |          |
| accession                                                                                          | %sim    | length   | description                                                    | p-value  |
| OMNI:SO2740                                                                                        | 100.0   | 349      | biotin synthase {Shewanella oneidensis MR-1}                   | 1.5e-176 |
| SP:P36569                                                                                          | 80.7    | 340      | Biotin synthase (EC 2.8.1.6) (Biotin synthetase). (Serratia    | 2.5e-119 |
| SP:P12996                                                                                          | 79.7    | 342      | Biotin synthase (EC 2.8.1.6) (Biotin synthetase). (Escherich   | 7.2e-120 |
| GP:145425                                                                                          | 79.7    | 342      | biotin synthetase {Escherichia coli}                           | 1.5e-119 |
| GP:12620127                                                                                        | 79.4    | 342      | biotin synthase BioB {uncultured bacterium pCosHE2}            | 1.5e-119 |
| OMNI:NTL03EC0855                                                                                   | 79.4    | 342      | biotin synthetase {Escherichia coli O157:H7 VT2-Sakai}□GPI13   | 5.1e-119 |
| OMNI:NTL01YP1094                                                                                   | 81.0    | 340      | biotin synthase {Yersinia pestis CO92}□OMNIINTL02YP2986 biot   | 8.3e-119 |
| GP:12620099                                                                                        | 79.5    | 340      | BioB-like protein {uncultured bacterium pCosFS1}               | 9.5e-118 |
| OMNI:NTL02EC0848                                                                                   | 79.1    | 342      | biotin synthesis, sulfur insertion? {Escherichia coli O157:H 2 |          |
| SP:Q47862                                                                                          | 79.2    | 339      | Biotin synthase (EC 2.8.1.6) (Biotin synthetase). (Erwinia h   | 3.6e-118 |
| SP:P12678                                                                                          | 78.6    | 344      | Biotin synthase (EC 2.8.1.6) (Biotin synthetase). (Salmonell   | 5.1e-119 |
| OMNI:VC1112                                                                                        | 81.8    | 348      | biotin synthase {Vibrio cholerae El Tor N16961}□GPI9655583Ig   | 5.1e-119 |
| OMNI:NTL03ST0726                                                                                   | 78.6    | 344      | biotin synthetase {Salmonella enterica serovar Typhi CT18}⊡G   | 1.1e-118 |
| OMNI:NTL03PA00501                                                                                  | 78.9    | 348      | biotin synthase {Pseudomonas aeruginosa PAO1}⊡GPl9946364lgbl   | 7.7e-116 |
| GP:12407614                                                                                        | 76.8    | 339      | biotin synthase BioB {uncultured bacterium pCosAS1}            | 9.1e-113 |
| OMNI:NTL01XC0388                                                                                   | 79.2    | 311      | biotin synthase {Xanthomonas campestris pv. campestris ATCC3   | 2.8e-111 |
| OMNI:NTL01XA0388                                                                                   | 78.5    | 311      | biotin synthase {Xanthomonas axonopodis pv. citri 306}□GPl21   | 6.6e-110 |
| OMNI:NTL02BA0265                                                                                   | 77.0    | 340      | biotin synthase {Buchnera aphidicola Sg}□GPl21623185lgblAAM6   | 1.4e-109 |
| OMNI:NTL01XF00065                                                                                  | 79.4    | 309      | biotin synthase {Xylella fastidiosa 9a5c}□GPI9104834lgblAAF8   | 8.4e-110 |
| OMNI:NTL01RS0266                                                                                   | 79.5    | 306      | PROBABLE BIOTIN SYNTHASE PROTEIN {Ralstonia solanacearum GMI   | 4.7e-109 |
| SP:P57378                                                                                          | 77.3    | 342      | Biotin synthase (EC 2.8.1.6) (Biotin synthetase). [Buchnera    | 1.1e-107 |
| GP:15419053                                                                                        | 79.1    | 328      | biotin synthase {Acinetobacter calcoaceticus}                  | 1.6e-106 |
| OMNI:CC3521                                                                                        | 76.2    | 339      | biotin synthase {Caulobacter crescentus CB15}□GPI13425251lgb   | 3.0e-105 |
| OMNI:NTL01BMA0776                                                                                  | 79.8    | 311      | BIOTIN SYNTHASE {Brucella melitensis 16M}□GPI17984969lgbIAAL   | 6.3e-105 |

### Links from the Gene Curation Page - The BER alignment file

This page is accessible by clicking on the "View BER searches" link at the top of the Info page or at the top of the BTAB skim section.

Here you will find multiple pairwise alignments of the genome protein to hits found in the BER search.

In the header of each alignment will be listed the accessions and names for this protein from every database where it is found. These accessions are clickable objects and will take you to the page for the match protein in the database in question.

The background color of the header will be gold if the protein is found in the characterized table with the confidence level indicated by the color of the text for the accession found in the characterized table. (This is seen for the SP accession in this alignment.)

Names in Skim are first entry in header, not necessarily the name you want to use, check role notes for TIGR naming standards, check IUBMB EC site for official enzyme names, look in header for SwissProt as a model for the name if previous two guides are not available.

The background color in the Skim may be assigned to an entry in the header different than the one named in the Skim. Links to info pages for the match protein in the source db.

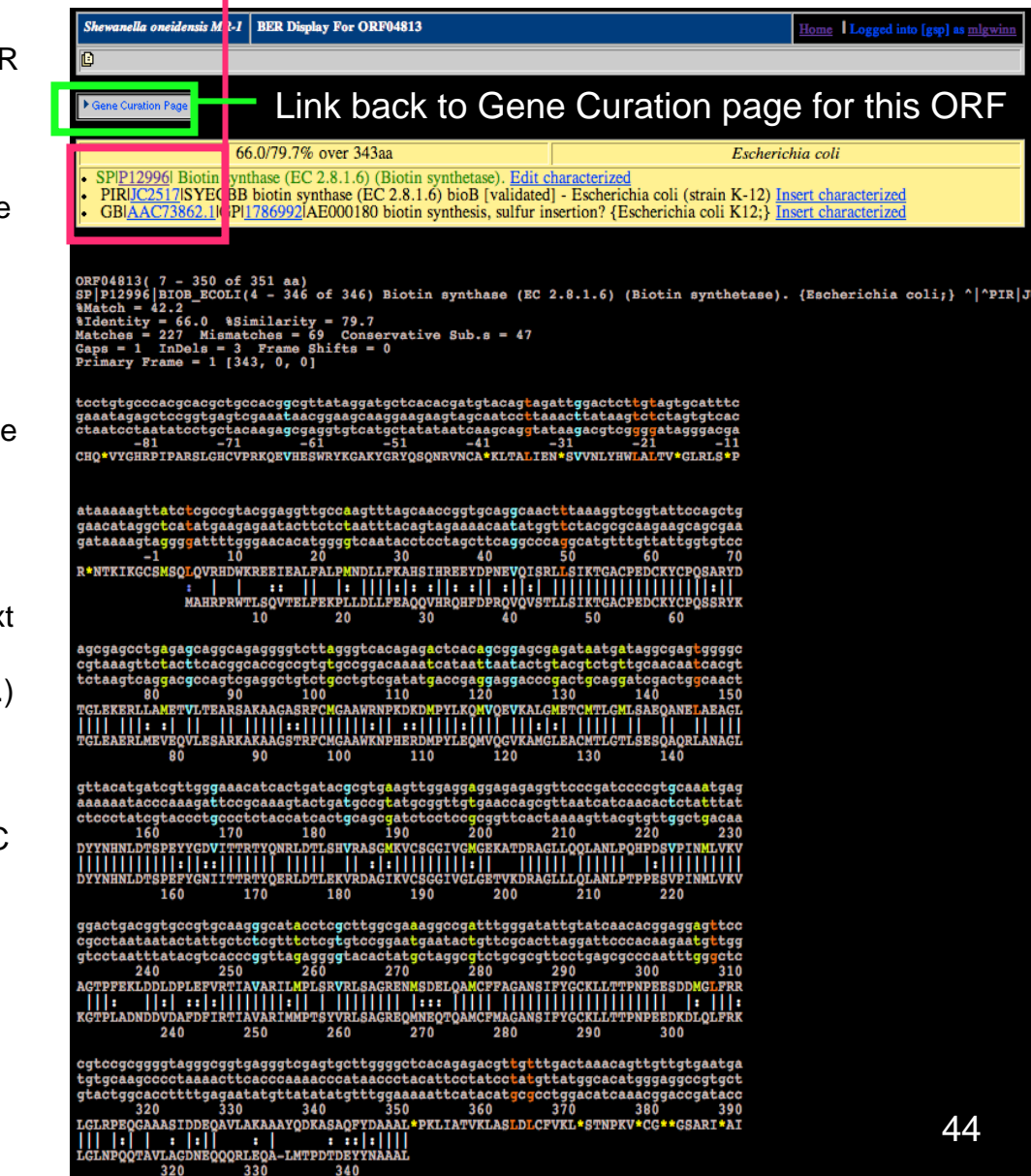

#### BER Alignment detail: Boxed Header

| 66.0/79.7% over 343aa                                                           | Escherichia coli                                                |
|---------------------------------------------------------------------------------|-----------------------------------------------------------------|
| <ul> <li>SPIP12996 Biotin synthase (EC 2.8.1.6) (Biotin synthetase).</li> </ul> | Edit characterized                                              |
| <ul> <li>PIRIJC2517 SYECBB biotin synthase (EC 2.8.1.6) bioB [v.</li> </ul>     | alidated] - Escherichia coli (strain K-12) Insert characterized |
| <ul> <li>GBIAAC73862 [IGPI1786992]AE000180 biotin synthesis</li> </ul>          | sulfur insertion? {Escherichia coli K12:} Insert characterized  |

-The background color of this box will be gold if the protein is in the characterized table and grey if it is not.

-The top bar lists the percent identity/similarity and the organism from which the protein comes (if available).

-The bottom section lists all of the accession numbers and names for all the instances of the match protein from the source databases (used in building NIAA for the searches.)

-The accession numbers are links to pages for the match protein in the source databases.

-A particular entry in the list will have colored text (the color corresponding to its characterized status) if that is the accession that is entered into the characterized table - this tells the annotators which link they should follow to find experimental characterization information. Only one accession for the match protein need be in the characterized table for the header to turn gold.

-There are links at the end of each line to enter the accession into the characterized table or to edit an already existing entry in the characterized table.

#### BER Alignment detail: alignment header

```
ORF04813( 7 - 350 of 350 aa)

SP|P12996|BIOB_ECOLI(4 - 346 of 346) Biotin synthase (EC 2.8.1.6)

%Match = 42.3

%Identity = 66.0 %Similarity = 79.7

Matches = 227 Mismatches = 69 Conservative Sub.s = 47

Gaps = 1 InDels = 3 Frame Shifts = 0

Primary Frame = 1 [343, 0, 0]
```

-It is most important to look at the range over which the alignment stretches and the percent identity

-The top line show the amino acid coordinates over which the match extends for our protein

-The second line shows the amino acid coordinates over which the match extends for the match protein, along with the name and accession of the match protein

-The last line indicates the number of amino acids in the alignment found in each forward frame for the sequence as defined by the coordinates of the gene. The primary frame is the one starting with nucleotide one of the gene. If all is well with the protein, all of the matching amino acids should be in frame 1.

-If there is a frameshift in the alignment (see overview) the phrase "Frame Shifts = #" will flash and indicate how many frameshifts there are.

## BER Alignment detail: alignment of amino acids

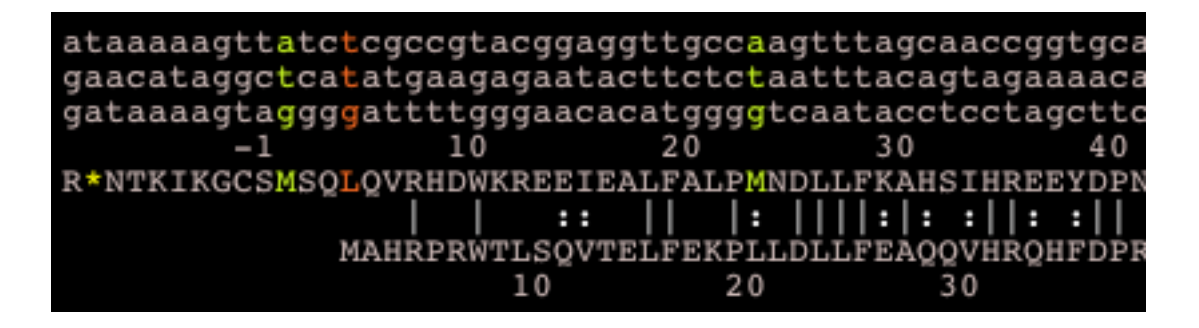

-In these alignments the codons of the DNA sequence read down in columns with the corresponding amino acid underneath.

-The numbers refer to amino acid position. Position 1 is the first amino acid of the protein. The first nucleotide of the codon coding for amino acid 1 is nucleotide 1 of the coding sequence. Negative amino acid numbers indicate positions upstream of the predicted start of the protein.

-Vertical lines between amino acids of our protein and the match protein (bottom line) indicate exact matches, dotted lines (colons) indicate similar amino acids.

-Start sites are color coded: ATG is green, GTG is blue, TTG is red/orange

-Stop codons are represented as asterisks in the amino acid sequence. An open reading frame goes from an upstream stop codon to the stop at the end of the protein, while the gene starts at the chosen start codon.

#### Swiss-Prot entry - slide #1 - top of page

SwissProt is an incredibly useful database for manual annotation. All of the genes in SwissProt have been manually annotated by an experienced knowledgeable staff. In addition, along with each protein's annotation is stored additional information on references that describe the protein, cross referened databases in which the protein can be found, motifs which the protein contains, and coordinates of any known features in the protein (and much more.)

|                  | [                                                                                         |                                                                         |                                                            |                              |                       |                               |
|------------------|-------------------------------------------------------------------------------------------|-------------------------------------------------------------------------|------------------------------------------------------------|------------------------------|-----------------------|-------------------------------|
|                  | NiceProt View                                                                             | of Swiss-Prot: P                                                        | <u>12996</u>                                               | Printer-friendly view        | Submit update         | Quick BlastP search           |
|                  |                                                                                           |                                                                         |                                                            |                              |                       |                               |
|                  | [En                                                                                       | try info] [Name and origin] [Refe                                       | rences] [Comments] [Cross-reference                        | ces] [Keywords] [Features    | [] [Sequence] [Tools] |                               |
|                  | Note: most headings are clicke his, even i                                                | they don't appear as links. They link to the                            | <u>eser manual</u> or <u>other documents</u> .             |                              |                       |                               |
| accession and    | Entry information                                                                         |                                                                         |                                                            |                              |                       |                               |
| accession and    | Entry name                                                                                | BIOB_ECOLI                                                              |                                                            |                              |                       |                               |
| version          | Secondary accession numbers                                                               | None                                                                    |                                                            |                              |                       |                               |
|                  | Entered in Swiss-Prot in                                                                  | Release 13, January 1990                                                |                                                            |                              |                       |                               |
| information      | Sequence was last modified in                                                             | Release 35, November 1997                                               |                                                            |                              |                       |                               |
|                  | Annotations were last modified i                                                          | n Release 44, July 2004                                                 |                                                            |                              |                       |                               |
|                  | Name and origin of the protei                                                             | n an an an an an an an an an an an an an                                |                                                            |                              |                       |                               |
| name $FC#$       | Protein name<br>Synonyms                                                                  | Biotin synthase                                                         |                                                            | <u> </u>                     |                       |                               |
| Hame, LO#        | 5 yhonyms                                                                                 | Biotin synthetase                                                       | LINK to Enzyme                                             | Commissio                    | n page                |                               |
| gene_symbol      | Gene name                                                                                 | Name: bioB<br>OrderedLocusNames: b0775                                  | (see later slide)                                          |                              |                       |                               |
| taxonomy         | From                                                                                      | Escherichia coli [TaxID: 562]                                           |                                                            |                              |                       |                               |
| laxonomy         | Taxonomy                                                                                  | Bacteria; Proteobacteria; Gamma                                         | proteobacteria; Enterobacteriales; Enter                   | robacteriaceae; Escherichia. |                       |                               |
|                  | Keterences                                                                                | LEIC ACID                                                               |                                                            |                              |                       |                               |
| <b>6</b>         | MEDLINE=89066784;Pub                                                                      | Med=3058702 [NCBI, ExPASy, El                                           | 31, Israel, Japan]                                         |                              |                       |                               |
| references with  | Otsuka A.J., Buoncristiani<br>"The Escherichia coli biotin                                | M.R., Howard P.K., Flamm J., John<br>biosynthetic enzyme sequences pred | <u>son O.;</u><br>licted from the nucleotide sequence of a | the bio operon ".            |                       |                               |
| links to         | J. Biol. Chem. 263:19577-1                                                                | <u>9585(1988)</u> .                                                     | neted from the interestitle sequence of                    | une oto operone ;            |                       |                               |
|                  | [2] SEQUENCE FROM NUC                                                                     | LEIC ACID.                                                              |                                                            |                              |                       |                               |
| abstracts (click | "Genetic material for expres                                                              | sion of biotin synthetase enzymes.";                                    |                                                            |                              |                       |                               |
|                  | Patent number GB2216530                                                                   | , 11-OCT-1989.                                                          |                                                            |                              |                       |                               |
| on NCBI to see   | STRAIN=K12 / MG1655                                                                       | LEIC ACID.                                                              |                                                            |                              |                       |                               |
| o DubMad         | MEDLINE=97426617;PubMed=9278503 [NCBI, ExPASy, EBI, Israel, Japan]                        |                                                                         |                                                            |                              |                       | via N 337 - Kielenoteiole H A |
| a Fubivieu       | Goeden M.A., Rose D.J., Mau B., Shao Y.;                                                  |                                                                         |                                                            |                              |                       |                               |
| abstract of the  | "The complete genome sequence of Escherichia coli K-12.";<br>Science 277:1453-1474(1997). |                                                                         |                                                            |                              |                       |                               |
| nonori           | [4] CHARACTERIZATION.<br>PubMad=8142361 DICPU                                             | ExDASy EDI Israal Ispar-1                                               |                                                            |                              |                       |                               |
| paper)           | Sanyal I., Cohen G., Flint I                                                              | D.H.; ED1, ISTACI, Japall                                               |                                                            |                              |                       |                               |
|                  | "Biotin synthase: purification<br>Biochemistry 33:3625-363                                | n, characterization as a [2Fe-2S] clu<br>(1994).                        | ster protein, and in vitro activity of the                 | Escherichia coli bioB gene   | product.";            |                               |
|                  | [5] MUTAGENESIS OF CYS<br>MEDLINE=21547100/Pub<br>MEDLINE=21547100/Pub                    | TEINE RESIDUES.                                                         | PI Israal Isnan1                                           |                              |                       |                               |

# Swiss-Prot entry - slide #2 - middle of page

#### useful functional information

#### links to other dbs where the protein is found or to motif clusters or protein families which this protein is a member of

#### Comments

- CATALYTIC ACTIVITY: Dethiobiotin + sulfur = biotin.
- COFACTOR: Binds a 4Fe-4S cluster coordinated with 3 cysteines and an exchangeable S-adenosyl-L-methionine, and a 2Fe-2S cluster coordinated with 3 cysteines and 1 arginine.
- PATHWAY: Biotin biosynthesis; last step.
- SUBUNIT: Homodimer.
- · SIMILARITY: Belongs to the biotin and lipoic acid synthetases family.

#### Copyright

This Swiss-Prot entry is copyright. It is produced through a collaboration between the Swiss Institute of Bioinformatics and the EMBL outstation - the European Bioinformatics Institute. There are no restrictions on its use by non-profit institutions as long as its content is in no way modified and this statement is not removed. Usage by and for commercial entities requires a license agreement (See <a href="http://www.isb-sib.ch/announce/">http://www.isb-sib.ch/announce/</a> or send an email to <a href="http://www.isb-sib.ch/announce/">http://www.isb-sib.ch/announce/</a> or send an email to <a href="http://www.isb-sib.ch/announce/">http://www.isb-sib.ch/announce/</a>

| EMBL         | J04423; AAA23515.1; [EMBL / GenBank / DDBJ] [CoDingSequence]<br>A11530; CAA00965.1; [EMBL / GenBank / DDBJ] [CoDingSequence]<br>AE000180; AAC73862.1;[EMBL / GenBank / DDBJ] [CoDingSequence] |
|--------------|----------------------------------------------------------------------------------------------------|
| PIR          | <u>IC2517;</u> SYECBB.                                                                                                    |
| PDB          | 1R30; 13-JAN-04.[ExPASy / RCSB / EBI]                                                                                                    |
| ECO2DBASE    | E038.6; 6TH EDITION.                                                                                                    |
| EchoBASE     | <u>EB0116;</u>                                                                                                    |
| EcoGene      | EG10118; bioB.                                                                                                    |
| EcoCyc       | EG10118; bioB.                                                                                                    |
| CMR          | <u>P12996;</u> b0775.                                                                                                    |
| InterPro     | IPR010722; BATS.<br>IPR002684; Biotin_synth.<br>IPR006638; Elp3/MiaB/NifB.<br>IPR007197; Radical_SAM.<br>Graphical view of domain structure.                                                  |
| Pfam         | PF06968: BATS; 1.<br>PF04055: Radical_SAM; 1.<br>Pfam graphical view of domain structure.                                                                                                    |
| SMART        | SM00729; Elp3; 1.                                                                                                    |
| TIGRFAMs     | TIGR00433; bioB; 1.                                                                                                    |
| ProDom       | [Domain structure / List of seq. sharing at least 1 domain]                                                                                                    |
| HOBACGEN     | [Family / Alignment / Tree]                                                                                                    |
| BLOCKS       | P12996.                                                                                                    |
| ProtoNet     | <u>P12996</u> .                                                                                                    |
| ProtoMap     | <u>P12996</u> .                                                                                                    |
| PRESAGE      | <u>P12996</u> .                                                                                                    |
| DIP          | <u>P12996</u> .                                                                                                    |
| ModBase      | <u>P12996</u> .                                                                                                    |
| SMR          | P12996; 550A7899A2DF6082.                                                                                                    |
| SWISS-2DPAGE | Get region on 2D PAGE.                                                                                                    |
| UniPof       | View objector of proteins with at least 500% / 000% identity                                                                                                    |

# Swiss-Prot entry - slide #3 - bottom of page

keywords and sequence features with coordinates

| Keyword       | ls                                                                                              |                 |                            |                            |            |             |                                                          |                        |    |  |
|---------------|-------------------------------------------------------------------------------------------------|-----------------|----------------------------|----------------------------|------------|-------------|----------------------------------------------------------|------------------------|----|--|
| 2Fe-2S;       | 2Fe-2S; 3D-structure; 4Fe-4S; Biotin biosynthesis; Complete proteome; Iron-sulfur; Transferase. |                 |                            |                            |            |             |                                                          |                        |    |  |
| Features      | Features                                                                                        |                 |                            |                            |            |             |                                                          |                        |    |  |
| <b>.</b>      | Feature ta                                                                                      | ble viewer      |                            |                            |            |             |                                                          |                        |    |  |
| Key           | From To                                                                                         | Length          | Descriptio                 | n                          |            |             |                                                          |                        |    |  |
| METAL         | 53 53                                                                                           |                 | Iron-sulfur                | 1 (4Fe-43).                |            |             | soquence features                                        |                        |    |  |
| METHL         | 57 57                                                                                           |                 | Iron-sulfur<br>Inco-sulfur | 1 (4Fe-43).<br>1 (4Fe-48)  |            |             | sequence realures                                        |                        |    |  |
| METHL         | 97 97                                                                                           |                 | Iron-sulfur                | 1 (416-43).<br>2 (2Fe-23). |            |             |                                                          |                        |    |  |
| METAL         | 128 128                                                                                         |                 | Iron-sulfur                | 2 (2Fe-23).                |            |             |                                                          |                        |    |  |
| METAL         | 188 188                                                                                         |                 | Iron-sulfur                | 2 (2Fe-23).                |            |             |                                                          |                        |    |  |
| METAL         | <u>260 260</u>                                                                                  |                 | Iron-sulfur                | 2 (2Fe-23).                |            |             |                                                          |                        |    |  |
| CONFLICT      | <u>63 63</u>                                                                                    |                 | S -> T (in R               | ef. <u>1</u> ).            |            |             |                                                          |                        |    |  |
| Sequenc       | e informatio                                                                                    | )n              |                            | 28648 D.                   |            | CDC(4, 550  | A 7866 & 3D Ecopa (This is a shark-sum on the second sol |                        | 4  |  |
| Length: 3     | 940 AA                                                                                          | Molec           | ular weight:               | 58648 Da                   |            | CKC04: 550. | A /899A2DF6082 [This is a checksum on the sequence]      |                        |    |  |
| :             | 10 20                                                                                           | ) 30            | ) 40                       | 50                         | 60         |             |                                                          |                        |    |  |
|               |                                                                                                 |                 |                            |                            |            |             |                                                          |                        |    |  |
| THEFT         | LS QVIILIIKPI                                                                                   | r mmartHóón     | / EKQELDEKQV               | QUETLIEIKT                 | GHCFEDCKIC |             |                                                          |                        |    |  |
| 1             | 70 80                                                                                           | 90              | ) 100                      | 110                        | 120        |             |                                                          |                        |    |  |
| POSSRYKT      | I<br>SL EAERLMEVEC                                                                              | i vlesarkaka    | i agstrecmga               | AWKNIERDM                  | PYLEOMVOGV |             |                                                          |                        |    |  |
|               |                                                                                                 |                 |                            |                            |            |             |                                                          |                        |    |  |
| 1:            | 30 140                                                                                          | ) 150<br>I I    | ) 160                      | 170                        | 180        |             |                                                          |                        |    |  |
| KAMGLEAC      | T LOTISISQAO                                                                                    | ,<br>RIANAGLDYN | ( NHNLDTSPIF               | YGNIITTRTY                 | QERLDTLEKV |             |                                                          |                        |    |  |
| 10            | 20 200                                                                                          |                 |                            | 220                        | 240        |             |                                                          |                        |    |  |
| 1             | 1 1                                                                                             | , 210<br>I I    | , <u>22</u> 0              | 200                        | 240        |             |                                                          |                        |    |  |
| RDAG IKVC:    | SG GIVGLGETVN                                                                                   | C DRAGLLLQLA    | NLPTPPESVP                 | INMLWKWKGT                 | PLADNDDVDA |             |                                                          |                        |    |  |
| 25            | 50 260                                                                                          | 270             | ) 280                      | 290                        | 300        |             |                                                          |                        |    |  |
|               |                                                                                                 |                 |                            | 1                          |            |             |                                                          |                        |    |  |
| I DI IRTIA    | WH RIPPETSTV                                                                                    | K ISHGREQMNE    | . QIQHMCIMAG               | HNSTFTGCKL                 | LTTPNPEEDK |             |                                                          |                        |    |  |
| 3             | 10 320                                                                                          | ) 330           | 340                        |                            |            |             |                                                          |                        |    |  |
| DLOLERKI      | I<br>SL NROOTAVIAG                                                                              | I INECOORLEO    | <br>  ALMERTER             | YNAAAT.                    |            |             |                                                          |                        |    |  |
| and an adding | and the spectrum of the second                                                                  |                 |                            |                            |            |             |                                                          |                        | 50 |  |
|               |                                                                                                 |                 |                            |                            |            |             |                                                          | P12996 in FASTA format |    |  |

#### View of EC number info page from Swiss Institute of Bioinformatics site

| NiceZyme View of EN                       | ZYME: EC 2.8.1.6                                                                                                    |
|-------------------------------------------|----------------------------------------------------------------------------------------------------|
| Official Name                             |                                                                                                    |
| Biotin synthase.                          |                                                                                                    |
| Alternative Name(s)                       |                                                                                                    |
| Biotin synthetase.                        |                                                                                                    |
| Reaction catalysed                        |                                                                                                    |
| Dethiobiotin<br>+ sulfur<br><=><br>biotin |                                                                                                    |
| Cofactor(s)                               |                                                                                                    |
| Iron-sulfur.                              |                                                                                                    |
| Comments                                  | to data - it is not alemental sulfur or an iron sulfur eluster                                                                                                    |
| Cross-references                          | to date - it is not elemental surful of an iton-surful cluster.                                                                                                    |
| BRENDA                                    | 2.8.1.6                                                                                                    |
| EMP/PUMA                                  | 2.8.1.6                                                                                                    |
| WIT                                       | 2.8.1.6                                                                                                    |
| Kyoto University LIGAND chemical database | 2.8.1.6 Link to official Enzyma Commission alto                                                                                                    |
| IUBMB Enzyme Nomenclature                 | 2.8.1.6 LINK to official Enzyme Commission site                                                                                                    |
| IntEnz                                    | 2.8.1.6                                                                                                    |
| MEDLINE                                   | Find literature relating to 2.8.1.6                                                                                                    |
| Swiss-Prot                                | P54967, BIOB_ARATH;         P19206, BIOB_BAC3H;         P53557, BIOB_BAC3U;           P57378, BIOB_BUCAI;         Q8K9P1, BIOB_BUCAP;         Q89AK5, BIOB_BUCBP;           P12997, BIOB_CITTR;         P46396, BIOB_CORGL;         P12996, BIOB_ECOLI;           Q47862, BIOB_ERWHE;         P44987, BIOB_HAFIN;         Q92JK8, BIOB_HELPJ;           Q25956, BIOB_HELPY;         Q58692, BIOB_METJA;         P94966, BIOB_METSK;           P46715, BIOB_MYCLE;         Q06601, BIOB_MYCTU;         P12678, BIOB_SALTY;           Q59778, BIOB_SCHPO;         P36569, BIOB_SERMA;         P73538, BIOB_SYNY3;           P32451, BIOB_YEAST; |

View entry in original ENZYME format

All Swiss-Prot entries referenced in this entry, with possibility to download in different formats, align etc.

### View of information page for an EC number at IUBMB site

The Enzyme Commission (EC) is part of the IUBMB and is charged with maintaining the database of enzyme classifications. In the EC system, each reaction is assigned a 4 part accession number with each part consisting of an integer, where the numbers are separated by periods. As one moves from the first number to the second to the third to the fourth the nature of the reaction becomes more specific. For example: EC2.-.- = "transferase", 2.8.-.- = "transferase, transferring sulfur-containing groups", 2.8.1.- = "sulfurtransferases", and finally 2.8.1.6 = "biotin synthase" (a specific sulfurtransferase, which is a specific class of transferases that transfer sulfur-containing groups). One can see the breakdown of all of the classes within each EC first number (they only go up to 6) by clicking on the home page for each number (see below).

#### IUBMB Enzyme Nomenclature

## EC 2.8.1.6

Common name: biotin synthase

Reaction: dethiobiotin + sulfur = biotin

Systematic name: dethiobiotin:sulfur sulfurtransferase

Comments: an iron-sulfur enzyme. The sulfur donor has been unidentified to date - it is not elemental sulfur or an iron-sulfur cluster.

Links to other databases: BRENDA, EXPASY, KEGG, ERGO, PDB, CAS registry number: 80146-93-6 (204794-88-7, 179608-56-1, 209603-31-6, 153554-27-9, 174764-24-0 and 215108-34-2)

#### References:

1. Shiuan, D., Campbell, A. Transcriptional regulation and gene arrangement of Escherichia coli, Citrobacter freundii and Salmonella typhimurium biotin operons. Gene 67 (1988) 203-211. [Medline UI: 89006280]

 Zhang, S., Sanyal, I., Bulboaca, G.H., Rich, A., Flint, D.H. The gene for biotin synthase from Saccharomyces cerevisiae: cloning, sequencing, and complementation of Escherichia coli strains lacking biotin synthase. Arch. Biochem. Biophys. 309 (1994) 29-35. [Medline UI: <u>94161552</u>]

[EC 2.8.1.6 created 1999]

Return to EC 2.8.1 home page Return to EC 2.8 home page

Return to EC 2 home page Return to EC 2 home page Click here to see all the classifications within EC #2 (the transferases)

Return to IUBMB Biochemical Nomenclature home page

#### Links from the Gene Curation Page - Tree (may not work on laptops)

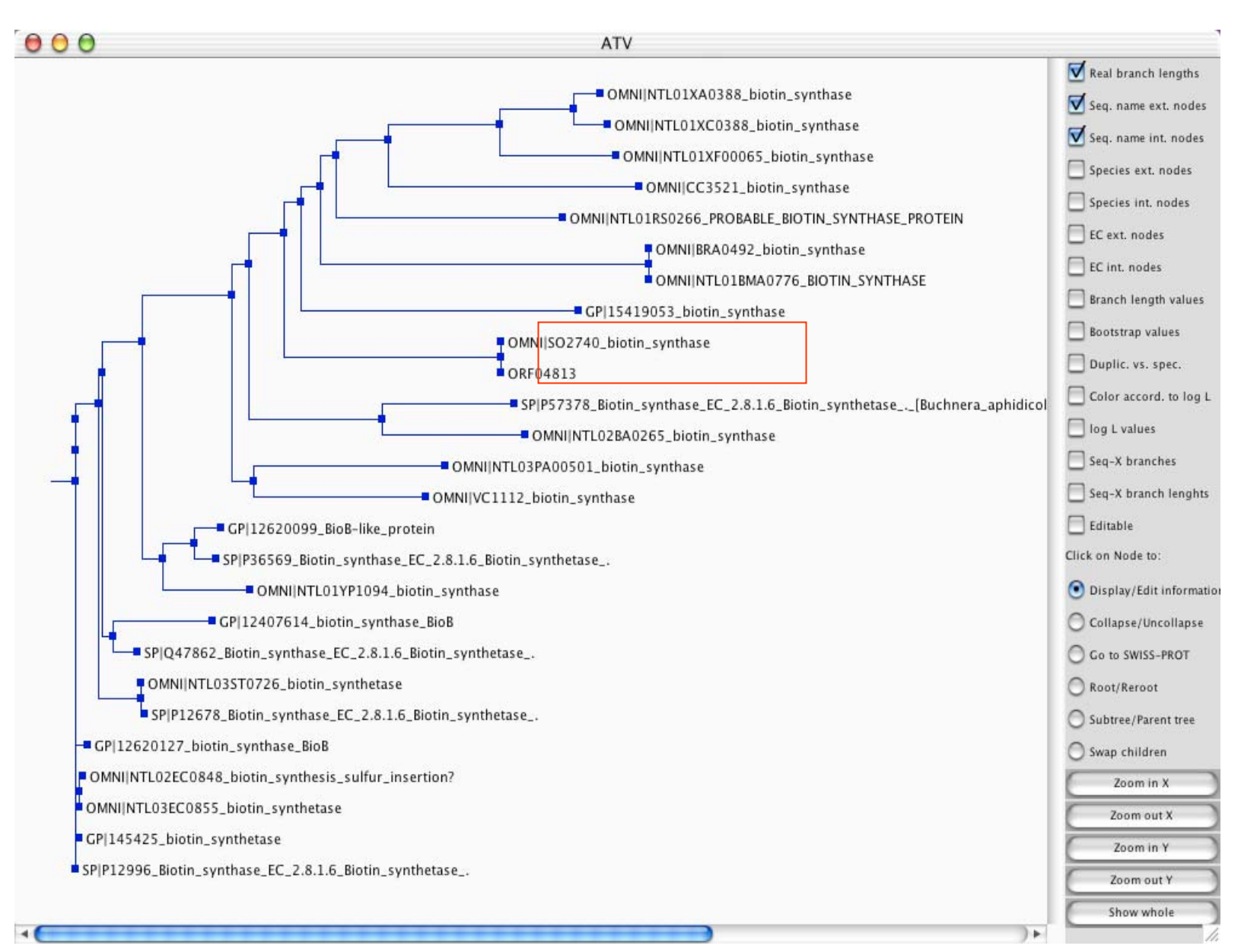

53

# Links from the Gene Curation Page - BER multiple alignment (will not work on laptops)

| File Edit Colour Sort Picked:                                                                                                    |                                                      |                                                                                                    |  |  |  |  |  |  |  |
|----------------------------------------------------------------------------------------------------|------------------------------------------------------|----------------------------------------------------------------------------------------------------|--|--|--|--|--|--|--|
| (26×440)                                                                                                    |                                                      | -207080                                                                                                    |  |  |  |  |  |  |  |
| OMNIINTL01XA0388<br>OMNIINTL01XC0388<br>OMNIINTL01XC0388<br>OMNIINTL01RS0266<br>OMNIINTL03PA00501<br>GPI59215471emb1CAB56476.111AJ2<br>ORF06889<br>OMNIVC1112<br>OMNIINTL03EC0855<br>OMNIINTL03EC0855<br>OMNIINTL02EC0848<br>SPIP129961BI0B_ECOLI<br>GPI1454251gb1AAA23515.111J0442<br>GPI126201271gb1AAG60579.11AF25<br>OMNIINTL03ST0726<br>SPIP126781BI0B_SALTY<br>SPIQ478621BI0B_SALTY<br>SPIQ478621BI0B_ERWHE<br>GPI124076141gb1AAG53589.11AF24<br>SPIP365691BI0B_SERMA<br>GPI126200991gb1AAG60559.111AF2 | $\begin{array}{cccccccccccccccccccccccccccccccccccc$ | MSVVLRHDWDRKELQALFDL PFPELLHRAASVHRAHFDPAQVQVSTLLSVKTGGCPEDCAYCP<br>MSVVVRHDWDRKELHALFALPFPELLHRAASVHRAHFDPAEVQVSTLLSVKTGGCPEDCAYCP<br>TPGQSPNARWSREAIEALFALPFNDLLFQAQQVHRAHFDANAVQLSTLLSIKTGGCPEDCSYCP<br>TASVATRHDWSLAEVRALFEQPFNDLLFQAQTVHRAHFDANAVQLSTLLSIKTGGCPEDCKYCP<br>TDACATRHDWSLAEVRALFEQPFNDLLFQAQTVHRAHFDANRVQVSTLLSIKTGACPEDCKYCP<br>STTATLRHDWTLAEVRALFVQPFNDLLFQAQTVHRAHFDANRVQVSTLLSIKTGACPEDCKYCP<br>MEVRHNWTVAEVKALLDKPFNDLLFEAQQVHRQHFDANRVQVSTLLSIKTGACPEDCKYCP<br>MAHRPRWTLSQVTELFEKPLLDLFEAQQVHRQHFDPRQVQVSTLLSIKTGACPEDCKYCP<br>MAHRPRWTLSQVTELFEKPLLDLFEAQQVHRQHFDPRQVQVSTLLSIKTGACPEDCKYCP<br>MAHRPRWTLSQVTELFEKPLLDLFEAQQVHRQHFDPRQVQVSTLLSIKTGACPEDCKYCP<br>MAHRPRWTLSQVTELFEKPLLDLFEAQQVHRQHFDPRQVQVSTLLSIKTGACPEDCKYCP<br>MAHRPRWTLSQVTELFEKPLLDLFEAQQVHRQHFDPRQVQVSTLLSIKTGACPEDCKYCP<br>MAHRPRWTLSQVTELFEKPLLDLFEAQQVHRQHFDPRQVQVSTLLSIKTGACPEDCKYCP<br>MAHRPRWTLSQVTELFEKPLLDLFEAQQVHRQHFDPRQVQVSTLLSIKTGACPEDCKYCP<br>MAHRPRWTLSQVTELFEKPLLDLFEAQQVHRQHFDPRQVQVSTLLSIKTGACPEDCKYCP<br>MAHRPRWTLSQVTELFEKPLLDLFEAQQVHRQHFDPRQVQVSTLLSIKTGACPEDCKYCP<br>MAHRPRWTLSQVTELFEKPLLELFEAQQIHRQHFDPRQVQVSTLLSIKTGACPEDCKYCP<br>MAHRPRWTLSQVTELFEKPLLELFEAQQIHRQHFDPRQVQVSTLLSIKTGACPEDCKYCP<br>MAHRPRWTLSQVTELFEKPLLELFEAQQIHRQHFDPRQVQVSTLLSIKTGACPEDCKYCP<br>MAHRRWTLSQVTELFEKPLLELFEAQQIHRQHFDPRQVQVSTLLSIKTGACPEDCKYCP<br>MAHRRWTLSQVTELFEKPLLELFEAQQIHRQHFDPRQVQVSTLLSIKTGACPEDCKYCP<br>MAHRRWTLSQVTELFEKPLLELFEAQQIHRQHFDPRQVQVSTLLSIKTGACPEDCKYCP<br>MADRIHWTVGLAQTHFFKPLELLFEAQTVHRQHFDPRQVQVSTLLSIKTGACPEDCKYCP<br>MADRIHWTVGLAQTLFDKPLLELFEAQTVHRQHFDPRQVQVSTLLSIKTGACPEDCKYCP |  |  |  |  |  |  |  |
|                                                                                                    |                                                      |                                                                                                    |  |  |  |  |  |  |  |

#### Gene Curation page - HMM hits scoring above noise

(Text describing the features of the HMM section is boxed in the same color as each feature.)

The blue id numbers for each HMM link to an info page for that HMM.

Key information is the isology type and the "total" and "cutoff" scores.

The "Add To GO Evidence" link automatically fills the HMM information into the "with" field in the GO term entry box.

GO terms assigned to each HMM are listed under the HMM (if any). Clicking on the "Add" button here adds not only the GO term id, but also the HMM evidence.

The "Add To Annotation" link will automatically copy the annotation from the HMM to the protein.

| MM                                                                                          |                                                               |                                  |                                                                |                                     |                                                            | subm        | it I all hmms                 |
|---------------------------------------------------------------------------------------------|---------------------------------------------------------------|----------------------------------|----------------------------------------------------------------|-------------------------------------|------------------------------------------------------------|-------------|-------------------------------|
| IGR00433: biotin synthase                                                                   |                                                               | gene_s                           | ym: bioB                                                       | ec#: 2.8.1.6                        | role_id: 77                                                | ,           | [Add To Annotation]           |
| Isology: <b>equivalog</b><br>Total score: <b>564, 1</b>                                     | Trusted cutoff: 300.00<br>Trusted cutoff2: 300.00             | )<br>D (                         | Gatheringcutoff: 30<br>Gatheringcutoff2: 30                    | ).00<br>0.00                        | Noise cutoff: <b>50.00</b><br>Noise cutoff2: <b>50.0</b>   | )<br>0      | Total expect: <b>1.5e-1</b> 0 |
| YiewAlignment<br><b>⊁align page</b>                                                         | Coords Hiv<br>18-313 1-                                       | MM Coords<br>∙350 / 350          | Score<br>564.1                                                 | Expect<br>1.5e-166                  | Curation                                                   | [A          | dd To GO Evidence ]           |
| ► GO:0004076 add bio                                                                        | tin synthase activity (<br>tin biosynthesis (P)               | F)                               |                                                                |                                     |                                                            |             |                               |
| Senome Properties           state         property name           YES         biotin biosyn | ne add C<br>nthesis                                           | Rules.spl<br>GO evidence<br>[GO] | Th<br>de<br>late                                               | s section<br>scribed on<br>er slide |                                                            |             |                               |
| F06968: Bio <mark>lin and Thiami</mark> i                                                   | n Synthesis associate                                         | ed domain                        | ger                                                            | ie_sym: none                        | ec#: <b>none</b> ro                                        | le_id: none | e [Add To Annota              |
| isology, <b>domain</b><br>Total score: <b>181.7</b>                                         | Trusted cutoff: <b>43.70</b><br>Trusted cutoff2: <b>43.70</b> | (                                | Gathering cutoff: <b>25</b> .<br>Gathering cutoff 2: <b>25</b> | 00<br>.00                           | Noise cutoff: <b>19.10</b><br>Noise cutoff 2: <b>19.10</b> | ,           | Total expect: <b>9.8e-5</b>   |
| ViewAlignment<br>▶align page                                                                | Coords H<br>223-315                                           | IMM Coords<br>1-115/115          | Score<br>181.7                                                 | Expect<br>9.8e-52                   | Curation                                                   | [Ad         | d To GO Evidence ]            |
| ▶ No HMM-GO Suggestions To                                                                  | Display.                                                      |                                  |                                                                |                                     |                                                            |             |                               |
| F04055:radical SAM doma                                                                     | in protein                                                    |                                  | gene_sym: <b>none</b>                                          | ec#: <b>n</b>                       | <b>one</b> role_id:                                        | 703         | [ Add To Annotation           |
| Total score: 82.7                                                                           | Trusted cutoff: 8.80<br>Trusted cutoff2: 8.80                 | G                                | Gatheringcutoff: <b>8.4</b><br>Natheringcutoff2: <b>8.4</b>    | ا (<br>۱                            | Noise cutoff: <b>8.30</b><br>Noise cutoff 2: <b>8.30</b>   |             | Total expect: <b>6.1e-22</b>  |
| View Alignment<br>▶align page                                                               | Coords HM<br>50-212 1-                                        | 1M Coords<br>1637 163            | Score<br>82.7                                                  | Expect<br>6.1e-22                   | Curation                                                   | [Add        | 1 To GO Evidence ]            |
| ► GO:0003824 add cate                                                                       | alytic activity (F)                                           |                                  |                                                                |                                     |                                                            |             |                               |

Click to see hits below noise

#### HMM report page - to get to this page click on an HMM accession number almost anywhere in Manatee

At the top is information about the HMM including HMM name, associated annotation (gene symbol, EC#, TIGR role, etc.) and comments from the authors.

Below is a list of all genes in the organism which hit the HMM and the scores they received. The row with the gold background is the protein of interest. Rows with a green background have scores below the trusted cutoff, rows with a purple background have scores below the noise cutoff.

| hewanella oneidensis MR-1 | TIGR00433 HM | M Report for ORF04813 |
|---------------------------|--------------|-----------------------|
|---------------------------|--------------|-----------------------|

Home | Logged into [gsp] as mlgwinn

This page displays information about a specific HMM accession as it relates to the ORF being annotated. General information about the model is presented, as well as an alignment of the model to the ORF and a list of all hits of this model to the genome. The user can follow links to more information about the model and other proteins that the model being annotated.

| accession and name |                               | TIGR00433: biotin synthase                                                                   |                   |                                   |                  |                          |               |          |  |  |  |
|--------------------|-------------------------------|----------------------------------------------------------------------------------------------|-------------------|-----------------------------------|------------------|--------------------------|---------------|----------|--|--|--|
| expanded name      |                               | biotin synth                                                                                 | biotin synthetase |                                   |                  |                          |               |          |  |  |  |
|                    | gene symbol                   | bioB                                                                                         |                   | EC number                         | 2.8.1.6          |                          | HMM length    | 350      |  |  |  |
|                    | model type                    | equiva                                                                                       | og                | trusted cutoff                    | 300.00           |                          | noise cutoff  |          |  |  |  |
|                    | author                        | Loftus                                                                                       | BJ                | created                           | 04/20/99         |                          | last modified | 09/23/03 |  |  |  |
| related accession  |                               | IPR002                                                                                       | 684               | accession type                    | InterPr          | o assignment             |               |          |  |  |  |
|                    | role category                 | 77: Biosynt                                                                                  | hesis of c        | cofactors, prosthetic groups, and | carriers, Biotin |                          |               |          |  |  |  |
|                    | gene ontology                 | GO:0004076 (function): biotin synthase activity<br>GO:0009102 (process): biotin biosynthesis |                   |                                   |                  |                          |               |          |  |  |  |
|                    | comment                       | Catalyzes the last step of the biotin biosynthesis pathway.                                  |                   |                                   |                  |                          |               |          |  |  |  |
|                    | private comment               |                                                                                              |                   |                                   |                  |                          |               |          |  |  |  |
|                    |                               |                                                                                              |                   |                                   |                  |                          |               |          |  |  |  |
|                    | Edit HMM Annotation           |                                                                                              |                   | HMM Inter Link Edit               | or               | All DB Hits to TIGR00433 |               |          |  |  |  |
|                    |                               |                                                                                              |                   |                                   |                  |                          |               |          |  |  |  |
| C                  | olor key                      |                                                                                              |                   |                                   |                  |                          |               |          |  |  |  |
|                    | Protein of Interest.          |                                                                                              |                   |                                   |                  |                          |               |          |  |  |  |
|                    | Scores below trusted cutoff ( | < 300.00).                                                                                   |                   |                                   |                  |                          |               |          |  |  |  |
|                    | Scores below noise cutoff ( < | 50.00).                                                                                      |                   |                                   |                  |                          |               |          |  |  |  |

| feat_name | role_id | EC number | gene region | HMM region | score  | gene name                      |
|-----------|---------|-----------|-------------|------------|--------|--------------------------------|
| ORF04813  | 77      | 2.8.1.6   | 18-313      | 1-350      | 564.1  | biotin synthase                |
| ORF03390  | 157     |           | 34-331      | 1-350      | -168.2 | biotin synthase family protein |
| ORF01034  | 80      |           | 76-296      | 1-350      | -178.3 | lipoic acid synthetase         |
| ORF03392  | 162     |           | 62-370      | 1-350      | -187.3 | thiH protein, putative         |

### Genome Properties - linked from the Gene Curation Page in the HMM section

If an HMM is part of a genome property, there will be a link here and an indication of the state of the property - in this case "YES" indicating that the organism has an intact biotin biosynthesis pathway. Clicking on the name of the property takes one to a property report page.

If you want to use the Genome Property as evidence for GO annotation, click the "GO" link under the "add GO evidence" section. (more on GO data later)

The "Run Rules.spl" link

|                                               |                                    |                       |                                           |                     |                                                           | submit   all hmms   🗈  |
|-----------------------------------------------|------------------------------------|-----------------------|-------------------------------------------|---------------------|-----------------------------------------------------------|------------------------|
| TIGR00433: biotin syntl<br>Isology: equivalog | lase                               | gene                  | e_sym: bioB                               | ec#: <b>2.8.1.6</b> | role_id: <b>77</b>                                        | [Add To Annotation]    |
| Total score: 564, 1                           | Trusted cutoff:<br>Trusted cutoff2 | : 300.00<br>:: 300.00 | Gatheringcutoff: 3<br>Gatheringcutoff2: 3 | 00.00<br>100.00     | Noise cutoff: <b>50.00</b><br>Noise cutoff2: <b>50.00</b> | Total expect: 1.5e-166 |
| View Alignment                                | Coords                             | HMM Coords            | Score                                     | Expect              | Curation                                                  | [Add To GO Evidence]   |
| ⊁align page                                   | 18-313                             | 1-350/350             | 564.1                                     | 1.5e-166            | V                                                         |                        |
| + GO:0009102 add                              | biotin biosynthe                   | sis (P)               |                                           |                     |                                                           |                        |

### Genome Property info page (part 1): biotin biosynthesis

This has general information about the property, GO terms assigned to the property, and a place for curators to put comments regarding this property in this organism.

| Property Definition |                                                                                                    |           |                    |  |  |  |  |  |
|---------------------|----------------------------------------------------------------------------------------------------|-----------|--------------------|--|--|--|--|--|
| property:           | biotin biosynthesis                                                                                                    | state:    | YES                |  |  |  |  |  |
| property type:      | PATHWAY                                                                                                    | value:    | 1                  |  |  |  |  |  |
| role id:            | 77                                                                                                    | assignby: | HYBRID             |  |  |  |  |  |
| GO ids:             | GO:0006355: add regulation of transcription,<br>DNA-dependent<br>GO:0009102: add biotin biosynthesis                                                                                                    | date:     | Mar 10 2004 3:51PM |  |  |  |  |  |
| description:        | Biotin is an essential cofactor for many carboxylation (addition of C02) reactions. This property reflects biosynthesis from pimeloyl-CoA. The source of pimeloyl-CoA may vary. BioF (EC 2.3.1.47, 8-amino-7-oxononanoate synthase, also called 7-keto-8-aminopelargonic acid synthetase) converts pimeloyl-CoA to 8-amino-7-oxononanoate. BioA (EC 2.6.1.62, adenosylmethionine-8-amino-7-oxononanoate aminotransferase) converts the product to 7,8-diaminononanoate, from which BioD (EC 6.3.3.3, dethiobiotin synthase) makes dethiobiotin. BioB (EC 2.8.1.6, biotin synthase) then makes biotin itself. Enzymes such as BioH involved in pimeloyl-CoA biosynthesis typically receive biotin-related annotations but may also appear in genomes in which biotin is not synthesized and pimeloyl-CoA is used for something else. |           |                    |  |  |  |  |  |
| auto_comment:       |                                                                                                    |           |                    |  |  |  |  |  |
| curator<br>comment: |                                                                                                    |           | update             |  |  |  |  |  |

### Genome Property info page (part 2): biotin biosynthesis

| Prop | perty | Steps |          |                                                              |                           |         |    |
|------|-------|-------|----------|--------------------------------------------------------------|---------------------------|---------|----|
| R    | eqvi  | RED   |          | 8-amino-7-oxo-nonanoate synthase (2                          | 2]                        |         |    |
| Α    | С     | GC    | gene id  | gene name                                                    | evidence                  | role id | ОР |
|      |       | 0     | ORF04814 | 8-amino-7-oxononanoate synthase                              | GENE_CLUSTER<br>TIGR00858 | 77      |    |
| R    | eqvi  | RED   |          | adenosyl methionine 8-amino-7-oxononanoate tra               | nsaminase (3)             |         |    |
| Α    | С     | GC    | gene id  | gene name                                                    | evidence                  | role id | ОР |
|      |       | 0     | ORF04812 | a.den.osylmethionine—8-amino-7-oxononanoate aminotransferase | TIGR00508                 | 77      |    |
| R    | eqvi  | RED   |          | dethiobiotin synthase (4)                                    |                           |         |    |
| Α    | С     | GC    | gene id  | gene name                                                    | evidence                  | role id | ОР |
|      |       | 0     | ORF04817 | dethiobiotin synthase                                        | TIGR00347                 | 77      |    |
| R    | EQVI  | RED   |          | biotin synthase (5)                                          |                           |         |    |
| A    | С     | GC    | gene id  | gene name                                                    | evidence                  | role id | ОР |
|      |       | O     | ORF04813 | biotin synthase                                              | TIGR00433                 | 77      |    |
| NOT  | REQ   | VIRED |          | BioC (bioC)                                                  |                           |         |    |
| Α    | С     | GC    | gene id  | gene name                                                    | evidence                  | role id | ОР |
|      |       | 0     | ORF04816 | biotin synthesis protein BioC                                | TIGR02072                 | 77      |    |
| NOT  | REQ   | VIRED |          | bioH protein (bioH)                                          |                           |         |    |
| A    | С     | GC    | gene id  | gene name                                                    | evidence                  | role id | ОР |
|      |       |       | ORF02552 | bioH protein                                                 | TIGR01738                 | 77      |    |
| NOT  | REQ   | VIRED |          | biotin repressor (represso)                                  |                           |         |    |
| Α    | С     | GC    | gene id  | gene name                                                    | evidence                  | role id | ОР |
|      |       |       |          | THIS COMPONENT HAS NOT BEEN IDENTIFIED                       |                           |         |    |

This section of the page shows the steps for the property, which steps are required and which steps are not, and the genes from the genome that have been identified for each step.

One can link to the GCP for each gene or to the HMM info page for the HMMs named by clicking on the gene id or HMM accession, respectively.

#### Genome Property info page (part 3): biotin biosynthesis

This section has reference information and a graphic showing the cluster of genes in the organism involved in the property. One can click on the arrows in the graphic to get a GCP for that gene.

| Property F      | References                                                |   |   |          |  |
|-----------------|-----------------------------------------------------------|---|---|----------|--|
| accession:      | PMID:9847135                                              |   |   |          |  |
| title:          | KEGG: Kyoto Encyclopedia of Genes and Genomes.            |   |   |          |  |
| authors:        | Ogata H, Goto S, Sato K, Fujibuchi W, Bono H, Kanehisa M. |   |   |          |  |
| alter the sec   | N1-:- A-:J- D 1000 I 1.07(1):00.24                        |   |   |          |  |
|                 |                                                           |   |   |          |  |
|                 |                                                           |   |   |          |  |
| Literature Ref  | erences                                                   | ] |   |          |  |
|                 |                                                           |   |   |          |  |
| Web Referenc    | 63                                                        |   |   |          |  |
| title: KEGG: Bi | otin Metabolism                                           |   |   | ORF04812 |  |
|                 |                                                           | ] |   |          |  |
|                 |                                                           |   |   |          |  |
|                 |                                                           |   | _ |          |  |
|                 |                                                           |   |   |          |  |
|                 |                                                           |   |   |          |  |
|                 |                                                           |   |   |          |  |
|                 |                                                           |   |   |          |  |
|                 |                                                           |   |   |          |  |
|                 |                                                           |   |   |          |  |
|                 |                                                           |   |   |          |  |

## Gene Curation Page - Evidence Picture - ORF04813

All of the evidence stored for an ORF is displayed in this graphic. The black bar represents the ORF in question. Green bars represent HMMs which hit the ORF above trusted cutoff. Green HMM bars indicate above trusted score, orange indicates above noise but below trusted, red indicates below noise and is generally not shown unless an annotator has decided that the HMM should be included as evidence by toggling the curation box. The pink bar represents the characterized match to this ORF. Characterized matches are shown in different colors that at this time have no meaning. Also shown here is a secondary structure prediction (not run on all genomes). Clicking on the colored bars in the graphic opens windows with additional information on that piece of evidence. To get additional cog info, you must click on the very skinny bar all the way to the left of the cog row. The evidence picture for ORF04813 does not contain all of the possible evidence types, so later slides will show some evidence pictures from other genes.

| EVIDENCE PICTURE | submit   🗎                                                                                                    |
|------------------|----------------------------------------------------------------------------------------------------|
|                  | sec structure: Coil(-), Strand(blue), Helix(yellow)<br>S02740<br>TIGR00433: biotin synthase<br>PF06968: Biotin and Thiamin Synthesis associated doma:<br>PF04055: radical SAM domain protein<br>COG0502 (p-value: none)<br>Characterized match: SP:P12996 |

#### Secondary structure prediction

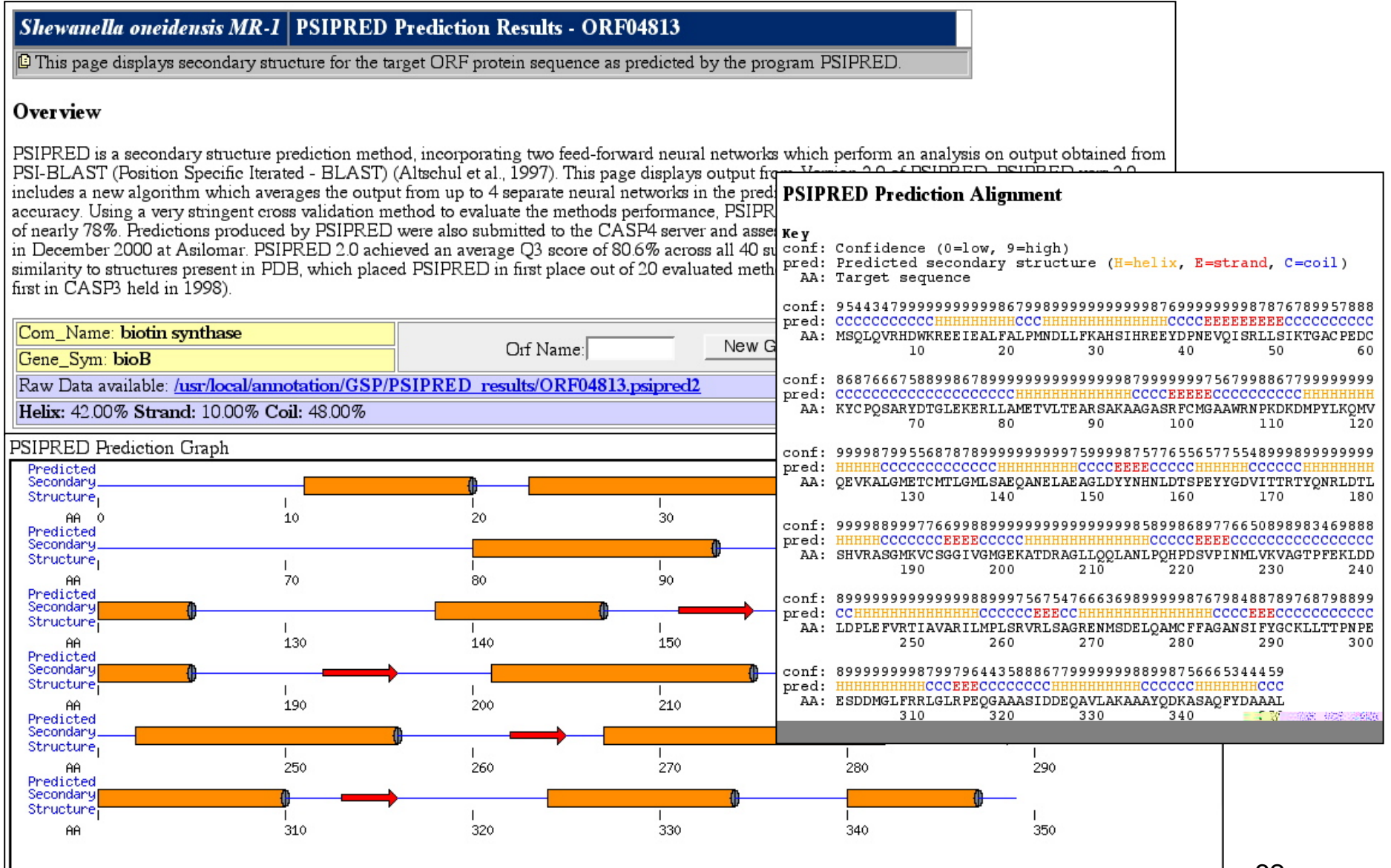

Key: 📑 helix — coil 👘 strand

The biotin synthase does not have all of the evidence types that are possible, therefore, the following screen shots will show some evidence pictures from other genes displaying additional evidence types.

Following the evidence pictures will be the evidence detail pages linked to from the evidence pictures.

After all of the evidence types have been represented, the tutorial will resume with ORF04813.

## Gene Curation Page - Evidence Picture (ORF03779)

Additional evidence types shown here are:

TmHMM - an HMM specific for transmembrane regions, built by the Center for Biological Sequence Analysis, Denmark

Paralogous Family membership - if a protein is a member of a paralogous family it will be represented with a blue bar, clicking on the bar takes you to a page listing all the family members. Paralogous familes are built from searching the protein set for a genome against itself. First families are built according to shared hits to HMMs, then regions not matching HMMs are searched against each other to find additional families. The families corresdponding to HMMs are given names with the HMM accession number, others are given numbers.

| 0 40 80 120 160 200 240 280                                                                                                    |                                                                                                    |
|----------------------------------------------------------------------------------------------------|----------------------------------------------------------------------------------------------------|
| sign<br>sign<br>mini-<br>sec<br>source<br>sec<br>source<br>source<br>source | ignalP:SP-HMM<br>mHMM<br>ec structure: Coil(-), Strand(blue), Helix(yellow)<br>O3601<br>IGR02140: sulfate ABC transporter, permease protein (<br>IGR00969: sulfate ABC transporter, permease protein<br>F00528: Binding-protein-dependent transport systems :<br>S00402: Binding-protein-dependent transport systems :<br>OG0555 (p-value: none)<br>haracterized match: SP:P16702<br>aralogous Domain: fam_PF00528<br>aralogous Domain: fam 11 |

NOTE: this display is from ORF03779

## NOTE: this display is for ORF03779

#### TMHMM result

HELP with output formats

| # Sequence | Length: 343       |                |       |     |
|------------|-------------------|----------------|-------|-----|
| # Sequence | Number of predict | ed TMHs: 6     |       |     |
| # Sequence | Exp number of AAs | in TMHs: 139.  | 48261 |     |
| # Sequence | Exp number, first | 60 AAs: 20.9   | 9155  |     |
| # Sequence | Total prob of N-i | n: 0.99        | 734   |     |
| # Sequence | POSSIBLE N-term s | ignal sequence |       |     |
| Sequence   | TMHMM2.0          | inside         | 1     | 8   |
| Sequence   | TMHMM2.0          | TMhelix        | 9     | 31  |
| Sequence   | TMHMM2.0          | outside        | 32    | 97  |
| Sequence   | TMHMM2.0          | TMhelix        | 98    | 120 |
| Sequence   | TMHMM2.0          | inside         | 121   | 132 |
| Sequence   | TMHMM2.0          | TMhelix        | 133   | 155 |
| Sequence   | TMHMM2.0          | outside        | 156   | 200 |
| Sequence   | TMHMM2.0          | TMhelix        | 201   | 223 |
| Sequence   | TMHMM2.0          | inside         | 224   | 267 |
| Sequence   | TMHMM2.0          | TMhelix        | 268   | 290 |
| Sequence   | TMHMM2.0          | outside        | 291   | 304 |
| Sequence   | TMHMM2.0          | TMhelix        | 305   | 327 |
| Sequence   | TMHMM2.0          | inside         | 328   | 343 |

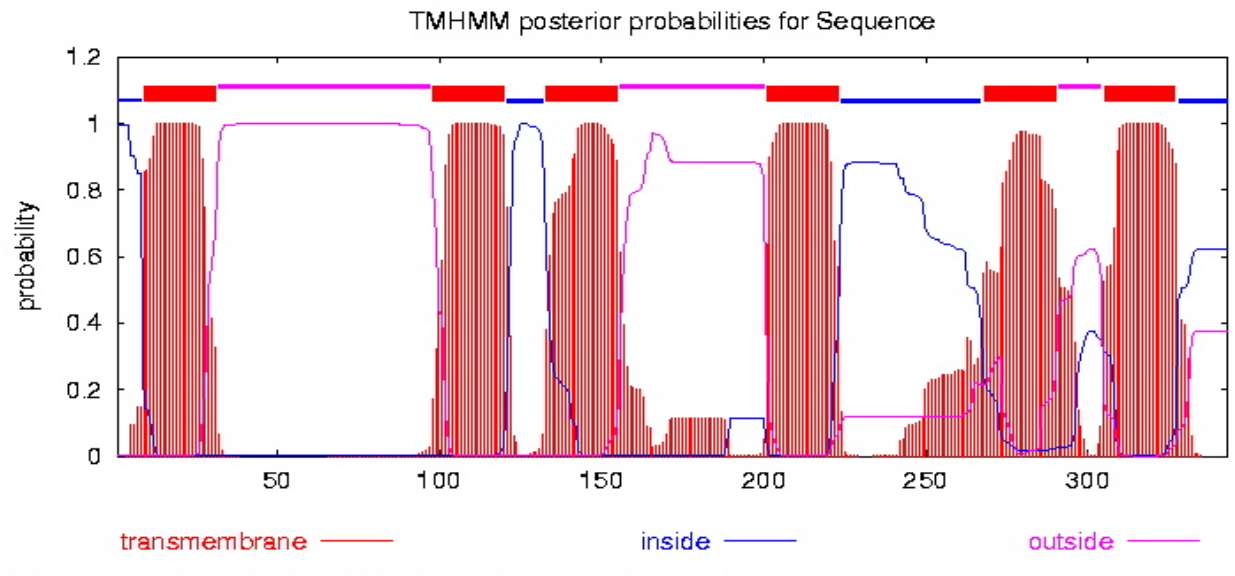

# plot in postscript, script for making the plot in gnuplot, data for plot

# Paralogous Family display NOTE: this display is for ORF03779

#### Shewanella oneidensis MR-1 Paralogous Families For ORF03779

Logged into [gsp] as <u>mlgwinn</u>

This page displays information about all paralogous families contained within a specified ORF. The user is presented with three types of information; a graphic display showing the relationship of all paralogous families to the ORF, an ORF list of all ORFs that belong to a paralogous family, and a multiple sequence alignment of all ORFs that belong to a paralogous family.

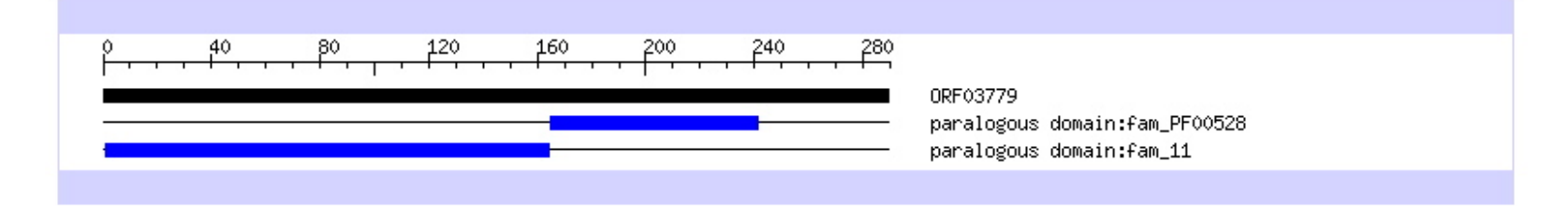

| Α | С | Feat_name                 | Common Name                                  | Role_id(s) | <u>11</u> | PF00528 | Other Fams |
|---|---|---------------------------|----------------------------------------------|------------|-----------|---------|------------|
|   | • | <u>ORF02518</u><br>283 aa | sulfate ABC transporter, permease protein    | 143        | +         | +       |            |
|   | • | <u>ORF02519</u><br>293 aa | sulfate ABC transporter, permease protein    | 143        | +         | +       |            |
|   | • | <u>ORF02772</u><br>226 aa | molybdenum ABC transporter, permease protein | 143        | +         | +       |            |
|   | • | <u>ORF03459</u><br>245 aa | molybdenum ABC transporter, permease protein | 143        | +         | +       |            |
|   | • | <u>ORF03779</u><br>289 aa | sulfate ABC transporter, permease protein    | 143        | +         | +       |            |
|   | • | <u>ORF03783</u><br>281 aa | sulfate ABC transporter, permease protein    | 143        | +         | +       |            |
|   | • | <u>ORF00271</u><br>343 aa | peptide ABC transporter, permease protein    | 142        |           | +       |            |
|   |   | ODDO0070                  |                                              |            |           |         |            |

## **Evidence picture from ORF01166**

Additional evidence types shown here are signal P, lipoprotein predictions, and PROSITE hits. Signal P and PROSITE information are displayed both in the Evidence Picture and in sections of their own on the Gene Curation Page (next slide). Clicking on the bars in the graphic opens windows with additional information.

Lipoprotein predictions are based on one particular PROSITE motif, so clicking on the red lipoprotein bar will take you to the PROSITE page for the lipoprotein signature (not shown in tutorial).

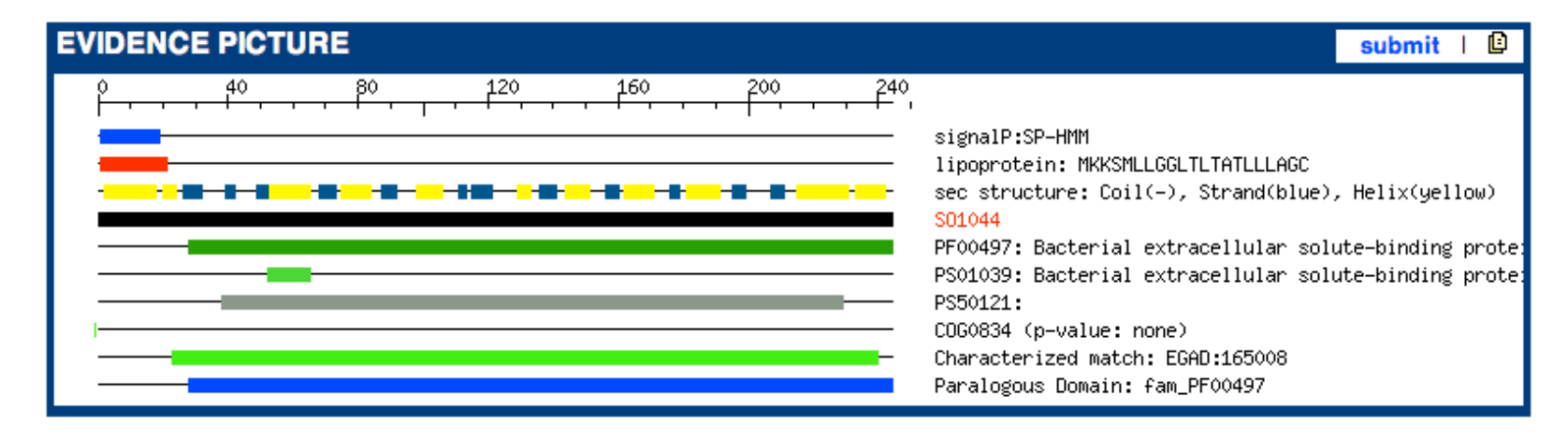

NOTE: this display is for ORF01166

#### Gene Curation Page - PROSITE and Signal P sections on the GCP

### NOTE: this display is for ORF01166

### Click here to see info on PROSITE motif.

| PROSITE          |                       |                 |                       | submit   🕒           |
|------------------|-----------------------|-----------------|-----------------------|----------------------|
| PS01039: Bacte   | rial extracellular so | olute-binding p | roteins, family 3 sig | nature.              |
| Match sequence   | e: GFDIELAKQIAK       | DA              |                       |                      |
|                  |                       |                 |                       |                      |
| Coords           | Precision             | Recall          | Curation              |                      |
| 52/65            | 0.76                  | 0.93            | <b>V</b>              | [Add To GO Evidence] |
|                  |                       |                 |                       |                      |
| ATTRIBUTES       |                       |                 |                       | submit   🗈           |
| No Frameshifts I | Detected.             |                 |                       |                      |

| SIGNAL_P                       |                                       | submit   🗈 |
|--------------------------------|---------------------------------------|------------|
| SignalP-2.0 Results: [Graphica | I Display] [Raw output for SP-HMM/NN] |            |
| SignalP-2.0 HMM                |                                       |            |
| Prediction                     | No prediction generated 🗾 🗆 Curated   |            |
| Signal peptide probability     | 0.984                                 |            |
| Signal anchor probability      |                                       |            |
| Max cleavage site probability  | 0.340                                 |            |
|                                | Y                                     |            |
|                                |                                       | 60         |

Click here to see output in graphical form. <sup>68</sup>

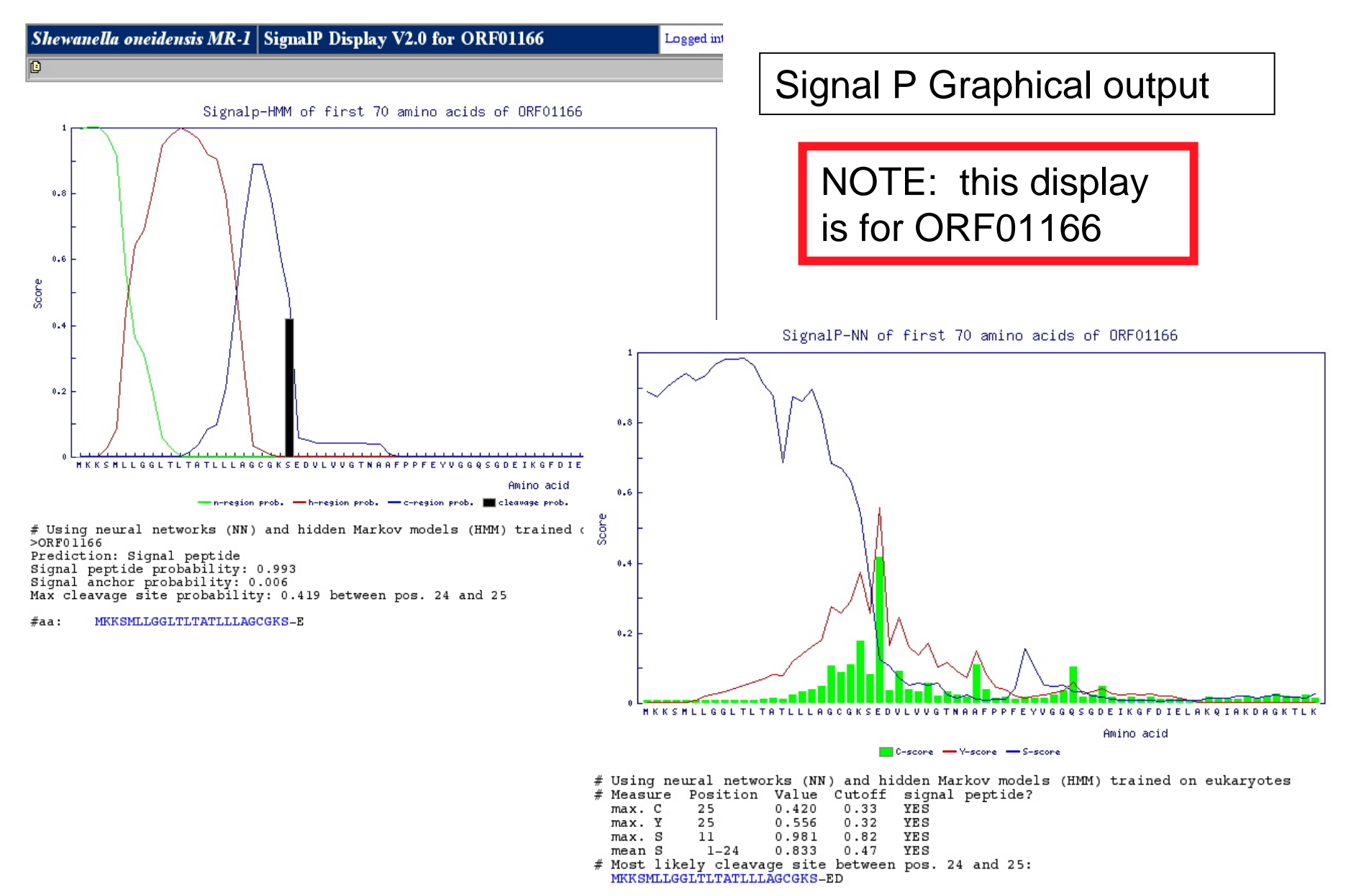

| Tiosed by Nebe ob Millor sites. Honvia Canada Cillina Switzenand Tarwan                                                                                                    |                       |
|----------------------------------------------------------------------------------------------------|-----------------------|
| The Korean ExPASy site, kr.expasy.org, is temporarily not available.<br>Search PROSITE for Go Clear                                                                                                    | Зу                    |
| NiceSite View of PROSITE: PDOC00798 NOTE: this display is for ORF011                                                                                                    | 66                    |
| <pre>(documentation) Bacterial extracely family 3 signature PROSITE crossreference() PSO1032 SBP BACTERIAL 3 Documentation Bacterial high affinity transport failing to external sites of the integral membrane proteins of the estimate integral membrane proteins of the estimate integral membrane integral membrane proteins of the estimate integral membrane integral membrane integral membr</pre> | e by<br>d for<br>ch). |

# Gene Curation Page (ORF04813) - Gene Ontology Display

Link to GO Current GO term assignments are search tool Link to GO listed in table. suggestions -Click id # to see term in tree. -Click box for GO term to be GENE ONTOLOGY deleted. Ŀ submit | go sug | search -Click "add" to add additional delete goid date evidence assigned evidence rows. (or click delete and ISS: PMID: 12368813 with TIGR\_TIGRFAMS: TIGR00433 add to completely redo evidence) 07/29/04 GO:0004076 [add] [edit] (F) biotin synthase activity mlawinn -Click "edit" to edit evidence. ISS: PMID: 12368813 with TIGR\_TIGRFAMS: TIGR00433 GO:0009102 [add] [edit] (P) biotin biosynthesis mlgwinn 07/29/04 -"Make ISS" (not seen in this example) can be used when the GO term and evidence assigned by AutoAnnotate are correct, clicking function component process this button marks the old association for deletion and ۲ ▼ automatically puts in the new info for insertion. add go id vith evcode reference qualifier These pull downs have commonly TIGR\_CMR:annotation -ISS T used GO terms. If you choose the unknown terms from any pull-down, ISS TIGR\_CMR:annotation -V ◄ the evidence will automatically fill in ISS TIGR\_CMR:annotation -T ◄ (since it is always the same.) ISS TIGR\_CMR:annotation -T ▼ Fill in the fields in this section to add ▼ TIGR\_CMR:annotation ▼ ISS ▼ or change GO term assignments. All entries must have "ev code". "reference', and "with". 71 (more on this in a minute.....)

Overview of steps in GO annotation:

- -Review the GO terms assigned to the gene by AutoAnnotate (if any). If they are correct and sufficient use the "Make ISS" button. (not seen here)
- -Look for any other needed GO terms in the various suggestion areas on the page: EC#s, HMMs, GO suggestions (see suggestion slide for more info)
- -If correct GO terms are unavailable on the Gene Curation Page go to the GO search pages and find the GO term you need. You get there by clicking the search link in the upper right corner of the GO section.
- -GO terms must be added in the bottom part of the Gene Ontology section. The GO term id goes in the "add go id" column
- -The ec\_code column has a pull-down for choosing the ev\_code you want, the default is "ISS"
- -Next is the "reference", "with", and "qualifier" columns. Additional slides following this one detail the search for and insertion of GO terms and evidence.
- -See the "overview" presentation for more info on GO

| GENE   | ONTO         | LOGY             |                   |                     |           |         |          | submit                                            | l go sug | search | 🛙         |
|--------|--------------|------------------|-------------------|---------------------|-----------|---------|----------|---------------------------------------------------|----------|--------|-----------|
| delete | lelete go id |                  |                   |                     | assigned  | date    | evidence |                                                   |          |        |           |
| Γ      | GO:000       | 4076 <u>(add</u> | ] [ <u>edit ]</u> | (F) biotin synthase | eactivity | mlgwinn | 07/29/04 | ISS: PWID: 12368813 with TIGR_TIGRFAMS:TIGR00433  |          |        |           |
| Г      | GO:000       | 9102 <u>(add</u> | ] [ <u>edit ]</u> | (P) biotin biosynth | esis      | mlgwinn | 07/29/04 | ISS: PMID: 12368813 with TIGR_TIGRFAMS: TIGR00433 |          |        |           |
|        |              |                  |                   |                     |           |         |          | 1                                                 |          |        |           |
|        | function     |                  | p                 | rocess              |           |         | comp     | onent                                             |          |        |           |
|        | _            | ۲                |                   | v                   |           | _       |          |                                                   | T        |        |           |
|        |              | _                | 1                 | _                   | 1         |         |          |                                                   | _        |        |           |
| add go | oid          | ev code          |                   | referen             | ce        |         |          | vith                                              |          |        | qualifier |
|        |              | SS 🔹             | TIGR_CI           | AR:annotation       | T         |         |          | T                                                 |          |        | •         |
|        |              | SS 💌             | TIGR_CI           | R:annotation        | T         |         |          | V                                                 | _        |        |           |
|        | l            | SS 🔹             | TIGR_CI           | AR:annotation       | T         |         |          | T                                                 |          |        | •         |
|        |              | SS 🔹             | TIGR_CI           | R:annotation        | T         |         |          | T                                                 |          |        |           |
|        |              | SS 🔻             | TIGR_C            | R:annotation        | T         |         |          | Y                                                 |          |        | •         |
## Gene Curation Page - GO suggestions and Auto-fill-ins

GO term suggestions and auto-fill-in buttons are located in several places on the Gene Curation Page:

-GO terms assigned to HMMs are listed under HMM hits (if any have been assigned - see the HMM slide for how these look). These are often excellent sources for GO terms. Clicking the "Add" button next to a GO term under an HMM adds both the term id and the evidence to the appropriate fields in the GO entry section. Clicking the "Add to GO evidence" button adds just the HMM accession into the "with" field in the GO entry section.

-GO terms corresponding to EC numbers are listed next to the EC box (for enzymes). Clicking the "add" button will put the GO term id into the "add go id" fields in the GO entry section.

-GO terms assigned manually to other bacterial genomes (V. cholerae, B. anthracis both a Gram + and Gram - representative), InterPro hits, Genome Properties are listed both at the bottom of the page and in a pop-up window accessed by the link in the upper right corner of the GO section. Clicking on "add" in this section puts the GO id into the "add go id" fields in the GO entry section.

-"Add to GO evidence" buttons are also available for Prosite hits, this populates the "with" field with the Prosite accession. Available when a protein has matches to Prosite. -"Add to GO evidence" is also available for the characterized match accession, this will put the accession of the characterized matching protein into the "with" field entry box. -"Add to GO evidence" is also available for Genome Properties, clicking on the "GO" link under the "add to GO evidence" column in the Genome Properties section will enter the GenProp accession in the "with" field.

See next page for screen shots.

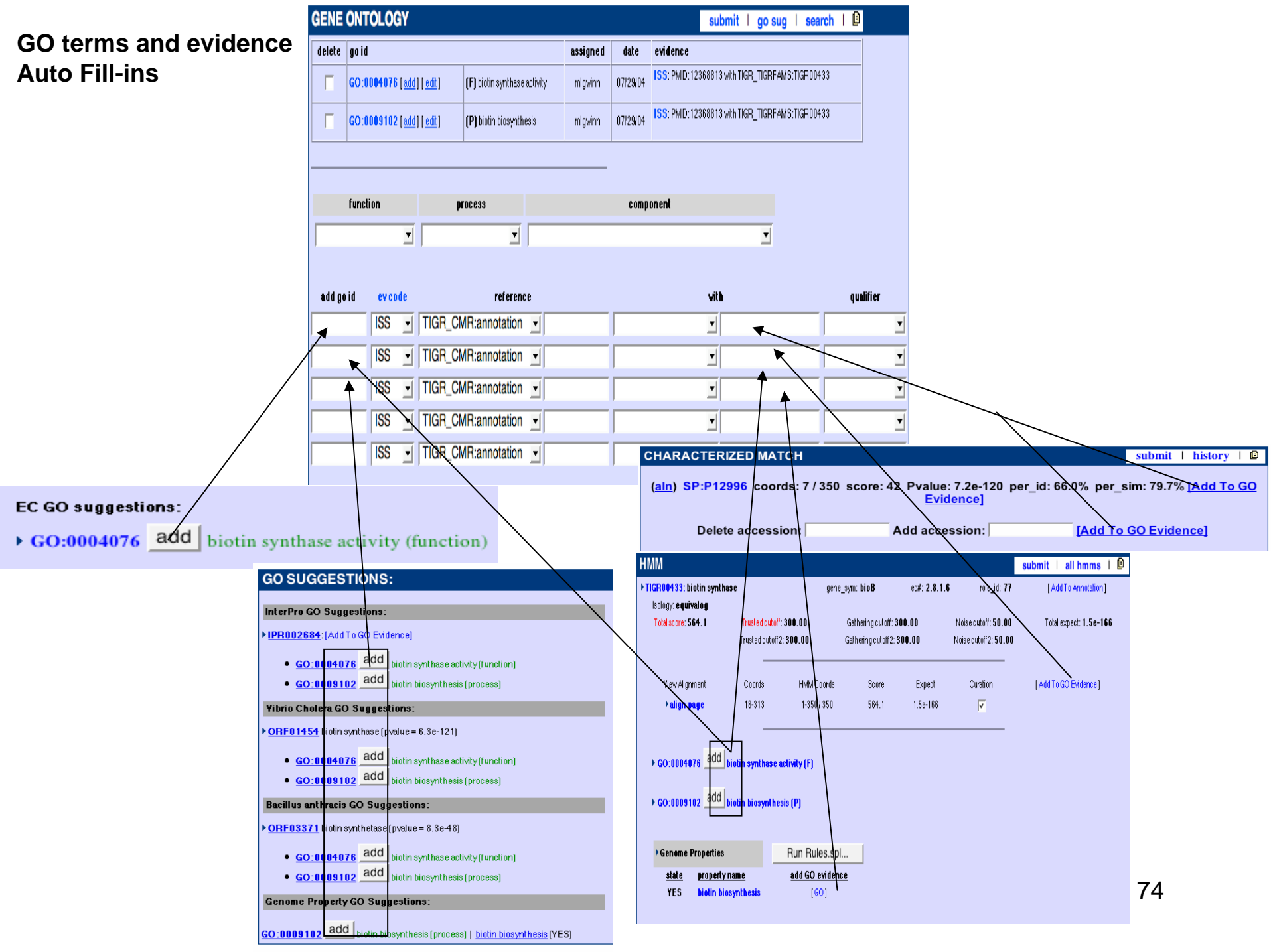

## Manatee's GO ontology and annotation search tool:

In many cases the GCP will not have a suggested GO term that meets an annotators needs. In that situation the annotator will turn to Manatee's built in GO ontology and annotation browser. There are several available functions in the search tool:

-GO term id search of ontologies - this returns a tree view of the search term in the ontology

-GO term name keyword search of ontologies - this returns a table of terms where the name, or a synonym of the name contains the keyword or where a word contains the keyword in question.

-protein name keyword search of annotations - this is a search of the annotations and returns proteins whose name match the keyword and the GO terms that were assigned to those proteins

-GO id search of annotations - search GO annotations with a GO id and see a list of proteins that have been annotated to that GO term.

-GO correlations in annotations - often a particular function term will often be assigned with a particular process term (for example: "biotin synthase" will almost always be assigned in conjunction with "biotin biosynthesis") - when one needs help finding a process or function one can search for these relationships with the correlations tool.

-EC search - uses the ec2go mapping file provided on the GO web site to look up GO terms that correspond to EC numbers

-GO BLAST - search a protein sequence against a database of proteins that have been annotated to GO, then link to the GO terms that were assigned to them. This is the only GO search tool not accessible on the GO search page - this one is found in the "Select Function" pull-down menu at the top of the Gene Curation Page.

See next page for screen shots.

## Links from the Gene Curation page - GO Search Tool

Click on the "search" link in the title bar of the GO data section

Input a GO term here. This results in a GO term information page.

|                            |                                                               | In                        | Input an EC number and get the corresponding GO term                                                                          |                                   |                                                                                                    |           |                                                             |            |
|----------------------------|---------------------------------------------------------------|---------------------------|----------------------------------------------------------------------------------------------------|-----------------------------------|----------------------------------------------------------------------------------------------------|-----------|-------------------------------------------------------------|------------|
| sea                        | arch GO from GO id:                                           | S                         | search GO from EC number:                                                                                                    |                                   | search GO from keywords                                                                                   |           | search GO associations with                                 | n gene nam |
| → GO id:                   | submit reset                                                  | EC #:                     | submit reset                                                                                                    |                                   | Exact Match                                                                                               |           |                                                             |            |
| search go_                 | gene_association from GO id:                                  | 5                         | search for GO correlations:                                                                                                   | S                                 | submit reset                                                                                              |           | submit Reset                                                |            |
| ► GO id:                   | submit reset                                                  | GO id:                    | submit reset                                                                                                    | ۲<br>ا                            | Molecular Function                                                                                        |           |                                                             | -          |
|                            |                                                               | Search                    | n TIGR prokaryotic data only                                                                                                  | ۲.<br>۲                           | Cellular Component                                                                                        |           |                                                             |            |
|                            | Search for GO te<br>protein along with<br>restrict the search | erms t<br>n the<br>h to T | hat most frequently<br>input GO term. Che<br>IGR prokaryotic dat                                                              | are<br>eck<br>ta c                | e assigned to a<br>the box to<br>only.                                                                    |           |                                                             |            |
| Input a<br>genes<br>databa | GO id and see<br>from other<br>ses that have beer             | 1                         | Input a search string<br>select some or all of<br>want to restrict your r<br>of your input text, clic<br>This searches the na | hei<br>the<br>resi<br>ck "<br>ame | re using the checkbo<br>ontologies to search<br>ults to only terms wh<br>Exact match".<br>of the GO term. | n i<br>ic | es to<br>n. If you<br>h share all                           |            |
| annota<br>term             | ited with that GO                                             |                           |                                                                                                    |                                   | Input text and see<br>to genes from othe<br>common names co                                               | G<br>r (  | O terms assigned<br>databases whose<br>tain the input text. | 76         |

### **GO Term information page and tree view.** This page is reached by clicking on GO id links or using GO id search.

Name: biotin synthase activity

Type: molecular\_function

Definition: Catalysis of the reaction\: dethiobiotin + sulfur = biotin.

Comment: NONE

Synonym: NONE

Secondary ID: NONE

EC Number: 2.8.1.6

Absolute Path in GO Tree: 1 instance detected

```
+Ontology (TI:0000001)[R]
+Gene_Ontology (GO:0003673)[P]
+molecular_function (GO:0003674)[P]
+catalytic activity (GO:0003824)[I]
+transferase activity (GO:0016740)[I]
+transferase activity, transferring sulfur-contain
+sulfurtransferase activity (GO:0016783)[I]
biotin synthase activity (GO:0004076)[I]
```

#### View Mode: Regular

Numbers next to the terms in the tree indicate the number of genes from this organism that are annotated to that term or a child of that term - clicking on the number gives you a table of those genes and relevant info. (missing in this screen shot)

If you reach this page by clicking on a GO term on a GCP, clicking the "add" button in the tree will place that GO term in the "add" field on the GCP.

```
+Ontology (TI:0000001)[R] [add]
    +Gene Ontology (G0:0003673)[P] [add]
         +molecular function (G0:0003674)[P] [add]
               +catalytic activity (G0:0003824)[I] [add]
                    +transferase activity (GO:0016740)[I] [add]
                         +transferase activity, transferring sulfur-containing groups (G0:0016782)[I] [add]
                               +sulfurtransferase activity (G0:0016783)[I] [add]
                                      biotin synthase activity (GO:0004076)[I] [add]
                                      cysteine desulfurase activity (GO:0031071)[I] [add]
                                      3-mercaptopyruvate sulfurtransferase activity (GO:0016784)[I] [add]
                                      tRNA sulfurtransferase activity (GO:0016227)[I] [add]
                                      thiosulfate-thiol sulfurtransferase activity (G0:0050337)[I] [add]
                                      thiosulfate-dithiol sulfurtransferase activity (GO:0047362)[I] [add]
                                      thiosulfate sulfurtransferase activity (G0:0004792)[I] [add]
                               +transferase activity, transferring alkylthio groups (G0:0050497)[I] [add]
                               +CoA-transferase activity (GO:0008410)[1] [add]
                         +sulfotransferase activity (G0:0008146)[I] [add]
+transferase activity, transferring phosphorus-containing groups (G0:0016772)[I] [add]
                           pyruvyltransferase activity (G0:0046919)[I] [add]
                           CDP-alcohol phosphotransferase activity (G0:0008414)[I] [add]
                           trichothecene 3-0-acetyltransferase activity (G0:0045462)[I] [add]
                          +transferase activity, transferring alkyl or aryl (other than methyl) groups (GO:0010
                          +transferase activity, transferring glycosyl groups (GO:0016757)[I] [add]
                          +2'-phosphotransferase activity (GO:0008665)[I] [add]
                         +glucanosyltransferase activity (G0:0042123)[I] [add]
+transferase activity, transferring nitrogenous groups (G0:0016769)[I] [add]
                          +transferase activity, transferring selenium-containing groups (GO:0016785)[I] [add]
                           mannosylphosphate transferase activity (GO:0000031)[I] [add]
                          +transferase activity, transferring one-carbon groups (G0:0016741)[I] [add]
                           cobinamide phosphate guanylyltransferase activity (G0:0008820)[I] [add]
                         +transferase activity, transferring aldehyde or ketonic groups (G0:0016744)[I] [add]
lipoyltransferase activity (G0:0017118)[I] [add]
                          +transferase activity, transferring acyl groups (GO:0016746)[I] [add]
                           S-adenosylmethionine:tRNA ribosyltransferase-isomerase activity (G0:0051075)[I] [add
                           lauroyl transferase activity (GO:0008913)[I] [add]
```

```
77
```

## Search results for GO term keyword: "biotin"

The first part of the table shows results from the GO term names.

The second part of the table shows results from GO term synonyms.

Note that areas of the text which matched the keyword are highlighted in red by Manatee.

Terms which are "obsolete" or "secondary" to another term will have that indicated in column one.

Click any GO term id number for a view of the term in the GO tree.

| tern hits               |                    |                                                                      |
|-------------------------|--------------------|----------------------------------------------------------------------|
| GO id                   | type               | name                                                                 |
| GO:0009374              | molecular_function | biotin binding                                                       |
| GO:0009102              | biological_process | biotin biosynthesis                                                  |
| GO:0042966              | biological_process | biotin carboxyl carrier protein biosynthesis                         |
| GO:0004075              | molecular_function | biotin carboxylase activity                                          |
| GO:0009343              | cellular_component | biotin carboxylase complex                                           |
| GO:0042367              | biological_process | biotin catabolism                                                    |
| GO:0006768              | biological_process | biotin metabolism                                                    |
| GO:0004076              | molecular_function | biotin synthese activity                                             |
| GO:0015878              | biological_process | biotin transport                                                     |
| GO:0015225              | molecular_function | biotin transporter activity                                          |
| GO:0047707              | molecular_function | biotin-CoA ligase activity                                           |
| GO:0004077              | molecular_function | biotin-[acetyl-CoA-carboxylase] ligase activity                      |
| GO:0004078              | molecular_function | biotin-[methylcrotonoyl-CoA-carboxylase] ligase activity             |
| GO:0004079              | molecular_function | biotin-[methylmalonyl-CoA-carboxytransferase] ligase activity        |
| GO:0004080              | molecular_function | biotin-[propionyl-CoA-carboxylase (ATP-hydrolyzing)] ligase activity |
| GO:0000106<br>secondary | molecular_function | biotin-apoprotein ligase activity                                    |
| GO:0018271              | molecular_function | biotin-protein ligase activity                                       |
| GO:0047708              | molecular_function | biotinidase activity                                                 |
| GO:0019351              | biological_process | dethiobiotin biosynthesis                                            |
| GO:0046450              | biological_process | dethiobiotin metabolism                                              |
| GO:0004141              | molecular_function | dethiobiotin synthase activity                                       |
| GO:0018054              | biological_process | peptidyl-lysine biotinylation                                        |
| GO:0009305              | biological process | protein amino acid biotinylation                                     |

| go_s <b>ynonyn</b> hits | jo_synonym hits    |                                                               |                                          |  |  |  |
|-------------------------|--------------------|---------------------------------------------------------------|------------------------------------------|--|--|--|
| GO id                   | type               | name                                                          | synonym                                  |  |  |  |
| GO:0004079              | molecular_function | biotin-{methylmalonyl-CoA-carboxytransferase] ligase activity | biotin-1                                 |  |  |  |
| GO:0018271              | molecular_function | biotin-protein ligase activity                                | biotin-apoprotein ligase activity        |  |  |  |
| GO:0019351              | biological_process | dethiobiotin biosynthesis                                     | desthio <mark>biotin</mark> biosynthesis |  |  |  |
| GO:0046450              | biological_process | dethiobiotin metabolism                                       | desthio <mark>biotin</mark> metabolism   |  |  |  |

## GO correlations search

## Search results from query with GO:0004076 "biotin synthase activity"

Searches data set stored in our database of all associations to genes available on GO web site. First table shows percentages of occurrences of the query term with other terms. Second table shows details of all instances of query term assigned to a gene in the data set.

GO Correlations: GO:0004076 biotin synthase activity Logged into [gsp] as mlgwinn GO id correlation percentage GO name GO type 88 89 % GO:0009102 biotin biosynthesis P С 11.11 % GO:0008372 cellular\_component unknown gene id gene db GO id GO type GO name gene name S0003518 SGD GO:0008372 C cellular component unknown biotin synthase S0003518 SGD biotin synthase GO:0009102 Р biotin biosynthesis BA4336 gba\_TIGR biotin synthetase GO:0009102 Р biotin biosynthesis SO3925 gsp\_TIGR biotin synthase family protein GO:0009102 Ρ biotin biosynthesis SO2740 Р gsp\_TIGR biotin synthase GO:0009102 biotin biosynthesis CBU1007 geb TIGR GO:0009102 Р biotin biosynthesis biotin synthase VC1112 Р gvc\_TIGR biotin synthase GO:0009102 biotin biosynthesis Ρ GSORF1608 ggs\_TIGR GO:0009102 biotin biosynthesis biotin synthetase At2g43360 TIGR Ath1 biotin synthase (BioB) (BIO2) Ρ GO:0009102 biotin biosynthesis

## Output from GO search for protein common name keyword: biotin synthase

| gene id     | role id | gene symbol | EC#     | GO id (GO type) | ev code | GO term                                  | gene name                      |
|-------------|---------|-------------|---------|-----------------|---------|------------------------------------------|--------------------------------|
| SO3925      | 157     |             |         | GO:0004076 (F)  | ISS     | biotin synthase activity                 | biotin synthase family protein |
| SO3925      | 157     |             |         | GO:0009102 (P)  | ISS     | biotin biosynthesis                      | biotin synthase family protein |
| SO2737      | 77      | bioD        | 6.3.3.3 | GO:0004141 (F)  | ISS     | dethiobiotin synthase activity           | dethiobiotin synthase          |
| SO2737      | 77      | bioD        | 6.3.3.3 | GO:0009102 (P)  | ISS     | biotin biosynthesis                      | dethiobiotin synthase          |
| SO2740      | 77      | bioB        | 2.8.1.6 | GO:0004076 (F)  | ISS     | biotin synthase activity                 | biotin synthase                |
| SO2740      | 77      | bioB        | 2.8.1.6 | GO:0009102 (P)  | ISS     | biotin biosynthesis                      | biotin synthase                |
| CBU1007     | 77      | bioB        | 2.8.1.6 | GO:0004076 (F)  | ISS     | biotin synthase activity                 | biotin synthase                |
| CBU1007     | 77      | bioB        | 2.8.1.6 | GO:0009102 (P)  | ISS     | biotin biosynthesis                      | biotin synthase                |
| VC1112      | 77      | bioB        | 2.8.1.6 | GO:0004076 (F)  | ISS     | biotin synthase activity                 | biotin synthase                |
| VC1112      | 77      | bioB        | 2.8.1.6 | GO:0009102 (P)  | ISS     | biotin biosynthesis                      | biotin synthase                |
| GSU1583     | 77      | bioD        | 6.3.3.3 | GO:0004141 (F)  | ISS     | dethiobiotin synthase activity           | dethiobiotin synthase          |
| GSU1583     | 77      | bioD        | 6.3.3.3 | GO:0009102 (P)  | ISS     | biotin biosynthesis                      | dethiobiotin synthase          |
| P32451      |         |             |         | GO:0005739 (C)  | IDA     | mitochondrion                            | Biotin synthase                |
| Q84QK2      |         |             |         | GO:0004076 (F)  | IEA     | biotin synthase activity                 | Putative biotin synthase       |
| Q84QK2      |         |             | -       | GO:0005739 (C)  | ISS     | mitochondrion                            | Putative biotin synthase       |
| Q84QK2      |         |             |         | GO:0009102 (P)  | IEA     | biotin biosynthesis                      | Putative biotin synthase       |
| At2g43360   |         |             |         | GO:0004076 (F)  | IGI     | biotin synthase activity                 | biotin synthase (BioB) (BIO2)  |
| At2g43360   |         |             |         | GO:0009102 (P)  | TAS     | biotin biosynthesis                      | biotin synthase (BioB) (BIO2)  |
| SPCC1235.02 |         |             |         | GO:0004076 (F)  | IEA     | biotin synthase activity                 | biotin synthase activity       |
| SPCC1235.02 |         |             |         | GO:0006731 (P)  | IEA     | coenzyme and prosthetic group metabolism | biotin synthase activity       |
| SPCC1235.02 |         |             |         | GO:0006790 (P)  | IEA     | sulfur metabolism                        | biotin synthase activity       |
| S0003518    |         |             |         | GO:0004076 (F)  | TAS     | biotin synthase activity                 | biotin synthase                |
| S0003518    |         |             |         | GO:0005739 (C)  | IDA     | mitochondrion                            | biotin synthase                |
| S0003518    |         |             |         | GO:0009102 (P)  | TAS     | biotin biosynthesis                      | biotin synthase                |

#### Step 1. Pick an evidence

**code.** Most genes in bacterial genome sequencing projects will get an ev\_code of "ISS". This stands for "Inferred from sequence similarity." If a gene from the sequenced organism has had experimental

characterization, then chose an appropriate experimental ev\_code. All "unknown" GO terms get "ND" as ev\_code. To see all ev\_codes, click the "ev\_code' link.

Step 2. Fill in "reference" information. For ISS terms prior to publication use "TIGR\_CMR:annotation", after publication use the

## Adding GO Evidence

| GENE   | ENE ONTOLOGY submit   go sug   search |       |     |             |                         |                             |         |          |                        |                                                                              |                                                                                          |                   |          |                   |   |      |        |
|--------|---------------------------------------|-------|-----|-------------|-------------------------|-----------------------------|---------|----------|------------------------|------------------------------------------------------------------------------|------------------------------------------------------------------------------------------|-------------------|----------|-------------------|---|------|--------|
| delete | elete goid a                          |       |     | assigned by | assign date             | evidence                    | ;       |          |                        |                                                                              |                                                                                          |                   |          |                   |   |      |        |
| Γ      | GO:00                                 | 04076 | add | edit        | (F) biotin sy           | F) biotin synthase activity |         | mlgwinn  | 03/29/04               | ISS: PMID<br>ISS: PMID                                                       | SS: PMID: 12368813 with Swiss-Prot: P12996<br>SS: PMID: 12368813 with TIGR_TIGRFAMS: TIC |                   |          | )96<br>5:TIGR0043 | 3 |      |        |
|        | GO:00                                 | 09102 | add | edit        | (P) biotin biosynthesis |                             | mbeanan | 11/15/01 | ISS: PMID<br>ISS: PMID | PMID:12368813 with Swiss-Prot:P12996<br>PMID:12368813 with TIGR_TIGRFAMS:TIG |                                                                                          | 996<br>5:TIGR0043 | 3        |                   |   |      |        |
|        |                                       |       |     |             |                         |                             |         |          |                        |                                                                              |                                                                                          |                   |          |                   |   |      |        |
|        | function process component            |       |     |             |                         |                             |         |          |                        |                                                                              |                                                                                          |                   |          |                   |   |      |        |
| _      |                                       |       |     |             |                         | _                           |         |          |                        |                                                                              |                                                                                          |                   | _        |                   |   |      |        |
| I      |                                       |       | _   |             |                         |                             |         |          |                        |                                                                              |                                                                                          |                   | <u> </u> |                   |   |      |        |
|        |                                       |       |     |             |                         |                             |         |          |                        |                                                                              |                                                                                          |                   |          |                   |   |      |        |
| add go | o i d                                 | ev co | de  |             | re                      | ference                     |         |          |                        |                                                                              | with                                                                                     |                   |          |                   |   | qual | lifier |
|        |                                       | ISS   | •   | TIGR_CN     | /R:annot                | ation 💌                     | Ī       |          |                        |                                                                              | •                                                                                        |                   |          |                   |   |      | •      |
|        |                                       | ISS   | •   | TIGR_CN     | /R:annot                | ation 💌                     | Ī       |          |                        |                                                                              | •                                                                                        |                   |          | _                 |   |      | •      |
|        |                                       | ISS   | •   | TIGR_CM     | /R:annot                | ation 👤                     | ·       |          |                        |                                                                              | •                                                                                        | _                 |          |                   |   | _    | •      |
|        |                                       | ISS   | •   | TIGR_CN     | /R:annot                | ation 💌                     | ·       |          |                        |                                                                              | •                                                                                        | _                 |          |                   |   | _    | •      |
|        |                                       | ISS   | •   | TIGR_CN     | /R:annot                | ation 👤                     | Ī       |          |                        |                                                                              | •                                                                                        |                   |          |                   |   |      | •      |

PMID of the genome paper. For "unknown" terms use "GO\_REF:nd". For terms with experimental evidence codes use the PMID of the paper describing the characterization.

**Step 3. Fill in the "with" field**. For all ISS entries you must fill in the accession of the HMM, characterized match protein, or Genome Property that led to the annotation.

**Auto Fill-ins:** Both the GO ids and associated evidence can be filled in automatically by clicking the "Add" buttons next to GO suggestions and the "Add to GO evidence" buttons. All info for the "unknown" terms is filled in automatically by choosing the "unknown" terms in the pull-down menus. All information for GO terms assigned to HMMs is filled in with the "Add" buttons next to GO terms under HMMs.

**Qualifier** should be set to "contributes\_to" when annotating the function of a complex to the proteins <sup>81</sup> that make up the complex. (see the overview for more informatin on all of these fields)

## Gene Curation Page - TIGR roles

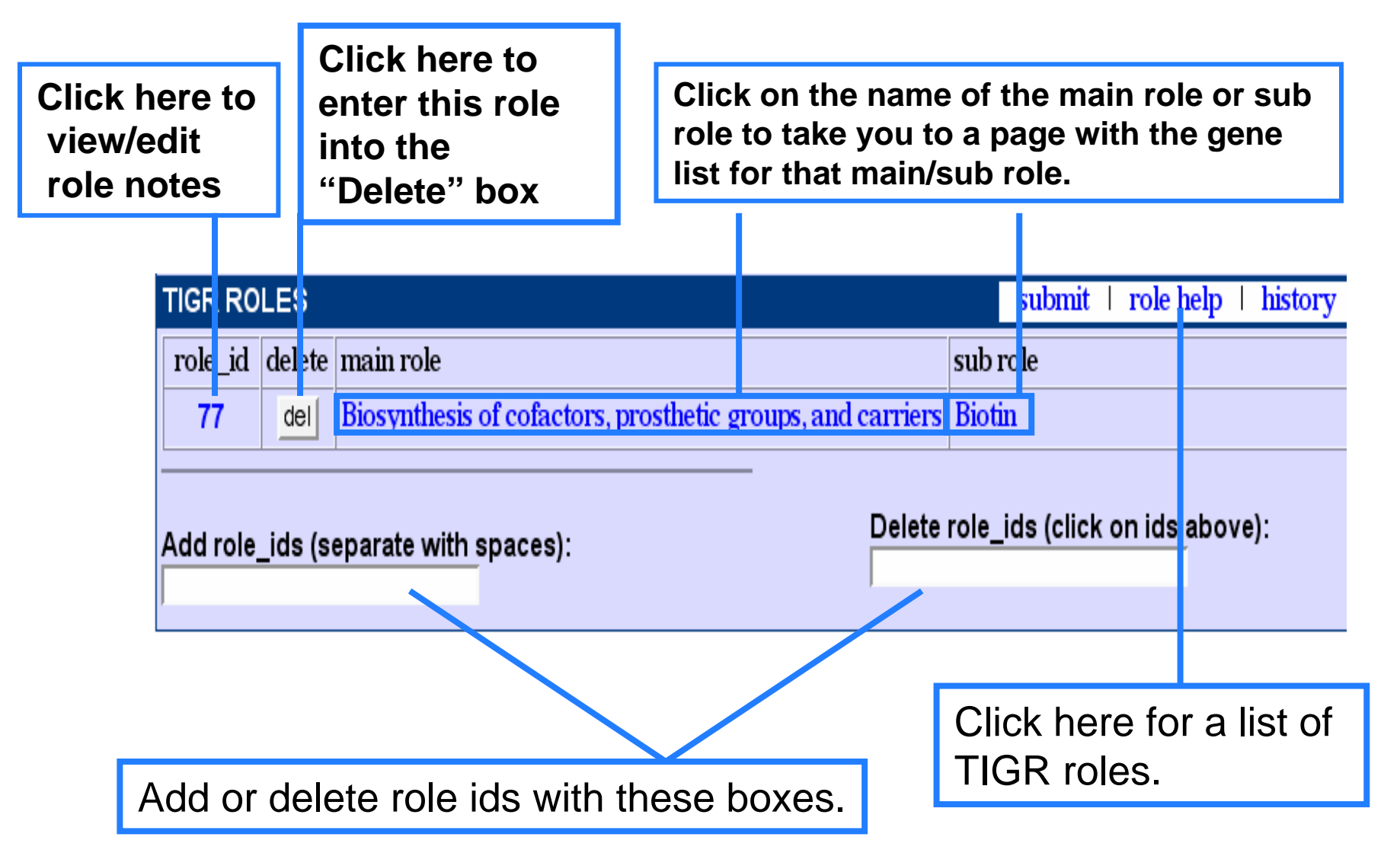

## Gene Curation Page - How to get the data into the database: The "Submit" buttons

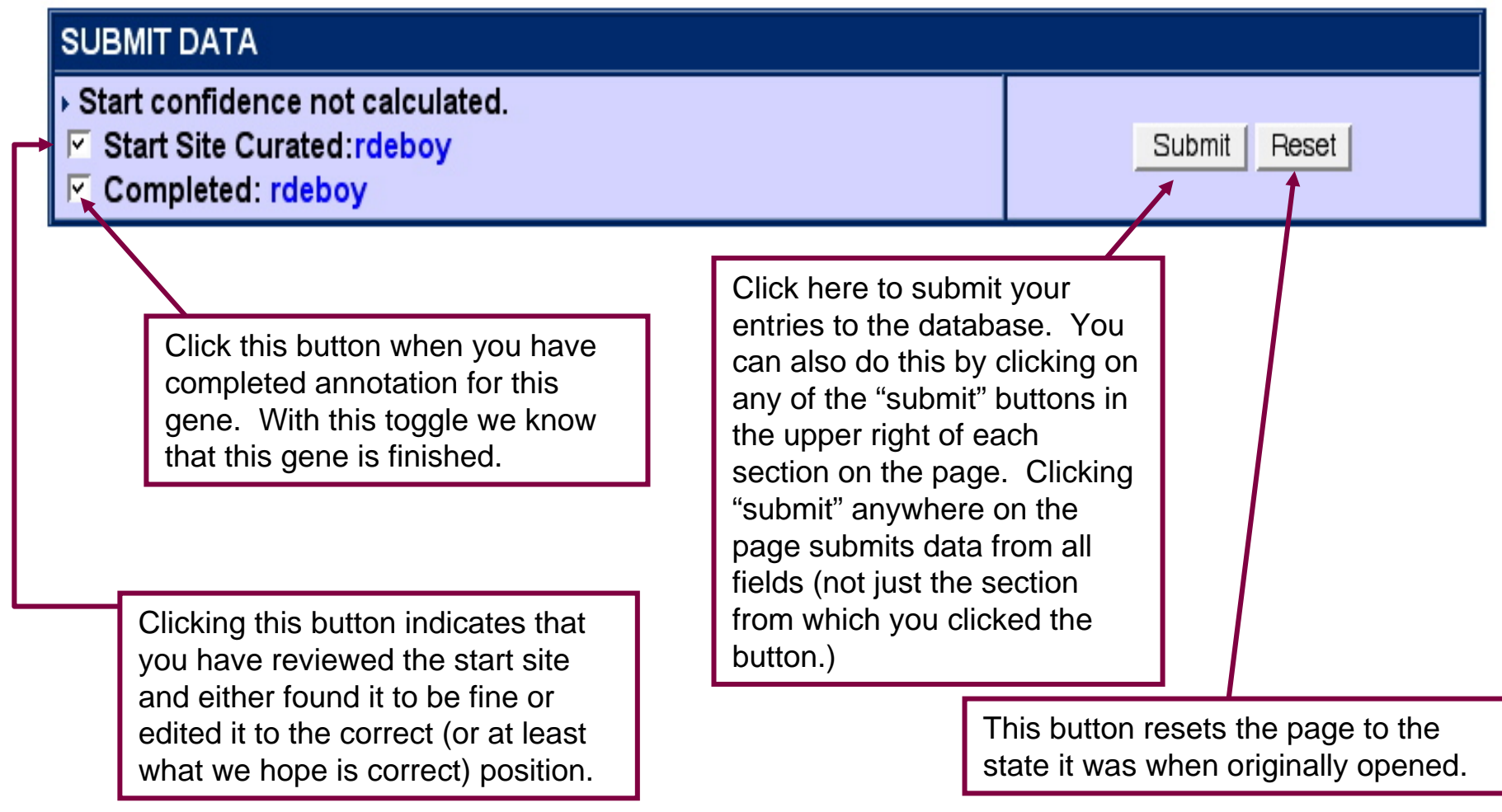

### <u>Gene Curation Page - The pull down menus</u>

If you click on the select pull down menus you will get a selection of options. Each of these when selected will generate a new page with the desired information. (Later slides show examples of some of these.)

| Shewanella oneidensis MR-1 Gene Curation Page                                                                                                    | Home   Logged into [gsp] as mlgwinn                                                                                                    |
|----------------------------------------------------------------------------------------------------|----------------------------------------------------------------------------------------------------|
| GENE CURATION INFORMATION                                                                                                    |                                                                                                    |
| ORF04813 (SO2740)<br>View BER Searches<br>asmbl_id: 7974<br>• Reload Page                                                                                                    | end5/end3:         2856763 / 2855711         database:         gsp           gene length:         1053         feat_name / locus:                                                                                                    |
| Select Display       ▼         Select Display       Genome Region         GEI View Sequences       3rd Position GC Skew         sene       Signal Peptide Prediction         bioti       Transmembrane Helix Prediction         Secondary Structure Prediction | Select Function       Refresh Searches         Select Function       Select Function         Edit Start Sites       Submit   history            Frameshift Report       Submit   history            Translation Exception       Blast Gene Against GO |
| gene_sym:<br>bioB<br>EC number(s):<br>2.8.1.6                                                                                                    | EC GO suggestions:<br>GO:0004076 add biotin synthase activity (F)                                                                                                    |
| comment:<br>Start confidence Low                                                                                                    | pub_comment:                                                                                                    |
| ▶ nt_comment                                                                                                    | ▶auto_comment                                                                                                    |

## Links from the Gene Curation Page - View sequence

This page shows the length (nucleotide and protein), coordinates, MW, and pl of the protein.

Also, in fasta format are the nucleotide and protein sequences.

#### Shewanella oneidensis | Sequence Display for O

This page displays the feat\_name, nucleotide sequence and the amino acid set

length: 1050 nucleotides protein length: 350 amino acids MW: 38790.13 pl: 4.9477

Genomic sequence

#### >ORF04813

ATGTCGCAGTTGCAAGTTCGTCATGATTGGAAGCGGGAAGAAATCGAAGCCTTATTTGCG CTGCCGATGAATGACTTATTATTTAAAGCCCACAGTATCCACCGTGAAGAGTACGATCCT AACGAAGTGCAGATCAGCCGCTTATTGTCGATCAAAACTGGGGGCTTGTCCTGAGGATTGT AAATATTGTCCGCAGAGTGCGCGTTACGACACTGGCCTTGAAAAAGAGCGTCTCTTAGCG ATGGGCGCCGCTTGGCGTAACCCCGAAAGATAAAGATATGCCATACCTCAAGCAAATGGTG CAAGAGGTGAAAGCCCTCGGCATGGAAACCTGTATGACCTTAGGGATGTTAAGTGCCGAG CAAGCCAATGAGTTGGCCGAAGCAGGCCTTGACTATTACAACCACAATTTAGATACCTCG CCTGAATACTACGGCGATGTGATCACCACCCGTACCTATCAAAACCGCTTAGATACCTTA AGCCATGTGCGCGCATCGGGCATGAAAGTTTGCTCTGGCGGCATTGTCGGCATGGGCGAG AAGGCTACTGACAGAGCCGGTTTATTACAACAACTGGCTAATTTACCCCCAGCATCCGGAT TCTGTGCCGATCAATATGTTAGTCAAAGTAGCGGGTACCCCCTTTGAAAAACTTGATGAT TTAGATCCACTCGAGTTTGTCCGAACCATCGCCGTGGCGCGTATTTTAATGCCACTGTCG CGGGTGCGTTTATCCGCAGGCCGTGAAAATATGAGCGATGAACTGCAGGCCATGTGTTTC TTT6C666C6C6AACTC6ATTTTTAC66CT6TAA6TTACT6ACCAC6CCCAACCCC6AA GAAAGTGATGATATGGGGTTGTTCCGTCGCCTGGGTTTACGCCCTGAGCAGGCGCGCAGCC **GCCTCTATTGATGATGAGCAAGCGGTATTAGCTAAAGCTGCGGCTTATCAAGATAAAGCT** TCAGCTCAGTTTTATGATGCGGCGGCACTA

#### CDS

#### >ORF04813

ATGTCGCAGTTGCAAGTTCGTCATGATTGGAAGCGGGAAGAAATCGAAGCCTTATTTGCG CTGCCGATGAATGACTTATTATTTAAAGCCCACAGTATCCACCGTGAAGAGTACGATCCT AACGAAGTGCAGATCAGCCGCTTATTGTCGATCAAAACTGGGGCCTTGTCCTGAGGATTGT AAATATTGTCCGCAGAGTGCGCGTTACGACACTGGCCTTGAAAAAGAGCGTCTCTTAGCG ATGGGCGCCGCTTGGCGTAACCCGAAAGATAAAGATATGCCATACCTCAAGCAAATGGTG CAAGAGGTGAAAGCCCTCGGCATGGAAACCTGTATGACCTTAGGGATGTTAAGTGCCGAG CAAGCCAATGAGTTGGCCGAAGCAGGCCTTGACTATTACAACCACAATTTAGATACCTCG CCTGAATACTACGGCGATGTGATCACCCACCCGTACCTATCAAAACCGCTTAGATACCTTA AGCCATGTGCGCGCATCGGGCATGAAAGTTTGCTCTGGCGGCATTGTCGGCATGGGCGAG AAGGCTACTGACAGAGCCGGTTTATTACAACAACTGGCTAATTTACCCCCAGCATCCGGAT TCTGTGCCGATCAATATGTTAGTCAAAGTAGCGGGTACCCCCTTTGAAAAACTTGATGAT TTAGATCCACTCGAGTTTGTCCGAACCATCGCCGTGGCGCGTATTTTAATGCCACTGTCG CGGGTGCGTTTATCCGCAGGCCGTGAAAATATGAGCGATGAACTGCAGGCCATGTGTTTC TTTGCGGGCGCGAACTCGATTTTTACGGCTGTAAGTTACTGACCACGCCCAACCCCGAA GAAAGTGATGATATGGGGTTGTTCCGTCGCCTGGGTTTACGCCCTGAGCAGGGCGCAGCC GCCTCTATTGATGATGAGCAAGCGGTATTAGCTAAAGCTGCGGCTTATCAAGATAAAGCT TCAGCTCAGTTTTATGATGCGGCGGCACTA

#### Protein

#### >ORF04813

MSQLQVRHDWKREEIEALFALFMNDLLFKAHSIHREEYDPNEVQISRLLSIKTGACFEDC KYCPQSARYDTGLEKERLLAMETVLTEARSAKAAGASRFCMGAAWRNPKDKDMPYLKQMV QEVKALGHETCMTLGHLSAEQANELAEAGLDYYNHNLDTSPEYYGDVITTRTYQNRLDTL SHVRASGHKVCSGGIVGMGEKATDRAGLLQQLANLPQHPDSVPINHLVKVAGTPFEKLDD LDPLEFVRTIAVARILMPLSRVRLSAGRENMSDELQAMCFFAGANSIFYGCKLLTTPNPE ESDDMGLFRRLGLRPEQGAAASIDDEQAVLAKAAAYQDKASAQFYDAAAL

### Links from the Gene Curation Page - Third position GC skew

In organisms whose DNA has a high GC content it can sometimes be helpful to look at third position GC skew to help resolve overlaps.

Due to the nature of the genetic code, the third position is the least constrained of a codon and therefore will be able to reflect the higher GC content of the overall genome. Therefore one should see a markedly higher GC content in the third position of the correct frame.

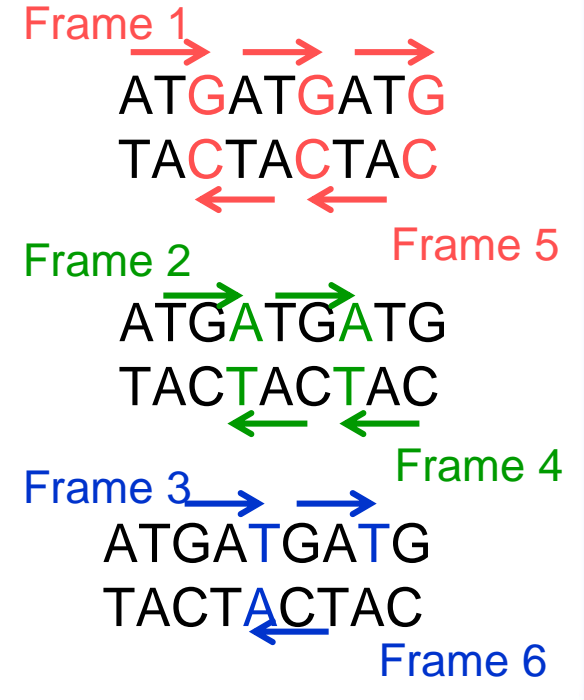

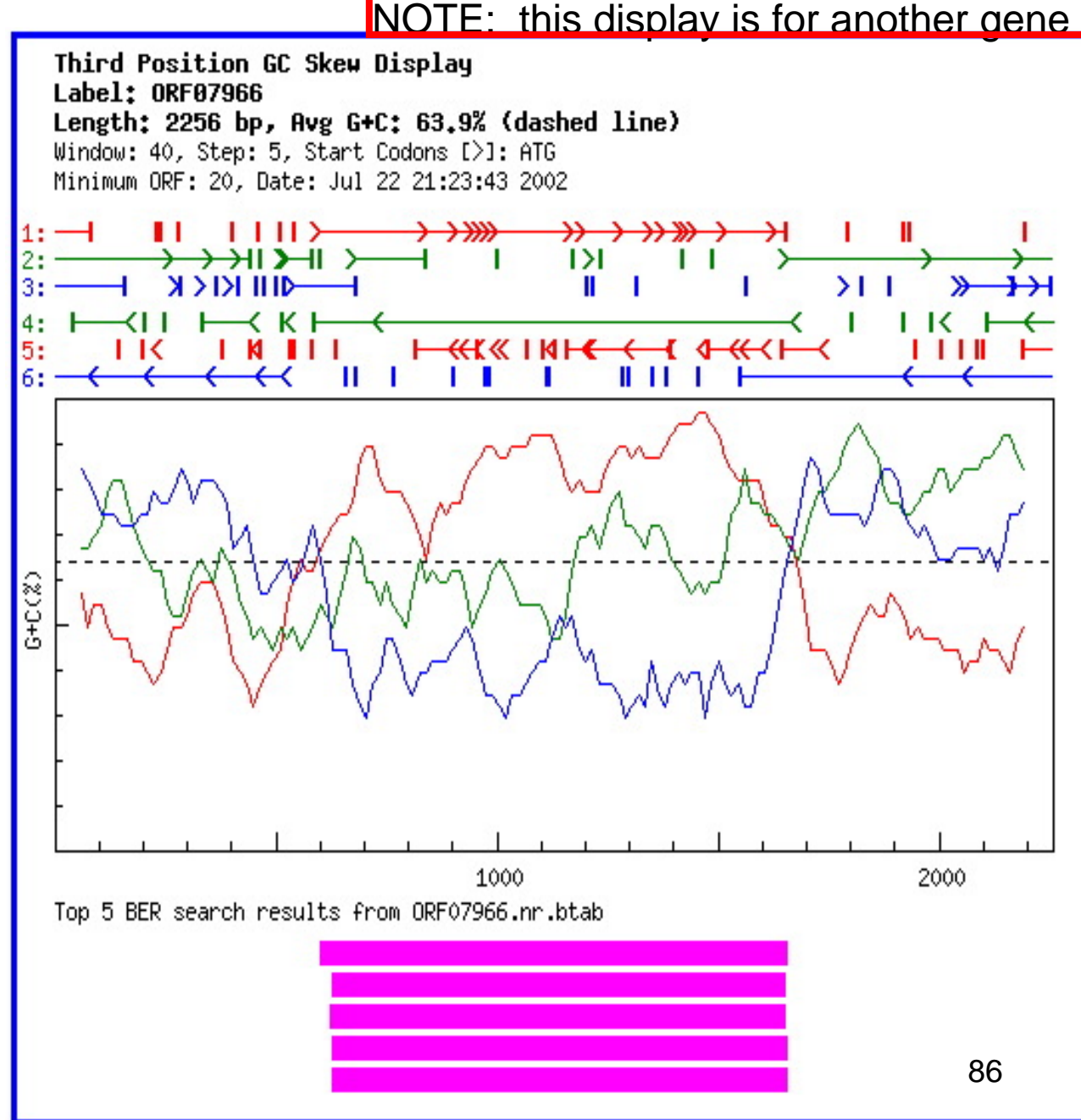

## ORF Management in Manatee: Genome Viewer

| Refresh XML         Search         Asmbl Id:         7974                                                                | Database: gsp                          |                                                                                                    | database:                           | asmbl_id:                                   | submit reset    |
|----------------------------------------------------------------------------------------------------|----------------------------------------|----------------------------------------------------------------------------------------------------|-------------------------------------|---------------------------------------------|-----------------|
| feat name end5 end3 rol                                                                                                  | e id ec num ger                        | ne sym complete                                                                                                | com name                            |                                             |                 |
| Six Frame Options (on six frame clicks)                                                                                  |                                        | Gene                                                                                                    | Options (on feat_na                 | ame clicks)                                 |                 |
| View Sequence · Blast · Insert Gene                                                                                      | View Sequence                          | Annotate ORF .                                                                                                 | Edit Start C Blast                  | ORF C Merge Genes                           | ○ Delete Gene ○ |
|                                                                                                    |                                        | · · ·                                                                                                    |                                     |                                             |                 |
| · · · · · · · · · · · · · · · · · · ·                                                                                    | î                                      |                                                                                                    |                                     | · · · · ·                                   | î               |
| 0.0kb 1.0kb 2.0kb                                                                                                    | 3.0kb                                  | 4.0kb                                                                                                    | 5.0kb                               | 6.0kb 7.0kb                                 | 8.0kb           |
|                                                                                                    |                                        |                                                                                                    |                                     |                                             |                 |
|                                                                                                    |                                        |                                                                                                    |                                     |                                             |                 |
| THE A DAY MUTCHES . IN A SUBJECT WAS A SUBJECT AND                                                                       | lle likitaa mula mul                   | ւ Մերուս Մենսին հենունես։ Սու                                                                                  | . I. Shill also have been the state | n and all to be following a subsc           |                 |
|                                                                                                    |                                        |                                                                                                    |                                     |                                             |                 |
| Laukadan taal alanti tatu bi tatu an in bi                                                                               |                                        | <u> 11   14   10   1 11 4</u> 11 <b>1</b> 10 <b>11 11 1</b> 1                                                  | h II. N. Li Latin di An             | <u> 18 a 18 an - Int Dat Databilit II 1</u> |                 |
| ORF 02394                                                                                                    |                                        |                                                                                                    |                                     |                                             | 0RF 02389       |
| 005 02395                                                                                                    |                                        |                                                                                                    | -4                                  | 05602390                                    |                 |
|                                                                                                    |                                        |                                                                                                    | ببالطبابات التعاقياك ابت            |                                             |                 |
| <u>1111 - I I al al al 1100 - I I al 1100 - II I I al 1000 - II I I I I al 1000 - II I I I I I I I I I I I I I I I I</u> | 0RF 02393                              |                                                                                                    | ul II.I. III.I.I.I.                 |                                             |                 |
| <b>ULUE:</b> (1.101001) 10110 (1.1100) (1.1100)                                                                          | II. III kole kitaan takaka kaanaadhadd | de la la la caractería de la caractería de la caractería de la caractería de la caractería de la caractería de | 0RF 02392 0RF 0                     | 2391 ORF08000                               |                 |

Clicking on the "Genome Viewer" option on the "Welcome to Manatee" Page, selecting "GV" next to a gene id in a gene list, or selecting "Genome Region" in the "Select Display" pull-down on the GCP will take you to our Genome Viewer tool. Here you can view the genes from the whole genome in relation to each other, edit their starts, merge them, insert new genes, and delete genes. Mousing over the genes fills in the information boxes near the top of the display with coordinates, com\_name, etc.

| Search            |                   |        |
|-------------------|-------------------|--------|
| Coordinate:       |                   | Search |
| Lower Coordinate: | Upper Coordinate: | Search |
| feat_name:        |                   | Search |

To get to a specific region of the genome, enter coordinates or feat\_name in the search section at the bottom of every Genome Viewer page. One can also use the pulldown menu on the Gene Curation Page or the "GV" link on a gene list page.

## ORF Management in Manatee - 6-frame analysis

|   | Refresh XMI                | Search          | <b>Asmbl Id:</b> 7974                       | Database: gsp                        |                        | database:                                     | asmb                   | l_id:       | submit                  | reset  |
|---|----------------------------|-----------------|---------------------------------------------|--------------------------------------|------------------------|-----------------------------------------------|------------------------|-------------|-------------------------|--------|
|   | feat name                  | end5<br>2861863 | end3 role i<br>2858294                      | <u>d ec num ger</u>                  | ne sym complete        | com name                                      |                        |             |                         |        |
| ſ | Six Frame                  | Options (on s   | ix frame clicks)                            |                                      | Gen                    | e Options (on fea                             | at_name clicks         | 5)          |                         |        |
| l | View Sequence              | ce 🖲 Blast 🤇    | ି Insert Gene ି                             | View Sequence C                      | Annotate ORF @         | Edit Start C E                                | Blast ORF C            | Merge Genes | C Delete G              | iene O |
|   |                            |                 |                                             |                                      |                        |                                               |                        |             |                         |        |
|   | 51mb                       | 2.852mb         | 2.853mb                                     | 2.854mb                              | 2.855mb                | 2.856mb                                       | 2.857mb                | 2.858mb     | 2.859                   | Mb     |
|   |                            |                 |                                             |                                      |                        |                                               |                        |             |                         |        |
|   |                            |                 |                                             |                                      |                        |                                               |                        |             |                         |        |
|   | ORF 04820                  |                 |                                             |                                      |                        |                                               | ORF 0                  | 4812        |                         |        |
|   |                            |                 |                                             |                                      |                        |                                               |                        |             |                         |        |
|   |                            |                 |                                             |                                      |                        |                                               | n hulla lidandal a u b |             |                         |        |
|   | واللحية المسالية           | ala di kasil i  |                                             |                                      |                        |                                               |                        |             |                         |        |
|   |                            |                 |                                             |                                      |                        |                                               |                        |             |                         |        |
|   |                            |                 |                                             |                                      |                        | na na tali na ra 1000 r                       |                        |             | na na hini na hili ni n |        |
|   | 111 <u>111111111111111</u> |                 |                                             |                                      |                        | <u>    ,                                 </u> | ابليا ار وابيريناي     |             |                         |        |
|   | 1 10-0-1 10-00 1000 1-     |                 | Allik III williad di U. alaan I. Uada da da | والمراقبة المتعاولة ومعاقدا والمراجع | dhar dhi bi dhe bi bir | 0RF04813                                      |                        |             |                         |        |
|   |                            |                 |                                             |                                      |                        |                                               |                        |             |                         |        |

To analyze regions in the 6-frame translation (options boxed in pink), click on the button for the activity you wish and then click in the open reading frame.

"View sequence" gives you the nucleotide and amino acid sequence of the ORF.

"Blast" Blasts the ORF.

"Insert Gene" inserts the ORF. (see later slide for more on this)

## ORF Management in Manatee: gene adustments

| Refresh XML         Search         Asmbl Id:         7974                                                                                                    | Database: gsp                            | database: asmbl_                            | id:submitreset                        |
|----------------------------------------------------------------------------------------------------|------------------------------------------|---------------------------------------------|---------------------------------------|
| feat_name         end5         end3         role           2861863         2858294                                                                                                | id ec num gene sym complete              | com_name                                    |                                       |
| Six Frame Options (on six frame clicks)       View Sequence      Insert Gene                                                                                                    | Gene (<br>View Sequence C Annotate ORF • | Dptions (on feat_name clicks)<br>Edit Start | erge Genes C Delete Gene C            |
| 51mb 2,852mb 2,853mb                                                                                                    | 1<br>2.855mb 2.855mb 2.8                 | 56mb 2.857mb                                | 1<br>2.858mb 2.859mb                  |
| ORF 04520           III           III           ORF 04520           III           III           IIII           IIII           IIII           IIIIIIIIIIIIIIIIIIIIIIIIIIIIIIIIIIII |                                          |                                             |                                       |
|                                                                                                    |                                          |                                             |                                       |
| d <u>L − 4 − 1 − 11 − 11 − − 1 − − 11 − 10 − 1 − 1</u>                                                                                                    |                                          |                                             | · · · · · · · · · · · · · · · · · · · |

To make adjustments to existing genes in the database, click on the option you want to do, then click on the arrow for the gene of interest.

New pages will pop up with information specific for your request. (see later slides)

## **ORF** Management in Manatee: start edits

This page can be reached from the "Gene Options" menu on the Genome Viewer page or from the Gene Curation Page "Select Function pull-down by selecting "Edit Start Site

Purple text represents the gene of interest. Blue text represents other genes in the region. It is important nc to introduce overlap with other genes when changing a start site. Often editing a start site will remove overlap between two genes. Occasionally an annotator may want to extend a start into an upstream gene and will find tha the upstream gene in question is a small hypothetical with no homology to anything. In such a case the annotato should consider deleting the short hypothetical, since it becomes likely that it is not a real gene.

To edit a start, click on the start you want in the 6-frame representation. The new coordinate for the selected start site will appear in the "New End5 box. To save the change to the database, click "Submit".

|           |         | Region of 2856886 to 2858271                                                                      |            |
|-----------|---------|---------------------------------------------------------------------------------------------------|------------|
| on        |         | Green nucleotides are ribosome binding sites                                                      |            |
| ite       |         | Describer indexedues are noosonic ontaing sites.                                                  |            |
|           |         | <b>Purple</b> bold amino acids are amino acids of your query gene.                                |            |
|           |         | Blue bold amino acids are amino acids of one of genes in the region (other than query gene).      |            |
|           |         | Click on a new start to change the start site, then click submit to enter change to the database. |            |
| •         |         | East name: ODE04912                                                                               |            |
|           |         | Peat_name: OPF04012                                                                               |            |
| nc        |         |                                                                                                   |            |
| es        |         | 5' End: 2856886 3' End: 28582/1 New End5: 285886                                                  |            |
| 00        |         | Submit                                                                                            |            |
|           |         |                                                                                                   |            |
| lar       |         | Start Edits                                                                                       |            |
| <b>~~</b> | 2856725 | TTCCCGCTTCCAATCATGACGAACTTGCAACTGCGACATTGAACACCCCTTTTATTTTGT                                      | Nucleotide |
| an        |         | <u>F P L P I M T N L O L R H * T P F Y F C</u>                                                    | Frame 1    |
| rt        |         | <u>S R F Q S * R T C N C D I E H P F I F V</u>                                                    | Frame2     |
| uι        |         | PASNHDELATATLNTLLFLY                                                                              | Frame3     |
| tha       |         | <u>K G S G I M Y F K C S R C Q Y G K * K Q</u>                                                    | Frame4     |
| u ie      |         | <u>R G A E L * S S A V A V N F V R K N K</u>                                                      | Frame5     |
|           |         | <u>E R K W D H R V O L O S M S C G K I K T</u>                                                    | Frame6     |
|           | 2856785 | ATTTTACCTTGGCTAGGATAACCTCAGCCCTTAAACTGCCAACCAGTGATACAG                                            | Nucleotide |
| y tc      |         |                                                                                                   | Frame1     |
| oto       |         | FILS " L N L S F " I V N A N V " I K                                                              | Frame3     |
| alu       |         |                                                                                                   | Frame4     |
|           |         | Y K V K A L I V E A R L S D V G V L S V                                                           | Frame5     |
|           |         |                                                                                                   | Frame6     |
| v         | 2856845 | GTTTACCACTGATTAATTTTCAATCAACGCTGTGAGCTTTTATGCGCAATTTACTCGATT                                      | Nucleotide |
| ,         |         | V X H * L I F N Q R C E L L C A I X S I                                                           | Frame1     |
|           |         | FTTD * FSINAYSFYAQFTRE                                                                            | Frame2     |
|           |         | L P L I N F Q S T L * A F M R N L L D F                                                           | Frame3     |
|           |         | T * W Q N I K L * R Q S S K H A I * E I                                                           | Frame4     |
| 1 I       |         | <u>PKGSILK*DVSHAKIRLKSS</u>                                                                       | Frame5     |
| J         | 2055005 | N Y Y S * N E I L A T L K * A C N Y R N                                                           | Frame6     |
|           | 2856905 | TTGACTTTGATAGCGCCCATATTTGGCACCCTTATACCTCCATGACTCGTGCACTTCCTG                                      | Nucleotide |
|           |         |                                                                                                   | Frame1     |
| d         |         | DFDSAHIWHPYTSMTRALPV                                                                              | Frame3     |
|           |         | K V K I A G M N P V R I G G H S T C K R                                                           | Frame4     |
| ICD       |         | KSKSLAWIQCG*VEMVRASG                                                                              | Frame5     |
|           |         | Q S Q Y R G Y K A G K Y R W S E H V E Q                                                           | Frame6     |

## ORF Management in Manatee: other gene adjustments

## Insert

| Insert g | Insert gene for the following coordinates? |              |  |  |  |  |
|----------|--------------------------------------------|--------------|--|--|--|--|
| end5: (  | 693924                                     | end3: 693500 |  |  |  |  |
| YES      |                                            |              |  |  |  |  |

In all cases you will be asked to confirm your request before it is carried out.

## Merge

The gene shown will be preserved (for one coordinate and annotation info). The one you enter will be used to determine the new extended coordinates and then deleted. Be sure you want this entered gene deleted!

| Gene: ORF00755                   |                                     |                |  |
|----------------------------------|-------------------------------------|----------------|--|
| Locus: TP0640                    | methyl-accepting chemotaxis protein |                |  |
| gene_sym: mcp2-3                 | ec#:                                | asmbl_id: 6333 |  |
| end5: 699711                     | end3: 701552                        |                |  |
| Enter name of gene to merge with | gene id                             | GO             |  |

## Delete

#### Are You Sure You Want To Delete This Gene?

| Gene: ORF00755   |                                     |         |         |
|------------------|-------------------------------------|---------|---------|
| Locus: TP0640    | methyl-accepting chemotaxis protein |         |         |
| gene_sym: mcp2-3 | ec#:                                | asmbl_i | d: 6333 |
| end5: 699711     | end3: 701552                        | YES     |         |

## **Annotation Checklist**

- Look for HMM hits
  - evaluate what the HMMs are telling you exact function? family membership? domain?
- Look at BER results
  - looking for proteins in the skim which are characterized (colored backgrounds)
  - many proteins are characterized but not marked so in our tables may need to check proteins with white backgrounds to see if they are characterized
  - color coding does not indicate quality of match only that the match protein has been experimentally characterized
  - evaluate the alignment what percent ID over what length? active sites? binding sites?
  - fill in characterized match accession number (by clicking on the accession in left column)
- Look at TMHMM, SignalP, Prosite, region, etc.
- Use multiple alignment (belvu link) and tree(tree icon link) as needed to differentiate function.
- Decide what you think the protein should be named
- Fill in appropriate fields for common name, gene symbol, EC#, comment.
- Decide what GO terms you need
  - find them on the page (HMMs, EC number, GO suggestions) or with the GO search tool
  - change/remove any IEA GO annotations
  - add GO evidence from HMMs, BER, Genome Properties, Prosite, etc.
- Review TIGR role and change as needed
- Check start site
  - look in BER and at the BER generated multiple alignment (belvu link)
  - adjust if necessary using "edit start" function in pull down or in the Genome Viewer section
  - check start site box when finished curation
- Check "complete", click "submit" and your done!

## External Manatee's limitations: things available in limited capacity

- Refresh Searches button will not work, but you can submit sequences for re-searching, we hope to set up an automated pipeline for this, but the system is not in place yet. Currently there is an HMM search page on the CMR that can also be used.
- SignalP in the pull-down can work if you install it locally. Or you can go to the CBS site to run it on the fly: <u>http://www.cbs.dtu.dk/services</u>
- BER tree view should work if you have Java on your machine, but may be tricky
- BER multiple alignment you can view them with belvu if you are running on Linux (what we do), or you can try other multiple alignment tools, a possibility is:
  - ftp://ftp-igbmc.u-strasbg.fr/pub/ClustalX/

# External Manatee's limitations: things not available

- consistency checks
- all frameshift scripts
- translation exceptions
- intergenic region analysis
- overlap analysis
- annotation status
- hypothetical protein list

## Acknowledgements

Heading up the effort: Owen White Jeremy Peterson

Prokaryotic Annotation: Bill Nelson (Team leader) Bob Dodson Bob Deboy Scott Durkin Sean Daugherty Ramana Madupu Lauren Brinkac Steven Sullivan M.J. Rosovitz Sagar Kothari Susmita Shrivastava CMR: Tanja Davidsen (Team leader) Nikhat Zafar Qi Yang

HMMs: Dan Haft Jeremy Selengut

Bioinformatics Engineers: Todd Creasy Liwei Zhou Sam Angiuoli Charles Lu Anup Mahurkar

And the many other TIGR employees present and past who have contributed to the development of these tools and to building the annotation protocols we use. Thanks also go to the funding agencies that support our work including NIH, NSF, and DOE.